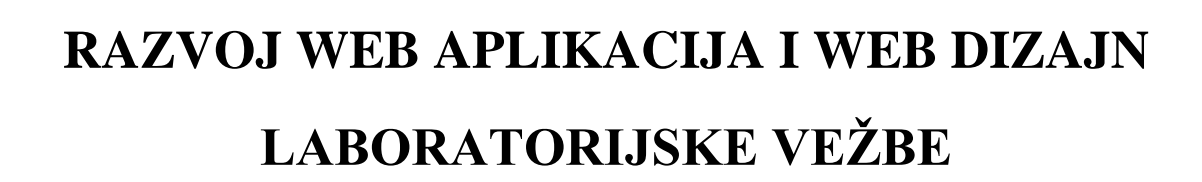

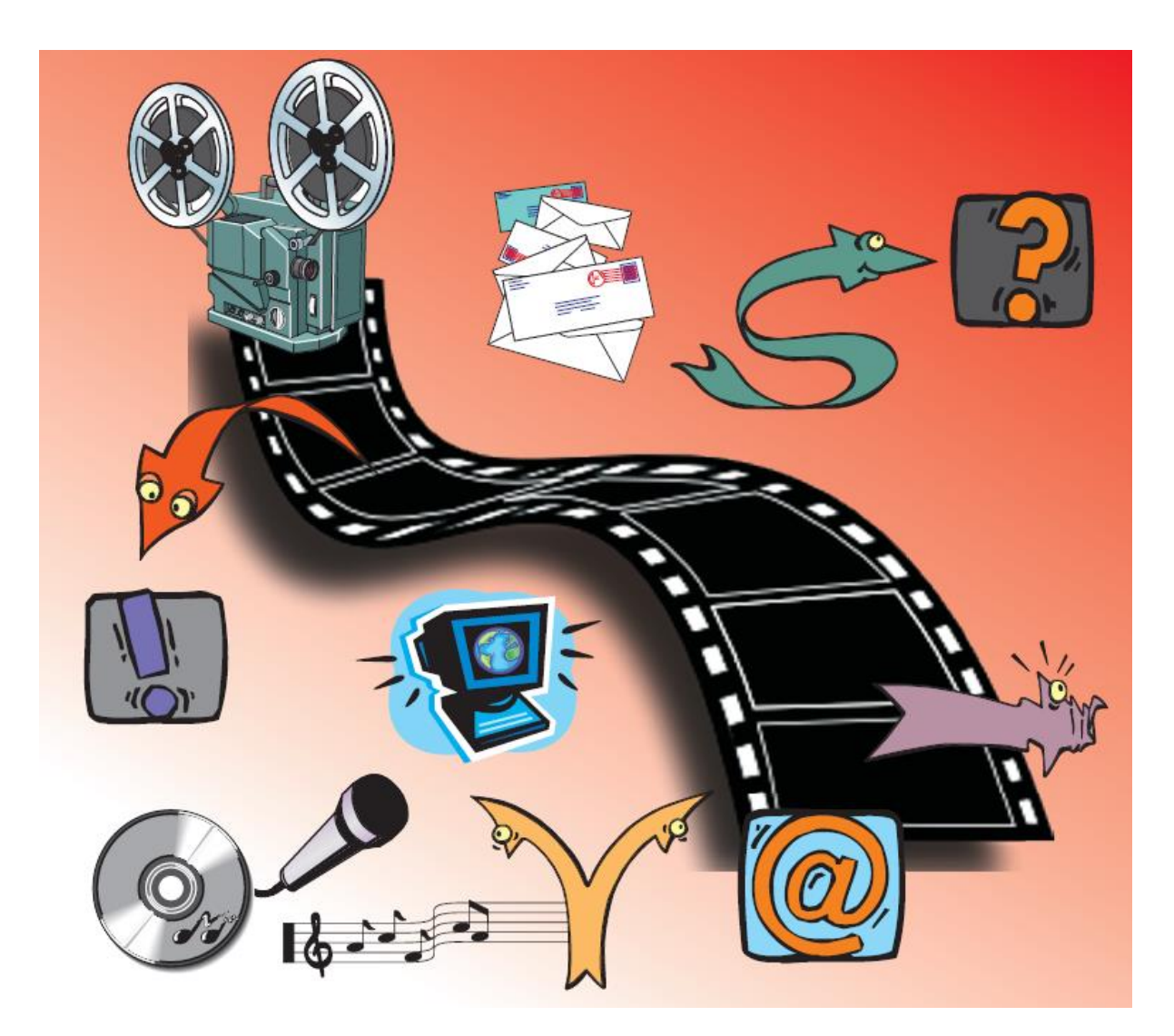

Profesor Borivoje Milošević

Beograd 2021.

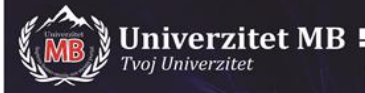

### VEŽBA 1:

### HTML jezik Interneta

- Hyper Text MarkUp Language
- Univerzalni jezički format na Internetu
- WWW se zasniva na klijent server-modelu
- Jezik kojim se opisuje pristup WWW dokumentima je HTML.

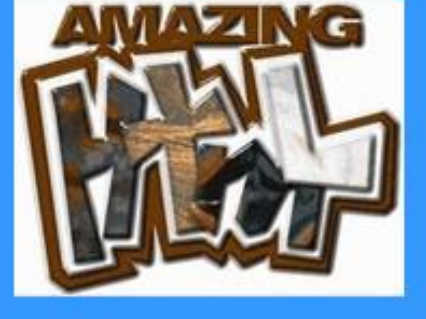

# Šta je HTML?

- HTML (Hyper Text Markup Language) je markup jezik za opisivanje veb dokumenata odnosno veb stranica
- Markup jezik se sastoji od seta markup tagova
- HTML dokumenta su opisana preko HTML tagova
- Svaki HTML tag opisuje različit sadržaj dokumenta
- HTML opisuje strukturu Web stranice
- HTML se sastoji od serije HTML elemenata koji kazuju brovseru kako da prikaže sadržaj
- Labele HTML elemenata su deo sadržaja kao "this is a heading", "this is a paragraph", "this is a link "...
- HTML nije Case Sensitive jezik

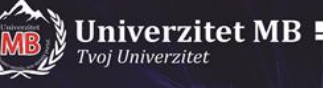

52

## HTML izgled elemenata

HTML ima nekoliko semantičkih elemenata koji definišu različite delove web stranice:

| <header></header>   |         | • <header> - Definiše zaglavlje za dokument ili odeljak</header>                                                                                                    |
|---------------------|---------|----------------------------------------------------------------------------------------------------|
| <nav></nav>         |         | <ul> <li>- Definise skup havigacijskih veza</li> <li>- Section:&gt; - Definiše odeljak u dokumentu</li> </ul>                                                                                                    |
| <section></section> | casidas | <ul> <li><article> - Definiše nezavisan, samostalni sadržaj</article></li> <li><aside> - Odredjuje sadržaj strane iz konteksta (sidebar)</aside></li> <li><footer> - Definiše futer za dokument ili odeljak</footer></li> </ul> |
| <article></article> | ~asiue> | • <details> - Definiše dodatne detalje koje korisnik na zahtev može<br/>otvoriti i zatvoriti<br/>•<summarv> - Definiše zaglavlje za element <details></details></summarv></details>                                             |
| <footer></footer>   |         | •Više o semantičkim elementima možete pročitati u našem<br>poglavlju HTML semantika.                                                                                                    |

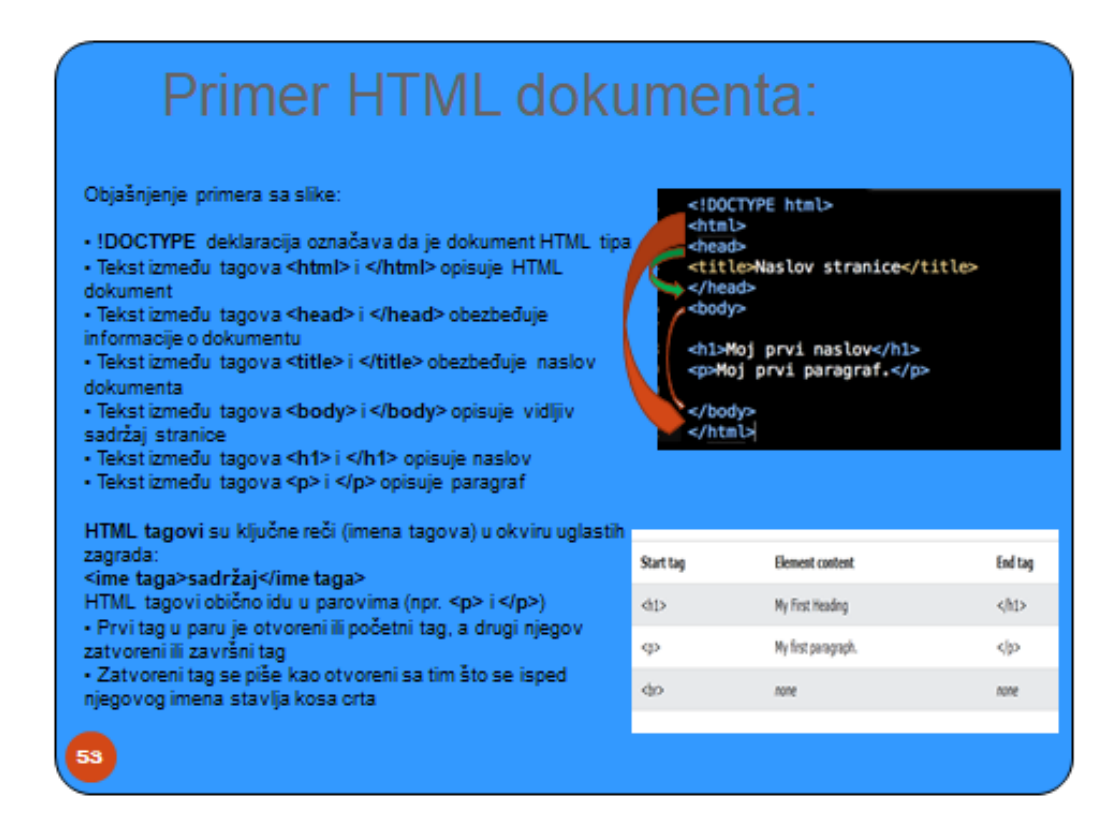

| <h< th=""><th>ead&gt;</th><th></th></h<> | ead>                       |  |
|------------------------------------------|----------------------------|--|
| 1                                        | <title>Page title</title>  |  |
| 1</th <th>head&gt;</th> <th></th>        | head>                      |  |
| <b< td=""><td>ody&gt;</td><td></td></b<> | ody>                       |  |
|                                          | <h1>This is a heading</h1> |  |
|                                          | This is a paragraph.       |  |
|                                          | This is another paragraph. |  |
| 1</td <td>body&gt;</td> <td></td>        | body>                      |  |
| 1</td <td>looy&gt;</td> <td></td>        | looy>                      |  |

# Primer HTML

Univerzitet MB

- Web stranice se mogu kreirati i modifikovati korišćenjem profesionalnih HTML editora.pages can be created and modified by using professional HTML editors.
- Medjutim, za učenje HTML\_a preporučujemo jednostavne tekst editore kao Notepad (PC) ili TextEdit (Mac).
- Koristite sledeće korake da bi kreirali svoju prvu WEB stranu sa Notepad\_om ili TextEdit\_orom.

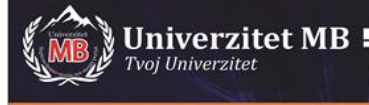

95

# Napišite prvi HTML fajl

Napišite ili iskopirajte sledeći HTML kod u Notepad:

- <!DOCTYPE html> <html> <head> <title> Moja prva stranica</title> </head> <body> <h1>Ovo je naslov</h1> Ovo je paragraf. </body> </html>
- Moja prva stranica.html Notepad File Edit Format View Help <!DOCTYPE html> <html> <head> <title> Moja prva stranica</title> </head> <body> <hl>Ovo je naslov</hl> Ovo je paragraf. </body> k/html>

### Zapamtite HTML stranicu na izabranom direktorijumu

- Zapamtiti fajl na vašem računaru. Selektovati File > Save as u Notepad meniju.
- Označite fajl kao,,,Moja prva stranica.htm (.html) i setovati enkodiranje na UTF-8 (kao prioritetno enkodovanje za HTML fajlove).

| File name:     | Moja prva stranica.html       |
|----------------|-------------------------------|
| Save as type:  | All Files (*.*)               |
| ∧ Hide Folders | Encoding: UTF-8 V Save Cancel |
|                |                               |
|                |                               |
|                |                               |

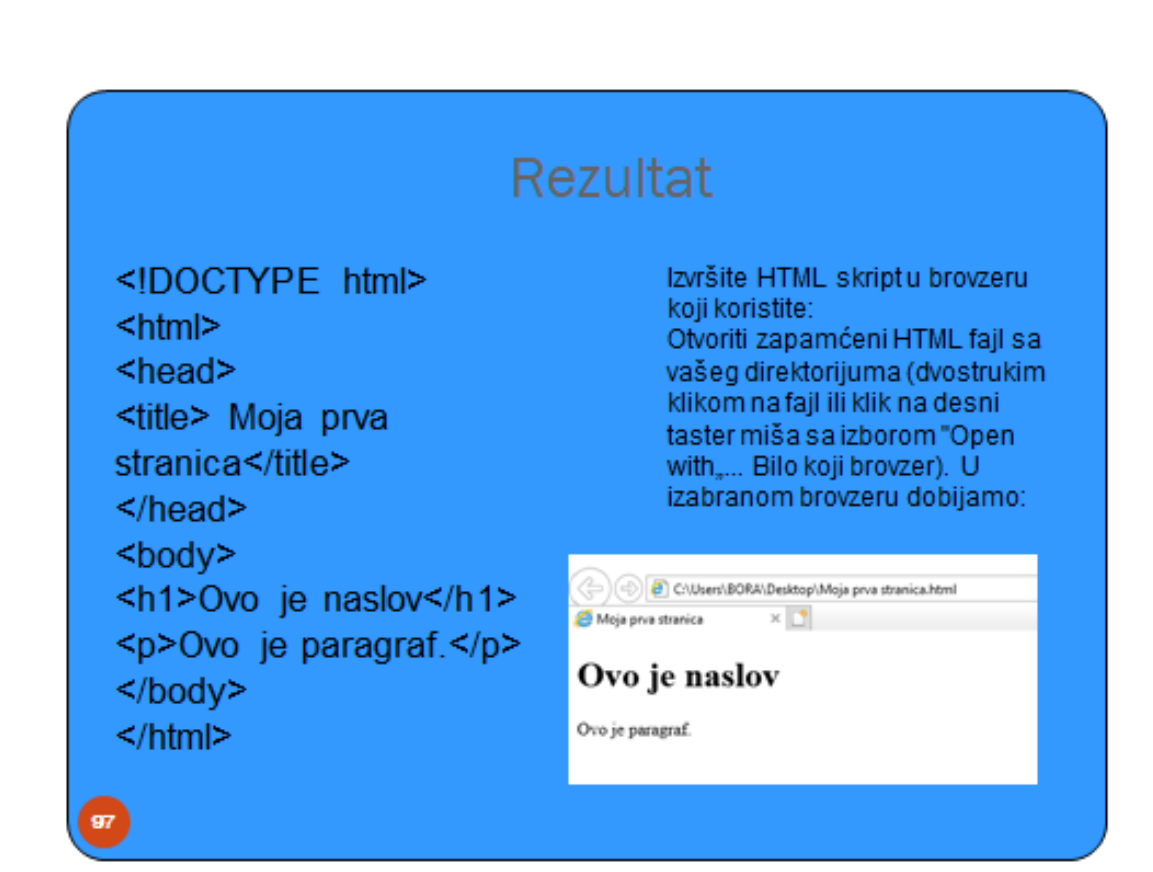

|                                                                                                    | CSS boje i fontovi                                                                                                    |
|----------------------------------------------------------------------------------------------------|----------------------------------------------------------------------------------------------------|
| html<br><html><br/><head><br/><style><br>h1{color: blue;<br>font-family: verdana;<br>font-size: 300%;}<br>p{color: red;<br>font-family: courier;<br>font-family: courier;<br>font-family: courier;<br>font-size: 160%;}<br></style><br/></head><br/><body><br/><h1>Ovo je heding</h1><br/>Ovo je paragraf.<br/></body><br/></html> | Image: Second performed in the second performance in the second performance in the se |
|                                                                                                    |                                                                                                    |

| html                                                                                                    |                                                                   |
|----------------------------------------------------------------------------------------------------|-------------------------------------------------------------------|
| <html></html>                                                                                                    | Ovo je veličina fonta veb pregledača                              |
| <pre><meta charset="utf-8"/></pre>                                                                                                    | Ovo je duplo veća veličina fonta veb pregledača (font-size: 2em). |
| <title>Primer 5</title><br><style></td><td>-<br>Ova zlova su iskošena (font-style: italic).</td></tr><tr><td>p#p2 { font-size: 2em;}<br>p#p3 { font-style: italic; }<br>p#p4 { font-weight: bold<br></style> | Ova zlova zu podebljana (font-weight: bold).                      |
| <body></body>                                                                                                    |                                                                   |
| <pre>Ovo je veličina fc <hr/>Ovo je duplc (font-size: 2em).</pre>                                                                                                    | onta veb pregledača<br>o veća veličina fonta veb pregledača       |
| • • • •                                                                                                    | u iskošena (font-style: italic)                                   |
| <hr/> Ova slova s<br><hr/> Ova slova s<br>                                                                                                    | u podebljana (font-weight: bold).                                 |

MB

| Podešavanje ivica svojstvom border                                                                                                    |
|----------------------------------------------------------------------------------------------------|
|                                                                                                    |
| html                                                                                                    |
| <html></html>                                                                                                    |
| <head></head>                                                                                                    |
| <title>Primer 12</title>                                                                                                    |
| <meta charset="utf-8"/>                                                                                                    |
| <style type="text/css"></td></tr><tr><td>p.full-border { border: 5px solid red; }</td></tr><tr><td><pre>p.left-border-only { border-left: solid 20px;} </style> |
|                                                                                                    |
| <body></body>                                                                                                    |
| <pre>Neki tekst.</pre>                                                                                                    |
| Neki tekst.                                                                                                    |
|                                                                                                    |
|                                                                                                    |
|                                                                                                    |
|                                                                                                    |
| <br>                                                                                                    |

#### Neki tekst.

Neki tekst.

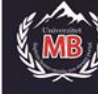

#### Svojstvo border-radius

<!DOCTYPE html> <html> <head> <title>Primer 13</title> <meta charset="UTF-8"> <style type="text/css"> #example1 { border: 2px solid red; padding: 10px; border-radius: 25px; } #example2 { border: 2px solid red; padding: 10px; border-radius: 50px 20px 50px;} </style> </head> <body> <h2>border-radius: 25px:</h2> <div id="example1"> Svojstvo border-radius definiše zakrivljenje ćoškova elementa. </div> <h2>border-radius: 50px 20px 50px:</h2> <div id="example2"> Možemo staviti jednu vrednost za sve ćoškove, ili četiri vrednosti, za svaki ćošak od gornjeg-levog do donjeg-levog po jednu. </div> </body> </html>

border-radius: 25px:

Svojstvo border-radius definiše zakrivljenje ćoškova elementa.

border-radius: 50px 20px 50px 50px:

Možemo staviti jednu vrednost za sve ćoškove, ili četiri vrednosti, za svaki ćošak od gornjeg-levog do donjeg-levog po jednu.

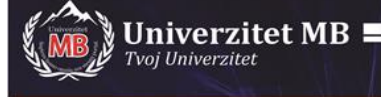

|                                                                                          | HTML <input/> tekst element                                             |  |
|------------------------------------------------------------------------------------------|-------------------------------------------------------------------------|--|
| html                                                                                     |                                                                         |  |
| <html></html>                                                                            |                                                                         |  |
| <body></body>                                                                            |                                                                         |  |
| <h2>Polja za tekstualni unos</h2>                                                        |                                                                         |  |
| <form></form>                                                                            |                                                                         |  |
| <label for="fname">Im</label>                                                            | e:                                                                      |  |
| <input fname"="" id="&lt;/td&gt;&lt;td&gt;" name="fname" type="text" value="Borivoje"/>  |                                                                         |  |
| <label for="Iname">Pre</label>                                                           | ezime:                                                                  |  |
| <input id="&lt;/td&gt;&lt;td&gt;" iname"="" name="Iname" type="text" value="Milošević"/> |                                                                         |  |
|                                                                                          |                                                                         |  |
| Note that the form i                                                                     | tself is not visible.                                                   |  |
| Also note that the default width of text input fields is 20 characters.                  |                                                                         |  |
|                                                                                          |                                                                         |  |
|                                                                                          |                                                                         |  |
|                                                                                          | Polja za tekstualni unos                                                |  |
|                                                                                          | Ime:                                                                    |  |
|                                                                                          | Prezime:                                                                |  |
|                                                                                          | Milošević                                                               |  |
|                                                                                          | Note that the form itself is not visible.                               |  |
|                                                                                          | Also note that the default width of text input fields is 20 characters. |  |
|                                                                                          |                                                                         |  |
|                                                                                          |                                                                         |  |

| HTML <input/> radio element - dugme                                          |  |  |
|------------------------------------------------------------------------------|--|--|
| html                                                                         |  |  |
| <html></html>                                                                |  |  |
| <body></body>                                                                |  |  |
| <h2>Radio Buttons</h2>                                                       |  |  |
| Izaberite vaš omiljeni Web jezik:                                            |  |  |
| <form></form>                                                                |  |  |
| <input id="html" name="fav_language" type="radio" value="HTML"/>             |  |  |
| <label for="html">HTML</label>                                               |  |  |
| <input id="css" name="fav_language" type="radio" value="CSS"/>               |  |  |
| <label for="css">CSS</label>                                                 |  |  |
| <input id="javascript" name="fav_language" type="radio" value="JavaScript"/> |  |  |
| <label for="javascript">JavaScript</label>                                   |  |  |
|                                                                              |  |  |
|                                                                              |  |  |
|                                                                              |  |  |
| Radio Buttons                                                                |  |  |
| Izaberite vaš omiljeni Web jezik:                                            |  |  |
| O HTML                                                                       |  |  |
| O CSS                                                                        |  |  |
|                                                                              |  |  |

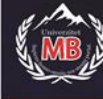

Г

| HTML <input/> Checkboxes element                                      |  |  |
|-----------------------------------------------------------------------|--|--|
| html                                                                  |  |  |
| <html></html>                                                         |  |  |
| <body></body>                                                         |  |  |
| <h2>Checkboxes</h2>                                                   |  |  |
| <strong>input type="checkbox"</strong> definiše checkbox:             |  |  |
| <form action="/action_page.php"></form>                               |  |  |
| <input id="vehicle1" name="vehicle1" type="checkbox" value="Bicikl"/> |  |  |
| <label for="vehicle1"> Ja imam bicikl</label>                         |  |  |
| <input id="vehicle2" name="vehicle2" type="checkbox" value="Kola"/>   |  |  |
| <label for="vehicle2"> Ja imam kola</label>                           |  |  |
| <input id="vehicle3" name="vehicle3" type="checkbox" value="Čamac"/>  |  |  |
| <label for="vehicle3"> Ja imam čamac</label>                          |  |  |
| <input type="submit" value="Submit"/>                                 |  |  |
|                                                                       |  |  |
|                                                                       |  |  |
|                                                                       |  |  |
| Checkboxes                                                            |  |  |
| input type="checkbox" definiše checkbox:                              |  |  |
| ✓ Ja imam bicikl                                                      |  |  |
| ☑ Ja imani kola<br>☑ Ja imani čamac                                   |  |  |
| Submit                                                                |  |  |
|                                                                       |  |  |
|                                                                       |  |  |

| HTML <input/> Submit element                                                                         |
|----------------------------------------------------------------------------------------------------|
| html                                                                                                 |
| <html></html>                                                                                        |
| <body></body>                                                                                        |
| <h2>HTML Forms</h2>                                                                                  |
| <form action="/action_page.php"></form>                                                              |
| <label for="fname">First name:</label>                                                               |
| <input id="fname" name="fname" type="text" value="Borivoje"/>                                        |
| <label for="Iname">Last name:</label>                                                                |
| <input id="Iname" name="Iname" type="text" value="Milošević"/>                                       |
| <input type="submit" value="Submit"/>                                                                |
|                                                                                                    |
| Ako se klikne na "Submit" dugme, podaci će biti poslati na stranicu koja se zove                     |
| "/action_page.php".                                                                                  |
|                                                                                                    |
|                                                                                                    |
| HTML Forms                                                                                           |
| First name:<br>Borivoje<br>Last name:<br>Milošević                                                   |
| Submit                                                                                               |
| Ako se klikne na "Submit" dugme, podaci će biti poslati na stranicu koja se zove "/action_page.php". |

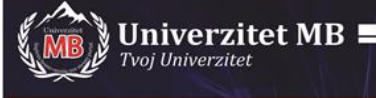

| Tekući datum         <         <                                                Tekući datum         var months=new Array(13);         months[1]="Januar";         months[1]="April";         months[6]="Juni";         months[6]="Juni";         months[1]="Mayust";         months[1]="Mayust";         months[10]="Oktobar";         months[11]="Novembar";         months[12]="Docembar";         war time=new Date();         var time=new Date();         var time=new Date();         var time.getDate();         var time.getYear();         if (navigator.appName == "Microsoft Internet Explorer") && (year < 2000)) | Tekući datum <script language="JavaScript">         <! Begin</td>         var months=new Array(13);         months[1]="Januar";         months[2]="Februar";</th></tr><tr><th><script language=JavaScript><br><! Begin<br>var months=new Array(13);<br>months[1]="Januar";<br>months[2]="Februar";<br>months[3]="Mart";<br>months[3]="Mart";<br>months[4]="April";<br>months[5]="Maj";<br>months[6]="Juni";<br>months[6]="Juni";<br>months[7]="Juli";<br>months[8]="Avgust";<br>months[8]="Avgust";<br>months[10]="Oktobar";<br>months[10]="Oktobar";<br>months[11]="Novembar";<br>months[12]="Decembar";<br>var time=new Date();<br>var ime=new Date();<br>var imenth=months[time.getMonth() + 1];<br>var date=time.getDate();<br>var year=time.getYear();<br>if ((navigator.appName == "Microsoft Internet Explorer") && (year < 2000))<br>year="20" + year;<br>if (navigator.appName == "Netscape")<br>year=1900 + year;<br>document.write(Imonth + " ");<br>document.write(Imonth + " ");<br>document.write(date + ", " + year);<br>// End><br></script> | <script language="JavaScript"><br><! Begin<br>var months=new Array(13);<br>months[1]="Januar";<br>months[2]="Februar";</th></tr><tr><th></th><th><pre>months[3]="Mart";<br>months[4]="April";<br>months[5]="Maj";<br>months[6]="Juni";<br>months[6]="Juni";<br>months[7]="Juli";<br>months[8]="Avgust";<br>months[9]="Septembar";<br>months[10]="Oktobar";<br>months[11]="Novembar";<br>months[12]="Decembar";<br>var time=new Date();<br>var lmonth=months[time.getMonth() + 1];<br>var date=time.getDate();<br>var year=time.getDate();<br>var year=time.getPare();<br>if ((navigator.appName == "Microsoft Internet Explorer") && (year < 2000]<br>year="20" + year;<br>if (navigator.appName == "Netscape")<br>year=1900 + year;<br>document.write(Imonth + " ");<br>document.write(date + ", " + year);<br>// End><br></script> |
|----------------------------------------------------------------------------------------------------|----------------------------------------------------------------------------------------------------|----------------------------------------------------------------------------------------------------|
|                                                                                                    | 🥔 F:\Materijal za pripremu isp 🗙 📑                                                                                                    |                                                                                                    |
| 🥔 F:\Materijal za pripremu isp 🗙 📑                                                                                                    | December 14, 2021                                                                                                    |                                                                                                    |
| F:\Materijal za pripremu isp ×                                                                                                    | December 14 2021                                                                                                    |                                                                                                    |

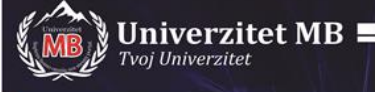

|                                                     | Prikaz tekućeg datuma                                                                                        |
|-----------------------------------------------------|----------------------------------------------------------------------------------------------------|
| Primer 1                                            |                                                                                                    |
| html                                                |                                                                                                    |
| <html></html>                                       |                                                                                                    |
| <body></body>                                       |                                                                                                    |
| <h1>Moj JavaScript zapis z</h1>                     | a on-klik prikaz datuma                                                                                      |
| <button <="" td="" type="button"><td></td></button> |                                                                                                    |
| onclick="document.getEle                            | mentById('demo').innerHTML = Date()">                                                                        |
| Kliknuti ovde za prikazivar                         | ije datuma i vremena.                                                                                        |
|                                                     |                                                                                                    |
|                                                     | 🕞 🛞 🛃 F:\Materijal za pripremu ispita Razvoj WEB aplikacija\Moja stranica skript\Vežbanja\Prikaz datuma.html |
|                                                     | 🍯 F\Materijal za pripremu isp 🗙 🚺                                                                            |
|                                                     | Moj JavaScript zapis za on-klik prikaz datuma                                                                |
|                                                     | Kliknuti ovde za prikazivanje datuma i vremena.                                                              |
|                                                     | Tue Dec 14 2021 14:27:06 GMT+0100 (Central Europe Standard Time)                                             |

|                                                                                                    | CSS dizajn                                          |
|----------------------------------------------------------------------------------------------------|-----------------------------------------------------|
| html<br><html><br/><head><br/><style><br>/* Komentar u jednoj liniji */</td><td>Oboji ME!</td></tr><tr><td>p {<br>color: red;</td><td>Ovaj paragraf je stilizovan sa CSS.</td></tr><tr><td>}<br></style><br/></head><br/><body><br/>Oboji ME!<br/>Ovaj paragraf je stilizovan sa CSS.<br/>CSS komentari se ne prikazuju i p<br/></body><br/></html> | CSS komentari se ne prikazuju i prevode.<br>revode. |

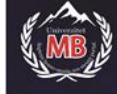

| CSS dizajn                                                                                                    |     |  |
|----------------------------------------------------------------------------------------------------|-----|--|
| html                                                                                                    |     |  |
| <html></html>                                                                                                    |     |  |
| <head></head>                                                                                                    |     |  |
| <style></th><th></th></tr><tr><th>/* Komentar u jednoj liniji */</th><th>Oboji ME!</th></tr><tr><td>p{</td><td>Ouri naragrafie stilizouran sa CSS</td></tr><tr><td>color: red;</td><td>ovaj paragrar je sunzovan sa coo.</td></tr><tr><th>}</th><th>CSS komentari se ne prikazuju i prevode.</th></tr><tr><th></style> |     |  |
|                                                                                                    |     |  |
|                                                                                                    |     |  |
| Oboji IVIE!                                                                                                    | las |  |
| <                                                                                                    | /p> |  |
| <pre>c/bodys</pre>                                                                                                    |     |  |
|                                                                                                    |     |  |
|                                                                                                    |     |  |
|                                                                                                    |     |  |
|                                                                                                    |     |  |
|                                                                                                    |     |  |
|                                                                                                    |     |  |

| CSS dizajn                                                                                                    |                         |  |
|----------------------------------------------------------------------------------------------------|-------------------------|--|
| html                                                                                                    |                         |  |
| <html></html>                                                                                                    |                         |  |
| <head></head>                                                                                                    |                         |  |
| <style></th><th>Ovaj heading neće biti doeditovan</th></tr><tr><td>p.center {</td><td>Ovaj paragraf će biti crven i smešten u centar.</td></tr><tr><td>text-align: center;</td><td></td></tr><tr><td>color: red;}</td><td>Ovaj paragraf će biti crven, u centru, i</td></tr><tr><td>p.large { font-size: 300%;}</td><td>velikim font-size.</td></tr><tr><td></style> <td></td> |                         |  |
|                                                                                                    |                         |  |
| <body></body>                                                                                                    |                         |  |
| <h1 class="center">Ovaj headir</h1>                                                                                                    | ng neće biti doeditovan |  |
| Ovaj paragraf će biti crven i smešten u centar.                                                                                                    |                         |  |
| Ovaj paragraf će biti crven, u centru, i velikim font-size.                                                                                                    |                         |  |
|                                                                                                    |                         |  |
|                                                                                                    |                         |  |
|                                                                                                    |                         |  |
|                                                                                                    |                         |  |
|                                                                                                    |                         |  |
|                                                                                                    |                         |  |

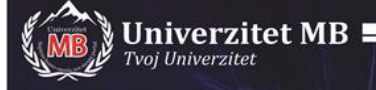

| CSS Korišćenj   | e unutrešnjeg stila |
|-----------------|---------------------|
| html            |                     |
| <html></html>   |                     |
| <head></head>   |                     |
| <style></style> |                     |

|                                                                                                    | CSS Korišćenje više boja I stilova                                                                                                    |  |
|----------------------------------------------------------------------------------------------------|----------------------------------------------------------------------------------------------------|--|
| html<br><html><br/><body><br/>Isto kao boja "<br/><h1 backgrd<br="" style="backgrd&lt;br&gt;&lt;h1 style="><h1 backgrd<br="" style="backgrd&lt;br&gt;&lt;h1 style="><h1 backgrd"<br="" style="backgrd&lt;br&gt;&lt;h1 style=">Isto kao boja "</h1></h1></h1></body></html>                                                                                                    | CSS Korišćenje više boja I stilova<br>paradajz":<br>ound-color:rgb(255, 99, 71);">rgb(255, 99, 71)<br>ound-color:#ff6347;">#ff6347<br>ound-color:hsl(9, 100%, 64%);">hsl(9, 100%, 64%)<br>paradajz". ali 50% transparentna: |  |
| <h1 style="background-color:rgba(255, 99, 71, 0.5);">rgba(255, 99, 71, 0.5)</h1> <h1 style="background-color:hsla(9, 100%, 64%, 0.5);">hsla(9, 100%, 64%, 0.5)</h1> Boje mogu biti specificirane korišćenjem RGB, HEX, HSL, ili nekom odtransparentnih boja korišćenjem RGBA ili HSLA.                                                                                                    |                                                                                                    |  |
|                                                                                                    | Isto kao boja "paradajz":                                                                                                    |  |
|                                                                                                    | rgb(255, 99, 71)                                                                                                    |  |
| #ff6347                                                                                                    |                                                                                                    |  |
| hsl(9, 100%, 64%)                                                                                                    |                                                                                                    |  |
| Isto kao boja "paradaja", ali 50% transparentna:                                                                                                    |                                                                                                    |  |
| $\frac{1}{2} \frac{1}{2} \frac{1}$ |                                                                                                    |  |
|                                                                                                    | <b>IISIA(9, 100%), 04%), 0.5)</b><br>Boje mogu biti specificirane korišćenjem RGB, HEX, HSL, ili nekom od transparentnih boja korišćenjem RGBA ili HSLA.                                                                    |  |

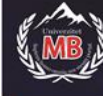

| CSS Dizainiranie različitih okvira - borders                                                                                                    |
|----------------------------------------------------------------------------------------------------|
| html                                                                                                    |
| <html></html>                                                                                                    |
| <head></head>                                                                                                    |
| <style></td></tr><tr><td>p.one { border-style: solid;</td></tr><tr><td>border-width: 5px;}</td></tr><tr><td>p.two { border-style: solid;</td></tr><tr><td>border-width: medium;}</td></tr><tr><td>p.three { border-style: dotted;</td></tr><tr><td>border-width: 2px;}</td></tr><tr><td>p.four { border-style: dotted;</td></tr><tr><td>border-width: thick;}</td></tr><tr><td>p.five { border-style: double;</td></tr><tr><td>border-width: 15px;}</td></tr><tr><td>p.six { border-style: double;</td></tr><tr><td>border-width: thick;}</td></tr><tr><td></style> |
|                                                                                                    |
| <body></body>                                                                                                    |
| <h2>Borderi i osobine</h2>                                                                                                    |
| Prikazane su širine pet dizajniranih bordera:                                                                                                    |
| Bilo koji tekst.                                                                                                    |
| Bilo koji tekst.                                                                                                    |
| Bilo koji tekst.                                                                                                    |
| Bilo koji tekst.                                                                                                    |
| Bilo koji tekst.                                                                                                    |
| Bilo koji tekst.                                                                                                    |
| <b>Note:</b> Uvek se mora specificirati "border-style" pre setovanja samog                                                                                                    |
| okvira.                                                                                                    |
|                                                                                                    |
|                                                                                                    |
|                                                                                                    |
| Borderi i osobine                                                                                                    |
| Prikazane su širine šest dizajniranih bordera:                                                                                                    |
| Bilo koji tekst.                                                                                                    |
| Bilo koji tekst.                                                                                                    |
| Bilo koji tekst.                                                                                                    |
| Bilo koji tekst.                                                                                                    |

Bilo koji tekst.

Bilo koji tekst.

Note: Uvek se mora specificirati "border-style" pre setovanja samog okvira.

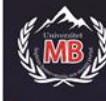

#### Radijalni gradijent slike

#### <!DOCTYPE html> <html> Radial Gradients - Different size keywords and posi <head> closest-side: <title>Primer 32</title> <meta charset="UTF-8"> <style> .grad {height: 250px; width: 250px; display: inline-block;} #grad1 {background-image: radial-gradient Note: Internet Explorer 9 and earlier versions do not support gradients (closest-side, red, yellow, black);} #grad1-pos {background-image: radial-gradient(closest-side at 30% 50%, red, yellow, black);} </style> </head> <body> <h1>Radial Gradients - Different size keywords and positions</h1> <h2>closest-side:</h2> <div id="grad1" class="grad"></div> <div id="grad1-pos" class="grad"></div> <strong>Note:</strong> Internet Explorer 9 and earlier versions do not support gradients. </body> </html>

#### CSS Pozicije slike u pozadini <!DOCTYPE html> <html> <head> <style> body { background-image: url("img\_tree.png"); background-repeat: no-repeat; background-position: right top; margin-right: 200px;} </style> </head> <body> <h1>Slika u pozadini!</h1> Slika u pozadini se pokazuje samo jednom. Pozicionirana je van teksta. Dodata je margina na desnoj strani tako da slika ne remeti tekst. </body> </html> Slika u pozadini! Slika u pozadini se pokazuje samo jednom. Poz Dodata je margina na desnoj strani tako da slika ne remeti tekst.

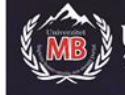

#### CSS Dopuna bordera oko teksta

<!DOCTYPE html>
<html>
<html>
<head>
<style>
div { border: 1px solid black;
 padding: 25px 50px 75px 100px;
 background-color: lightblue;}
</style>
</html>

 Dopuna - padding bordera sa 4 vrednosti

 Dopuna - padding bordera sa 4 vrednosti

div element je na vrhu dopunjen sa 25px, desno 50px, na dnu 75px, i levo 100px.

#### CSS Setovanje visine i širine elementa <!DOCTYPE html> <html> Setovanje visine i širine elementa <head> Originalni image: <style> img.one { height: auto;} img.two { height: 200px; width: 200px;} </style> </head> <body> <h2>Setovanje visine i širine elementa</h2> Originalni image: <img class="one" src="ocean.jpg" Umanjeni image (200x200 pixels): width="300" height="300"><br> Umanjeni image (200x200 pixels): <img class="two" src="ocean.jpg" width="300" height="300"><br> </body> </html>

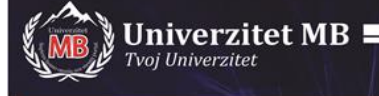

|                                                                                                    | CSS Box model                                        |  |
|----------------------------------------------------------------------------------------------------|------------------------------------------------------|--|
| html<br><html><br/><head><br/><style><br>div { background-color: lightgrey;<br>width: 300px;<br>border: 15px solid green;</th><th>Demonstracija Box Modela<br>CSS box model je ustvari kutija oko svakog HTML elementa. Sastoji se od: borders, padding, margins, i konteksta.<br>This text is the content of the box. We have<br>added a 50px padding, 20px margin and a<br>15px green border. Ut enim ad minim veniam,<br>quis nostrud exercitation ullamco laboris nisi<br>ut aliquip ex ea commodo conseguat. Duis<br>aute inure dolor in reprehenderit in voluptate<br>velit ease cillum dolore eu fugiat nulla<br>pariatur. Excepteur sint occaecat cupidatat non<br>proident, sunt in culpa qui officia deserunt</th></tr><tr><th>padding: 50px;<br>margin: 20px;}<br></style><br/></head><br/><body><br/><h2>Demonstracija Box Modela</h2></body></html> | mollit anim id est laborum.                          |  |
| CSS box model je ustvari kutija oko sv<br>margins, i konteksta.                                                                                                    | akog HTML elementa. Sastoji se od: borders, padding, |  |
| <b>div</b> >This text is the content of the box. We have added a 50px padding, 20px margin and a 15px green border. Ut enim ad minim veniam, quis nostrud exercitation ullamco laboris nisi ut aliquip ex ea commodo consequat. Duis aute irure dolor in reprehenderit in voluptate velit esse cillum dolore eu fugiat nulla pariatur. Excepteur sint occaecat cupidatat non proident, sunt in culpa qui officia deserunt mollit anim id est laborum.                                                                                                    |                                                      |  |
|                                                                                                    |                                                      |  |
|                                                                                                    |                                                      |  |

| CSS Različite boje teksta                                                                                                    |                                                                                                    |  |
|----------------------------------------------------------------------------------------------------|----------------------------------------------------------------------------------------------------|--|
| html<br><html><br/><head><br/><style><br>body { color: blue;}<br>h1 { color: green;}<br></style><br/></head><br/><body><br/><h1>Ovo je Heading 2<br/>This is an ordinary<br/>defined in the body s<br/>Another paragrap<br/></h1></body><br/></html> | This is heading 1<br>This is an ordinary paragraph. Notice that this text is blue. The default text color for a page is defined in the body selector.<br>Another paragraph.<br>1 y paragraph. Notice that this text is <u>blue</u> . The default text color for a page is<br>elector. |  |
|                                                                                                    |                                                                                                    |  |

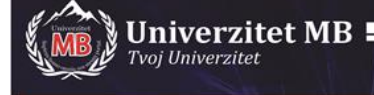

CSS Dodavanje različitih ikona <!DOCTYPE html> <html> <head> <title>Font Awesome Icons</title> <meta name="viewport" content="width=device-width, initial-scale=1"> <script src="https://kit.fontawesome.com/a076d05399.js" crossorigin="anonymous"></script> <!--Get your own code at fontawesome.com--> </head> <body> <h1>Biblioteka Font Awesome ikona</h1> Neke od Font Awesome ikona: <i class="fas fa-cloud"></i> <i class="fas fa-heart"></i> <i class="fas fa-car"></i> <i class="fas fa-file"></i> <i class="fas fa-bars"></i> Stilizovane Font Awesome ikone (veličina i boja): <i class="fas fa-cloud" style="font-size:24px;"></i> <i class="fas fa-cloud" style="font-size:36px;"></i> <i class="fas fa-cloud" style="font-size:48px;color:red;"></i> <i class="fas fa-cloud" style="font-size:60px;color:lightblue;"></i> </body> </html> **Biblioteka Font Awesome ikona** 

### Bidhoteka Font Awesome ik

Neke od Font Awesome ikona:

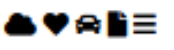

Stilizovane Font Awesome ikone (veličina i boja):

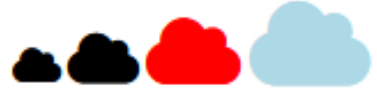

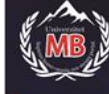

| CSS Dodavanje teksta na dnu levo slike                                                                                                    |                                                    |  |
|----------------------------------------------------------------------------------------------------|----------------------------------------------------|--|
| html                                                                                                    |                                                    |  |
| <html></html>                                                                                                    |                                                    |  |
| <head></head>                                                                                                    |                                                    |  |
| <style></th><th>Town That</th></tr><tr><th><pre>.container { position: relative;}</pre></th><th>Image Text</th></tr><tr><th><pre>.bottomleft { position: absolute;</pre></th><th>Add some text to an image in the contom left corner:</th></tr><tr><th>bottom: 8px; left: 16px;</th><th></th></tr><tr><th>font-size: 18px;}</th><th></th></tr><tr><th><pre>img { width: 100%; height: auto;</pre></th><th></th></tr><tr><th>opacity: 0.3;}</th><th>Source of the time time to be a second second</th></tr><tr><th></style> |                                                    |  |
|                                                                                                    | Denne 1.4                                          |  |
| <body></body>                                                                                                    | Donom Len                                          |  |
| <h2>Image Text</h2>                                                                                                    |                                                    |  |
| Add some text to an image in the b                                                                                                    | ottom left corner:                                 |  |
| <div class="container"></div>                                                                                                    |                                                    |  |
| <img alt="&lt;br&gt;&lt;div class=" bottomleft"="" src="img_5terre_wide.jpg"/> Bottom Left                                                                                                    | Cinque Terre" width="1000" height="300"><br>:/div> |  |
|                                                                                                    |                                                    |  |
|                                                                                                    |                                                    |  |
|                                                                                                    |                                                    |  |

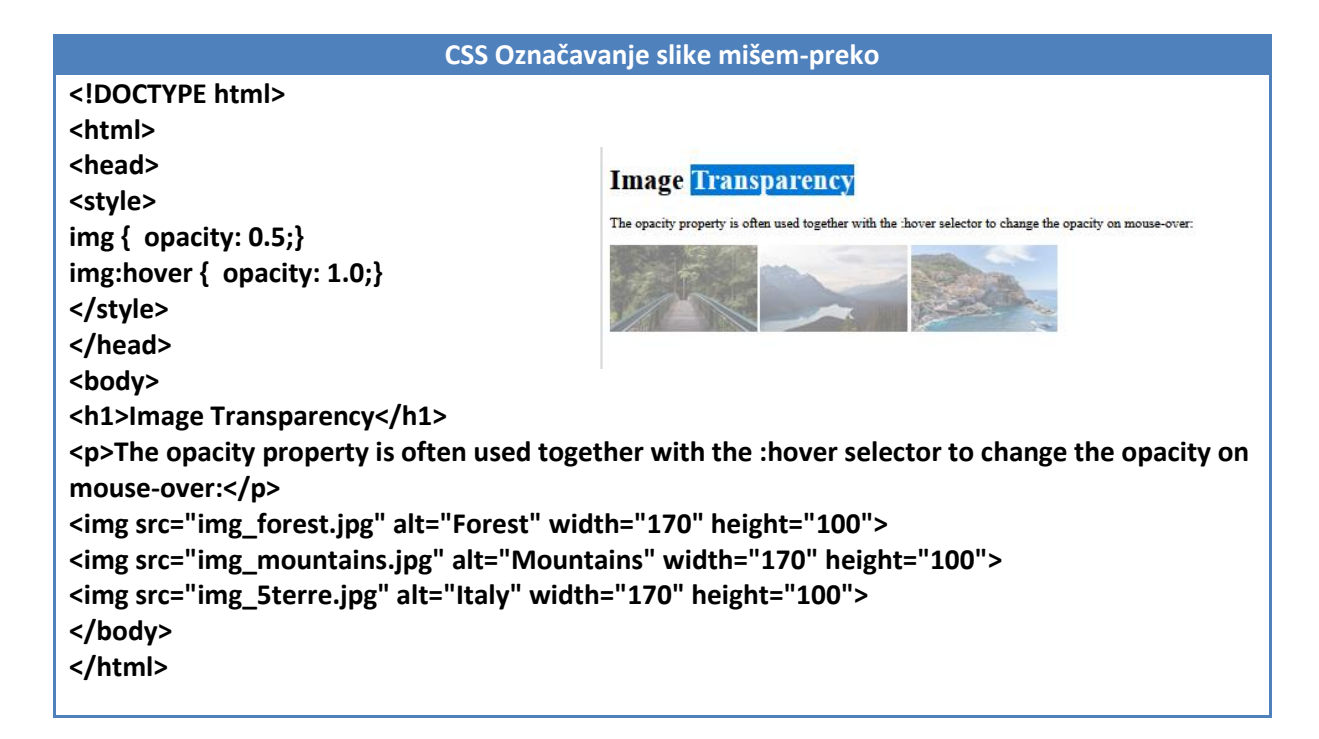

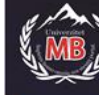

| Statičko pozicioniranje                                                                                                    |  |  |
|----------------------------------------------------------------------------------------------------|--|--|
| html<br><html><br/><head><br/><title>Primer 17</title><br/><meta charset="utf-8"/><br/><style><br>#prvi { height: 100px;<br>width: 300px;<br>background-color: rgb(231, 43, 103); }<br>#drugi { height: 100px; width: 300px;<br>background-color: rgb(24, 243, 232);<br>position: static; top: 30px; left: 80px; }<br>#treci { height: 100px; width: 300px;<br>background-color: rgb(24, 243, 232);<br>position: static; top: 30px; left: 80px; }</td><td></td><td></td></tr><tr><td></style><br/></head><br/><body><br/><div id="prvi"></div><br/><div id="drugi"></div><br/><div id="treci"></div><br/></body></html> |  |  |

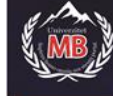

#### Relativno pozicioniranje <!DOCTYPE html> <html> <head> <title>Primer 18</title> <meta charset="UTF-8"> <style> #prvi { height: 100px; width: 300px; background-color: rgb(231, 43, 103); } #drugi { height: 100px; width: 300px; background-color: rgb(24, 243, 232); position: relative; top: 30px; left: 80px; } #treci { height: 100px; width: 300px; background-color: rgb(180, 55, 252); } </style> </head> <body> <div id="prvi"></div> <div id="drugi"></div> <div id="treci"></div> </body> </html>

| Apsolutno pozicioniranje                                                                                                    |  |  |
|----------------------------------------------------------------------------------------------------|--|--|
| html<br><html><br/><head><br/><title>Primer 19</title><br/><meta charset="utf-8"/><br/><style><br>#omotac { margin-top: 100px; height: 400px;<br>width: 400px;<br>background-color: rgba(218, 165, 32, 0.5); }<br>#prvi { height: 100px; width: 300px;<br>background-color: rgb(231, 43, 103);}<br>#drugi { height: 100px; width: 300px;<br>background-color: rgb(24, 243, 232);<br>position: absolute; top: 30px; left: 80px; }<br>#treci { height: 100px; width: 300px;<br>background-color: rgb(180, 55, 252); }<br></style><br/></head></html> |  |  |
| <br><div id="omotac"><br/> <div id="prvi"></div><br/> <div id="drugi"></div><br/> <div id="treci"></div><br/> </div> /div                                                                                                    |  |  |

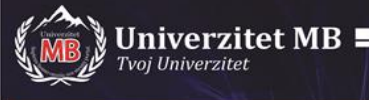

### CSS Svojstva display i visibility

| <html></html>                   |
|---------------------------------|
| <pre><head></head></pre>        |
| <title>Primer 23</title>        |
| <meta charset="utf-8"/>         |
|                                 |
| <style type="text/css"></style> |

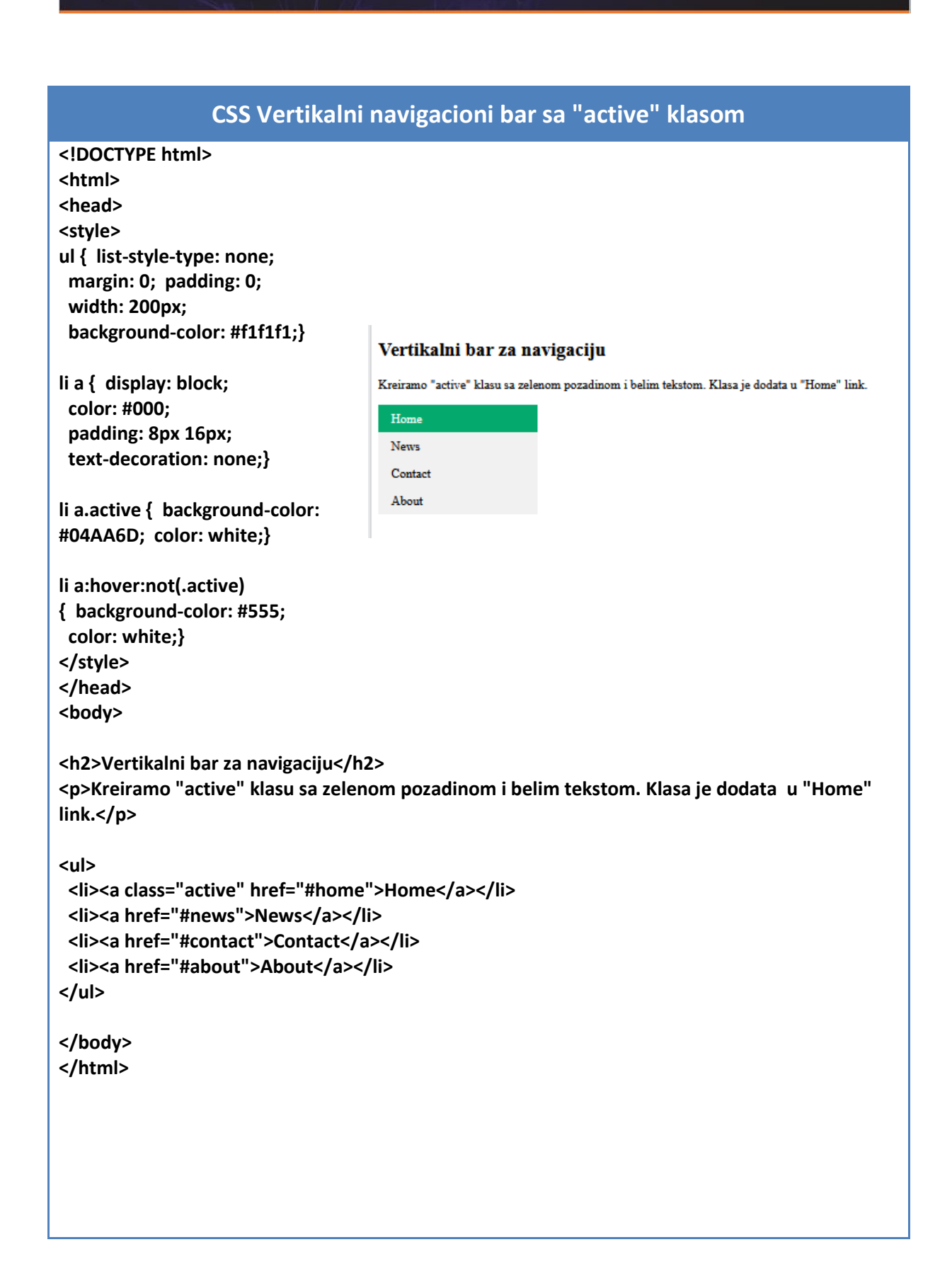

| Univerzitet MB                                                                                                    |
|----------------------------------------------------------------------------------------------------|
| CSS Horizontalni navigacioni bar sa "active" klasom                                                                                                    |
| html<br><html><br/><head><br/><style><br>ul { list-style-type: none;<br>margin: 0; padding: 0;<br>overflow: hidden;<br>background-color: #333;}</td></tr><tr><td>li { float: left;}</td></tr><tr><td>li a { Home News Contact About<br>display:<br>block;<br>color: white;<br>text-align: center;<br>padding: 14px 16px;<br>text-decoration: none;}</td></tr><tr><td>a:hover:not(.active)<br>{ background-color: #111;}</td></tr><tr><td>.active<br>{ background-color:#04AA6D}<br></style><br/></head><br/><body></body></html> |
| <ul> <li><li><a class="active" href="#home">Home</a></li> <li><a href="#news">News</a></li> <li><a href="#contact">Contact</a></li> <li><a href="#about">About</a></li> </li></ul>                                                                                                    |
| <br>                                                                                                    |
|                                                                                                    |

. .

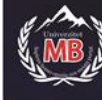

#### CSS Padajući meni

| html                                                                                                    |                                                 |
|----------------------------------------------------------------------------------------------------|-------------------------------------------------|
| <html></html>                                                                                                    |                                                 |
| <head></head>                                                                                                    |                                                 |
| <style></td><td></td></tr><tr><td>.dropbtn { background-color: #4CAF50;</td><td></td></tr><tr><td>color: white; padding: 16px;</td><td></td></tr><tr><td>font-size: 16px; border: none;</td><td>Dropdown Menu</td></tr><tr><td>cursor: pointer;}</td><td>Move the mouse over the button to open the dropdown menu.</td></tr><tr><td>.dropdown { position: relative;</td><td>Dropdown</td></tr><tr><td>display: inline-block;}</td><td>Link 1 w test links. In a real web site this would be URLs.</td></tr><tr><td>.dropdown-content</td><td>Link 2</td></tr><tr><td>{ display: none;</td><td>Link 3</td></tr><tr><td>position: absolute;</td><td></td></tr><tr><td>background-color: #f9f9f9;</td><td></td></tr><tr><td>min-width: 160px;</td><td></td></tr><tr><td>box-shadow: 0px 8px 16px 0px rgba(0,0,0,0.2</td><td>2);</td></tr><tr><td>z-index: 1;}</td><td></td></tr><tr><td>.dropdown-content a</td><td></td></tr><tr><td>{ color: black;</td><td></td></tr><tr><td>padding: 12px 16px;</td><td></td></tr><tr><td>text-decoration: none;</td><td></td></tr><tr><td>display: block;}</td><td></td></tr><tr><td>.dropdown-content a:hover {background-colo</td><td>r: #f1f1f1}</td></tr><tr><td>.dropdown:hover .dropdown-content</td><td></td></tr><tr><td>{ display: block;}</td><td></td></tr><tr><td>.dropdown:hover .dropbtn</td><td></td></tr><tr><td>{ background-color: #3e8e41;}</td><td></td></tr><tr><td></style> |                                                 |
|                                                                                                    |                                                 |
| <body></body>                                                                                                    |                                                 |
| <h2>Dropdown Menu</h2>                                                                                                    |                                                 |
| Move the mouse over the button to open                                                                                                    | the dropdown menu.                              |
| <div class="dropdown"></div>                                                                                                    |                                                 |
| <button class="dropbtn">Dropdown<td>n&gt;</td></button>                                                                                                    | n>                                              |
| <div class="dropdown-content"></div>                                                                                                    |                                                 |
| <a href="#">Link 1</a>                                                                                                    |                                                 |
| <a href="#">Link 2</a>                                                                                                    |                                                 |
| <a href="#">Link 3</a>                                                                                                    |                                                 |
|                                                                                                    |                                                 |
|                                                                                                    |                                                 |
| <strong>Note:</strong> We use href="#" 1                                                                                                    | or test links. In a real web site this would be |
| URLs.                                                                                                    |                                                 |
|                                                                                                    |                                                 |
|                                                                                                    |                                                 |

| e An Universitet MD                                                                                                    |                |          |  |  |
|----------------------------------------------------------------------------------------------------|----------------|----------|--|--|
| Tvoj Univerzitet                                                                                                    |                | III U.Y  |  |  |
|                                                                                                    |                |          |  |  |
|                                                                                                    | CSS Stilovi za | a dugmad |  |  |
| html                                                                                                    |                |          |  |  |
| <html></html>                                                                                                    |                |          |  |  |
| <head></head>                                                                                                    |                |          |  |  |
| <style></td><td></td><td></td><td></td><td></td></tr><tr><td>input[type=button], input[type=subr</td><td>nit], input[typ</td><td>e=reset]</td><td></td><td></td></tr><tr><td>{ background-color: #4CAF50;</td><td></td><td></td><td></td><td></td></tr><tr><td>border: none;</td><td></td><td></td><td></td><td></td></tr><tr><td>color: white;</td><td></td><td></td><td></td><td></td></tr><tr><td>padding: 16px 32px;</td><td>Stilovi za d</td><td>lugmad - E</td><td>Suttons</td><td></td></tr><tr><td>text-decoration: none;</td><td></td><td>_</td><td></td><td>1</td></tr><tr><td>margin: 4px 2px;</td><td>Button</td><td>Reset</td><td>Submit</td><td></td></tr><tr><td>cursor: pointer;}</td><td></td><td></td><td></td><td></td></tr><tr><td></style>                                                                                                    |                |          |  |  |
|                                                                                                    |                |          |  |  |
| <pre><body> <br/> <br/></body></pre> |                |          |  |  |
| <inz>Stillovi za dugillad - Buttons<td>.~</td><td></td><td></td><td></td></inz>                                                                                                    | .~             |          |  |  |
| <input type="reset" value="Reset"/>                                                                                                    | -              |          |  |  |
| <input <="" td="" type="submit" value="Submit"/> <td>·"&gt;</td> <td></td> <td></td> <td></td>                                                                                                    | ·">            |          |  |  |
|                                                                                                    | • •            |          |  |  |
|                                                                                                    |                |          |  |  |
| • -                                                                                                    |                |          |  |  |
|                                                                                                    |                |          |  |  |

| CSS Linearni gradient pozadi                                                                                                    | ne - Odozgo na dole                                                                         |
|----------------------------------------------------------------------------------------------------|---------------------------------------------------------------------------------------------|
| html<br><html><br/><head><br/><style><br>#grad1<br>{ height: 200px;<br>background-color: red;<br>background-image: linear-gradient(red, yellow);}<br></style><br/></head><br/><body></body></html> | Linearni gradient - Odozgo na dole<br>Startuje crveno na vrhu, prelazeći u žuto prema dole: |
| <h1>Linearni gradient - Odozgo na dole</h1><br>Startuje crveno na vrhu, prelazeći u žuto prema d<br><div id="grad1"></div><br><br>                                                                 | ole:                                                                                        |

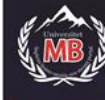

#### CSS Tranzicija + Transformacija

| html                                                                                                    |                             |
|----------------------------------------------------------------------------------------------------|-----------------------------|
| <html></html>                                                                                                    | Tranziciia + Transformaciia |
| <head></head>                                                                                                    |                             |
| <style></th><th>Preći mišem na element ispod:</th></tr><tr><th>div { width: 100px;</th><th></th></tr><tr><th>height: 100px; background: red;</th><th></th></tr><tr><th>transition: width 2s, height 2s, transform 2s;}</th><th></th></tr><tr><th>div:hover</th><th>Tranzicija + Transformacija</th></tr><tr><th>{ width: 300px; height: 300px;</th><th>Preci mišem na element ispod:</th></tr><tr><th>transform: rotate(180deg);}</th><th></th></tr><tr><th></style> |                             |
|                                                                                                    |                             |
| <body></body>                                                                                                    |                             |
| <h1>Tranzicija + Transformacija</h1>                                                                                                    |                             |
| Preći mišem na element ispod:                                                                                                    |                             |
| <div></div>                                                                                                    |                             |
|                                                                                                    |                             |
|                                                                                                    |                             |

| CSS Kaži mi šta je to - TIP ?                                                                                                    |                                                                                                    |  |  |
|----------------------------------------------------------------------------------------------------|----------------------------------------------------------------------------------------------------|--|--|
| <pre>CSS Kaži mi šta je to - TIP ? <!DOCTYPE html>     <html> <style> .tooltip { position: relative; display: inline-block; border-bottom: 1px dotted black;} .tooltip .tooltiptext { visibility: hidden; width: 120px; background-color: black; color: #fff; text-align: center; border-radius: 6px; padding: 5px 0;     /* Position the tooltip */ position: absolute; z-index: 1; top: -5px; left: 105%;} .tooltip:hover .tooltiptext { visibility: visible;} </style> <body style="text-align:center;"> <body style="text-align:center;"> </body></body></html></pre> | Kaži mi šta je to<br>Preći mišem preko teksta ispod:<br><u>Predji preko mene</u><br>Kaži mi šta je to<br>Preći mišem preko teksta ispod:<br>Predji preko mene Objsinjenje |  |  |
| <br><body style="text-align:center;"><br/> <h2>Kaži mi šta je to</h2><br/> Preći mišem preko teksta ispod:<br/> <div class="tooltip">Predji preko mene<br/> <span class="tooltiptext">Objašnjenje</span><br/> </div><br/> </body><br>                                                                                                    |                                                                                                    |  |  |

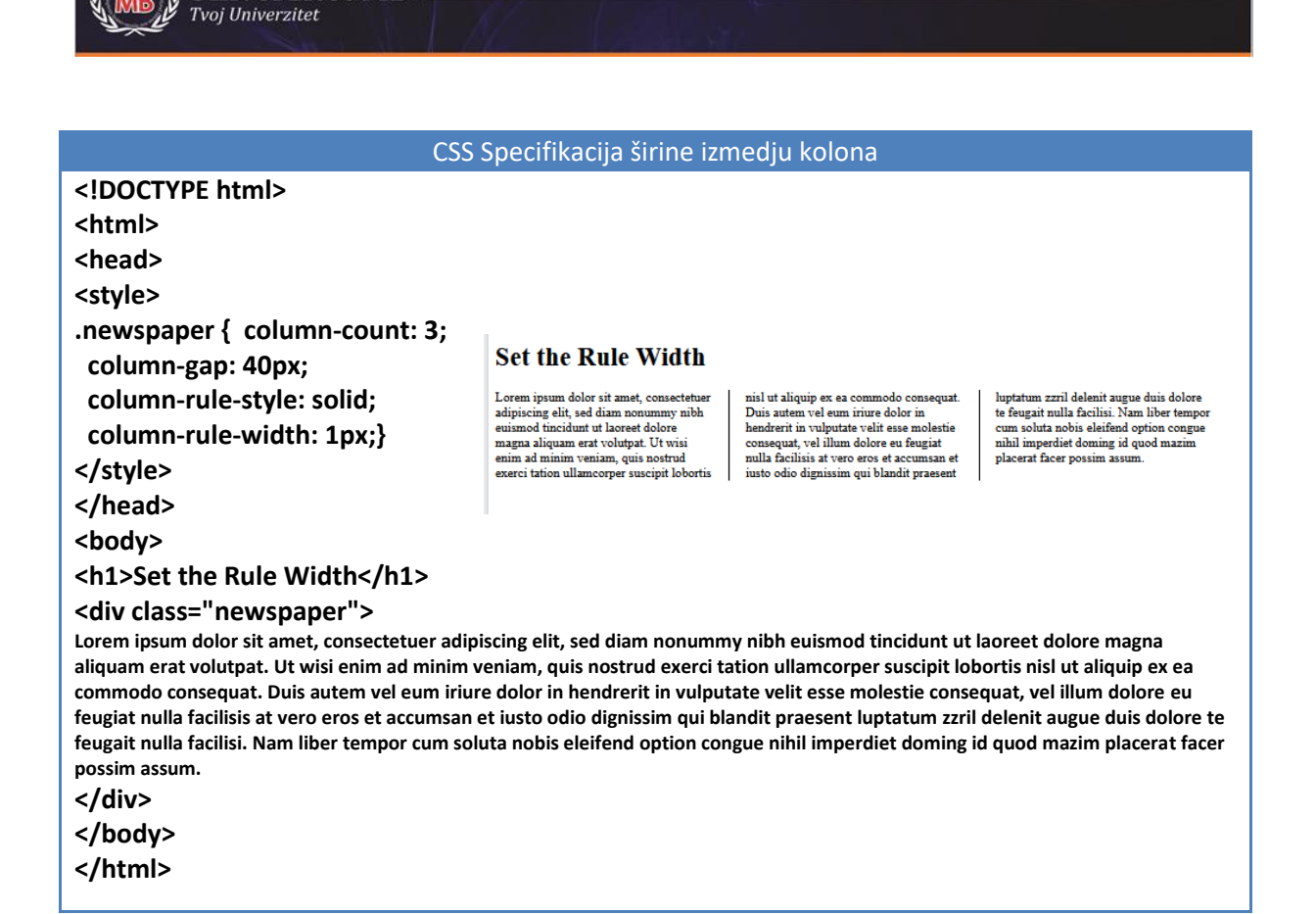

| CSS Promena veličine okvira sa slajderom                                                                                                    |                                                                                                    |  |  |  |
|----------------------------------------------------------------------------------------------------|----------------------------------------------------------------------------------------------------|--|--|--|
| html<br><html></html>                                                                                                    | Promena veličine                                                                                              |  |  |  |
| <head><br/><style><br>div { border: 2px solid;<br>padding: 20px; width: 300px;<br>resize: vertical: overflow: auto:}</th><th>Promena visine ovog div elementa.<br>Kliknuti mišem na desni donji ćošak div<br>elementa.</th></tr><tr><th></style><br/></head><br><body><br/><h1>Promena veličine</h1></body> | Promena veličine<br>Promena visine ovog div elementa.<br>Kliknuti mišem na desni donji ćošak div<br>elementa. |  |  |  |
| <div><br/>Promena visine ovog div elementa.<br/>Kliknuti mišem na desni donji ćošak div elementa.<br/></div>                                                                                                    |                                                                                                    |  |  |  |
| <br>                                                                                                    |                                                                                                    |  |  |  |

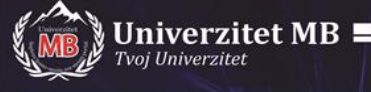

| CSS G                                                                                                    | eolokacija sa koordinatama                                                                                                    |
|----------------------------------------------------------------------------------------------------|----------------------------------------------------------------------------------------------------|
| html<br><html><br/><body><br/>Klik na dugme za dobijanje vaših ko<br/><button onclick="getLocation()">Geo I<br/><script><br>var x = document.getElementById("de<br>function getLocation()<br>{ if (navigator.geolocation)<br>{ navigator.geolocation.getCurrentPos<br>else {x.innerHTML = "Geolocation is no<br>}<br>function showPosition(position)<br>{ x.innerHTML = "Latitude: " + position<br>"<br>Longitude: " + position.coords.lo<br></script><br/></button></body><br/></html> | bordinata. Lati/Long mo"); sition(showPosition);} ot supported by this browser.";} n.coords.latitude + ongitude;} Klik na dugme za dobijanje vaših koordinata. |
| Klik na dugme za dobijanje vaših koordinata.<br>Geo Lati/Long                                                                                                    | Latitude: 43.330139628302376<br>Longitude: 21.918142575987442                                                                                                  |
|                                                                                                    |                                                                                                    |

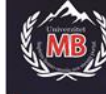

CSS Video element

<!DOCTYPE html> <html> <body>

<video width="320" height="240" controls> <source src="movie.mp4" type="video/mp4"> <source src="movie.ogg" type="video/ogg"> Your browser does not support the video tag. </video>

Univerzitet MB

</body> </html>

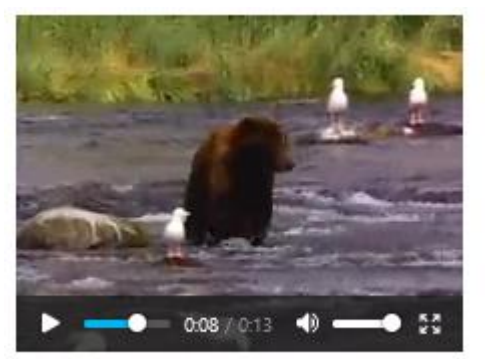

| CCC | VAUTU | haal | lomont |
|-----|-------|------|--------|
| CSS | rouru | be e | iement |

| html                                             |  |
|--------------------------------------------------|--|
| <html></html>                                    |  |
| <body></body>                                    |  |
| <pre>// ciframe width="420" height="345"</pre>   |  |
| src="https://www.voutube.com/embed/tgbNvmZ7vaY"> |  |
|                                                  |  |
|                                                  |  |
| <th></th>                                        |  |
|                                                  |  |
| Bohemian Rhapsody   Muppet Musi :                |  |

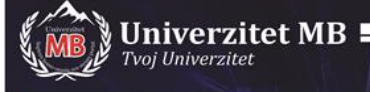

```
CSS Slika sa linkom
<!DOCTYPE html>
<html>
<head>
  <title>Primer 26</title>
                                                                 Spremni za slavlje?
  <meta charset="UTF-8">
  <style type='text/css'>
    #test_div {
      height: 900px;
      width: 1200px;
background-image:
url('https://timesofindia.
indiatimes.com/thumb/msid-80040550,
width-1200, height-900, resizemode-
4/.jpg');
    }
    #test_div p {
      color: white;
      text-align: center;
      font-family: 'Segoe UI', Tahoma, Geneva, Verdana, sans-serif;
      font-size: 50px;
      margin: 0px;
      padding-top: 1cm;
    }
  </style>
</head>
<body>
  <div id='test_div'>
    Spremni za slavlje?
  </div>
</body>
</html>
```

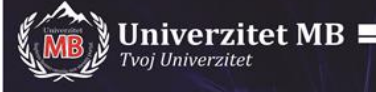

| HTML Adres element                                                                                                    |  |
|----------------------------------------------------------------------------------------------------|--|
| html<br><html><br/><body><br/>HTML adres element definiše kontaktne informacije (autor/owner) dokumenta ili<br/>članka.<br/><address><br/><address><br/>Napisao Borivoje Milošević.<br/>Kontakt:borivojemilosevic@yahoo.com<br/>18000 Niš<br/>Lepa ulica 33<br/>Srbija<br/></address><br/></address></body><br/></html> |  |
| HTML adres element definiše kontaktne informacije (autor/vlasnik) dokumenta ili članka.<br>Napisao Borivoje Milošević.<br>Kontakt: borivojemilosevic@yahoo.com<br>18000 Niž<br>Lepa ulica 33<br>Srbija                                                                                                    |  |

|                                                                                                    | HTML Link na izabrani sajt                                                                                                    |
|----------------------------------------------------------------------------------------------------|----------------------------------------------------------------------------------------------------|
| html<br><html><br/><body><br/><h1>HTML Link</h1><br/><a href="https://translate.go&lt;br&gt;prevodilac!&lt;/a&gt;&lt;br&gt;&lt;/body&gt;&lt;br&gt;&lt;/html&gt;&lt;/th&gt;&lt;th&gt;ogle.com/?sl=en&amp;tl=hr&amp;op=translate">Posetite Google</a></body></html> |                                                                                                    |
| HTML Link                                                                                                    | Text     Documents       Defect Language     English       croatian     spanish       Croatian     English       Spanish     Translation |
|                                                                                                    |                                                                                                    |

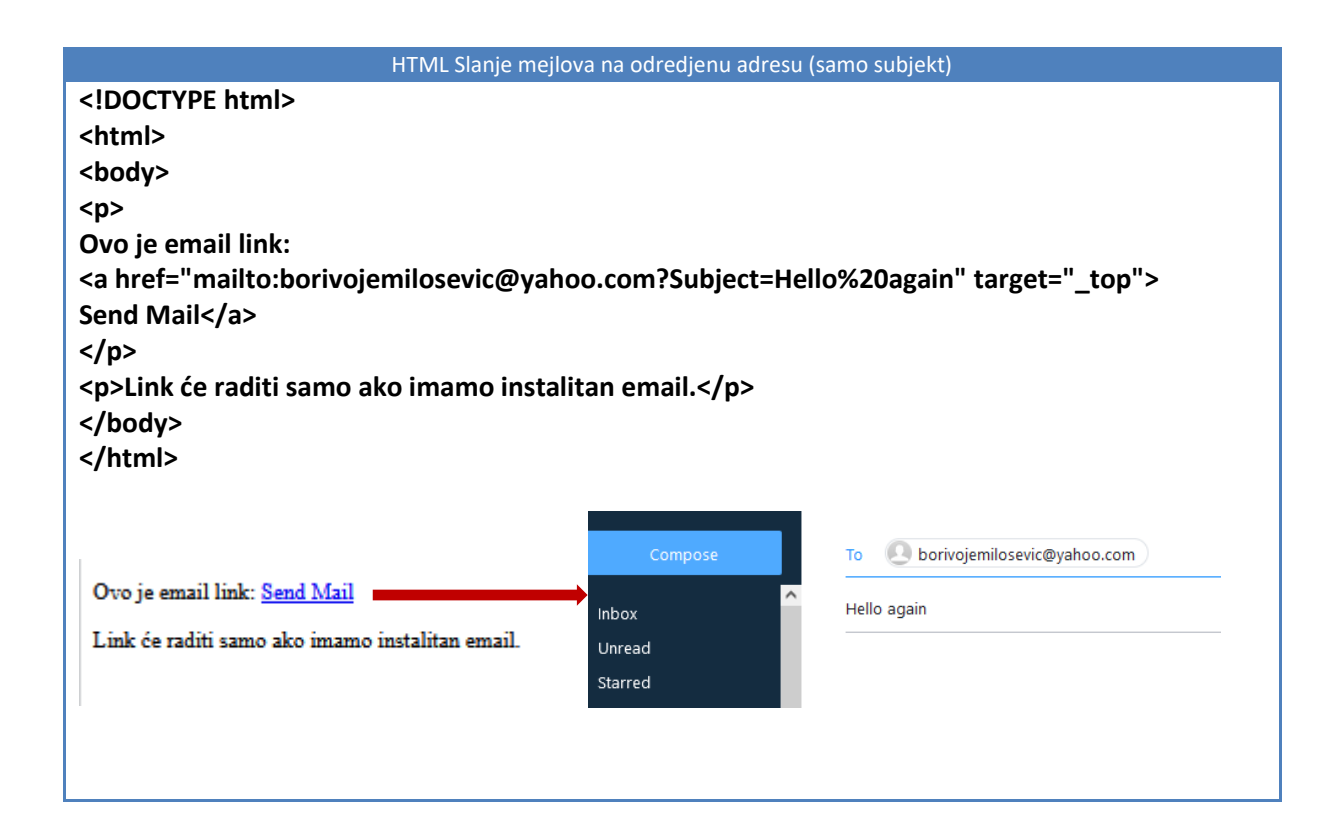

| HTML Lista sa broj                           | evima različitog formata            |
|----------------------------------------------|-------------------------------------|
| html                                         |                                     |
| <html></html>                                |                                     |
| <body></body>                                |                                     |
| <h2>Uredjena lista sa brojevima</h2>         | Uredjena lista sa brojevima         |
| <ol type="1"></ol>                           |                                     |
| <li>Kafa</li>                                | 1. Kafa                             |
| <li>Čaj</li>                                 | 2. Caj<br>3. Milaka                 |
| <li>Mleko</li>                               | 4. Kapućino                         |
| <li>Kapućino</li>                            | 5. Nes                              |
| <li>Nes</li>                                 | 6. Makijato                         |
| <li>Makijato</li>                            | <del>.</del>                        |
|                                              | Uredjena lista sa rimskim brojevima |
| <h2>Uredjena lista sa rimskim brojevima</h2> |                                     |
| <ol type="i"></ol>                           | 1. Kata<br>ji Čaj                   |
| <li>Kafa</li>                                | iii. Mleko                          |
| <li>Čaj</li>                                 | iv. Kapućino                        |
| <li>Mleko</li>                               | v. Nes                              |
| <li>Kapućino</li>                            | VI. Makijato                        |
| <li>Nes</li>                                 |                                     |
| <li>Makijato</li>                            |                                     |
|                                              |                                     |
|                                              |                                     |
|                                              |                                     |
|                                              |                                     |

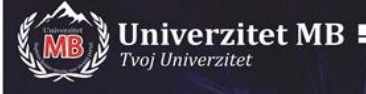

| Korišćenje id A                                                                                                    | sttributa u JavaScript jeziku                                                                 |
|----------------------------------------------------------------------------------------------------|-----------------------------------------------------------------------------------------------|
| html                                                                                                    |                                                                                               |
| <html></html>                                                                                                    |                                                                                               |
| <body></body>                                                                                                    |                                                                                               |
| <h2>Korišćenje id Attributa u JavaScript</h2>                                                                                                    |                                                                                               |
| >JavaScript može pristupiti elementu sa speci                                                                                                    | ficiranim                                                                                     |
| id korišćenjem getElementById() metode:                                                                                                    |                                                                                               |
| <pre>ch1 id="mvHeader"&gt;7a sada 7DBAVOI</pre>                                                                                                    |                                                                                               |
| <hr/> <hr/> | t texts/hutton>                                                                               |
| <pre><scrint></scrint></pre>                                                                                                    |                                                                                               |
| function displayBesult() {                                                                                                    |                                                                                               |
| document.getFlementById("myHeader").inner                                                                                                    | HTMI = "Želim vam prijatan dan!":                                                             |
| }                                                                                                    |                                                                                               |
|                                                                                                    |                                                                                               |
|                                                                                                    |                                                                                               |
|                                                                                                    |                                                                                               |
|                                                                                                    |                                                                                               |
| Korišćenje id Attributa u JavaScript                                                                                                    | Korišćenje id Attributa u JavaScript                                                          |
| JavaScript može pristupiti elementu sa specificiranim id korišćenjem getElementById() metode:                                                                                                    | JavaScript može pristupiti elementu sa specificiranim id korišćenjem getElementById() metode: |
| Za sada ZDRAVO!                                                                                                    | Želim vam prijatan dan!                                                                       |
| Promeni tekst text                                                                                                    | Promeni tekst text                                                                            |

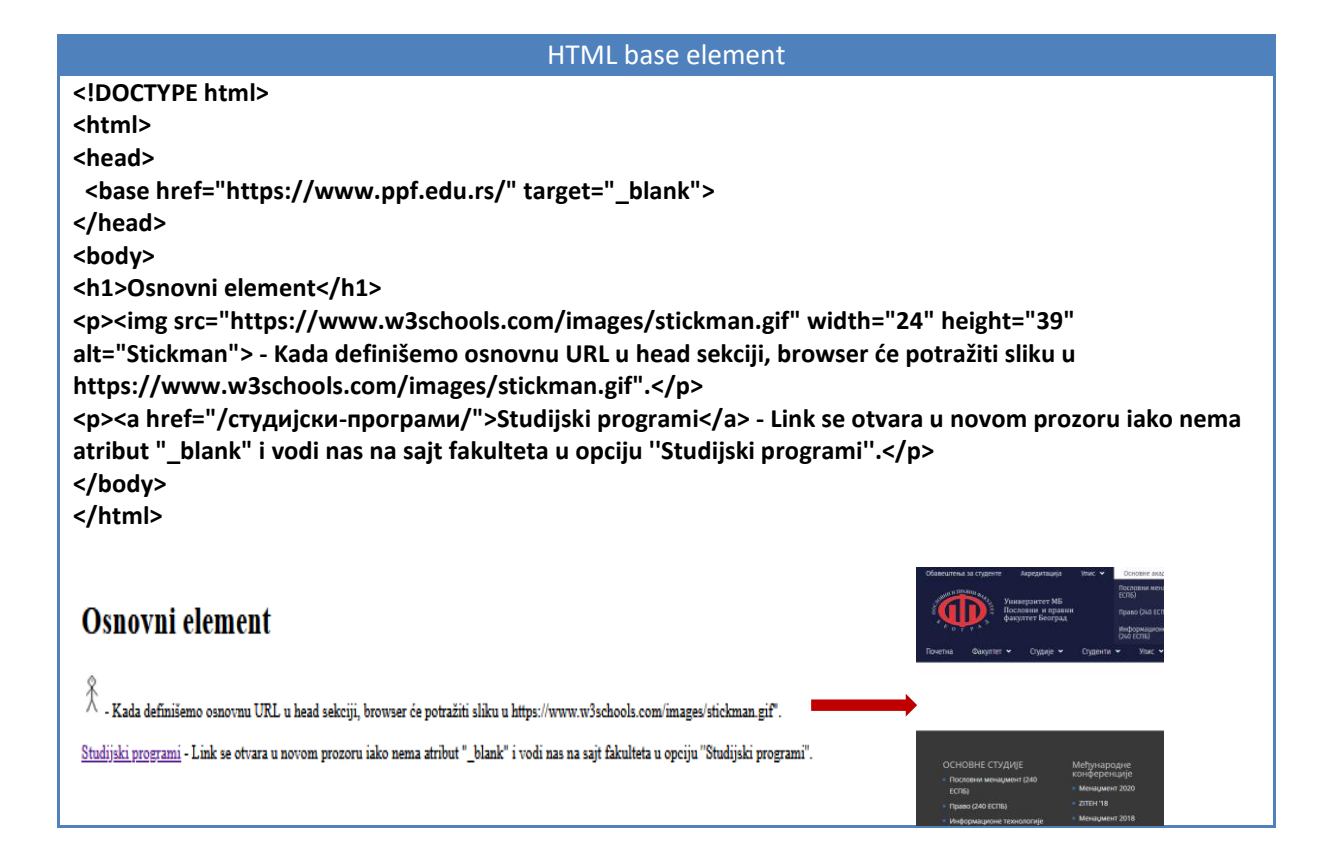

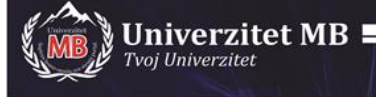

| HTML select eler                                                                                                    | nent                                                                                   |
|----------------------------------------------------------------------------------------------------|----------------------------------------------------------------------------------------|
| html<br><html><br/><body><br/><h2>HTML selekt element</h2></body></html>                                                                                                    | HTML selekt element<br>Definiše drop-down listu:<br>IZABERI AUTO: Volvo V Submit Query |
| Optimise drop-down listu: form action="/action_page.php"> clabel for="cars">IZABERI AUTO: select id="cars" name="cars">                                                          | HTML selekt element                                                                    |
| <pre><option value="volvo">Volvo</option> <option value="saab">Saab</option> <option value="fiat">Fiat</option> <option value="audi">Audi</option>  <input type="submit"/></pre> | Definiše drop-down listu:<br>IZABERI AUTO: Flat Volvo<br>Saab<br>Flat<br>Audi          |
| <br>                                                                                                    |                                                                                        |

| CSS P                                                                                                    | rimer početne strane                          |
|----------------------------------------------------------------------------------------------------|-----------------------------------------------|
| html<br><html><br/><head><br/><style></th><th></th></tr><tr><th>body { background-color: lightblue;}<br>h1 { color: white;<br>text-align: center;}<br>p { font-family: verdana;<br>font-size: 20px;}<br></style><br/></head></html> | CSS Primer početne strane<br>Ovo je paragraf. |
| <body> <h1>CSS Primer početne strane</h1> Ovo je paragraf. </body>                                                                                                    |                                               |
|                                                                                                    |                                               |

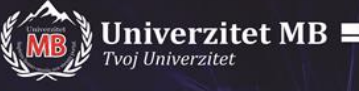

|                                                                                                    |                                    | res lovo ravpanio tabola       |         |
|----------------------------------------------------------------------------------------------------|------------------------------------|--------------------------------|---------|
|                                                                                                    |                                    |                                |         |
|                                                                                                    |                                    |                                |         |
| <ul> <li>Alternal</li> </ul>                                                                                                    |                                    |                                |         |
| <nead></nead>                                                                                                    |                                    |                                |         |
| <style></th><th></th><th></th><th></th></tr><tr><th>table, th, td</th><th></th><th></th><th></th></tr><tr><th>{ border: 1px solid blac</th><th>k;</th><th></th><th></th></tr><tr><th>border-collapse: collap</th><th>se;}</th><th></th><th></th></tr><tr><th>th, td</th><th></th><th></th><th></th></tr><tr><th><pre>{ padding: 5px;}</pre></th><th></th><th></th><th></th></tr><tr><th>th</th><td></td><td></td><td></td></tr><tr><th>{ text-align: left;}</th><td></td><td></td><td></td></tr><tr><th></style> |                                    |                                |         |
|                                                                                                    |                                    |                                |         |
| <body></body>                                                                                                    |                                    |                                |         |
| <h2>Levo ravnanie tabe</h2>                                                                                                    | ela                                |                                |         |
| cp>Levo ravnanie tabela                                                                                                    | a korišćeniem CSS c                | osobina za ravnanie teksta.<   | /n>     |
| <pre></pre>                                                                                                    | 1%">                               |                                | / P:    |
|                                                                                                    |                                    |                                |         |
| <pre>ctholmec/tho</pre>                                                                                                    |                                    |                                |         |
| Drozimoz/th>                                                                                                    |                                    |                                |         |
| <pre><ui>Fieldine</ui> </pre>                                                                                                    |                                    |                                |         |
| 11                                                                                                    |                                    |                                |         |
|                                                                                                    |                                    |                                |         |
|                                                                                                    |                                    |                                |         |
| Pera                                                                                                    |                                    |                                |         |
| Peric                                                                                                    | Levo ravnanje tabela               |                                |         |
| 50                                                                                                    | Levo ravnanje tabela korišćenjem C | SS osobina za ravnanje teksta. |         |
|                                                                                                    | Ime                                | Prezime                        | Starost |
|                                                                                                    | Pera                               | Perić                          | 50      |
| Zlata                                                                                                    | Zlata                              | Zlatić                         | 94      |
| Zlatić                                                                                                    | Dule                               | Dulić                          | 80      |
| 94                                                                                                    |                                    |                                |         |
|                                                                                                    |                                    |                                |         |
|                                                                                                    |                                    |                                |         |
| Dule                                                                                                    |                                    |                                |         |
| Dulić                                                                                                    |                                    |                                |         |
| 80                                                                                                    |                                    |                                |         |
|                                                                                                    |                                    |                                |         |
|                                                                                                    |                                    |                                |         |
|                                                                                                    |                                    |                                |         |
|                                                                                                    |                                    |                                |         |
|                                                                                                    |                                    |                                |         |
| ,                                                                                                    |                                    |                                |         |

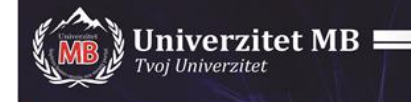

# Kako koristiti Wix (Korak po korak Tutorial)

Link za Moj Blog:

https://bmilosevic26031951.wixsite.com/borin-blog

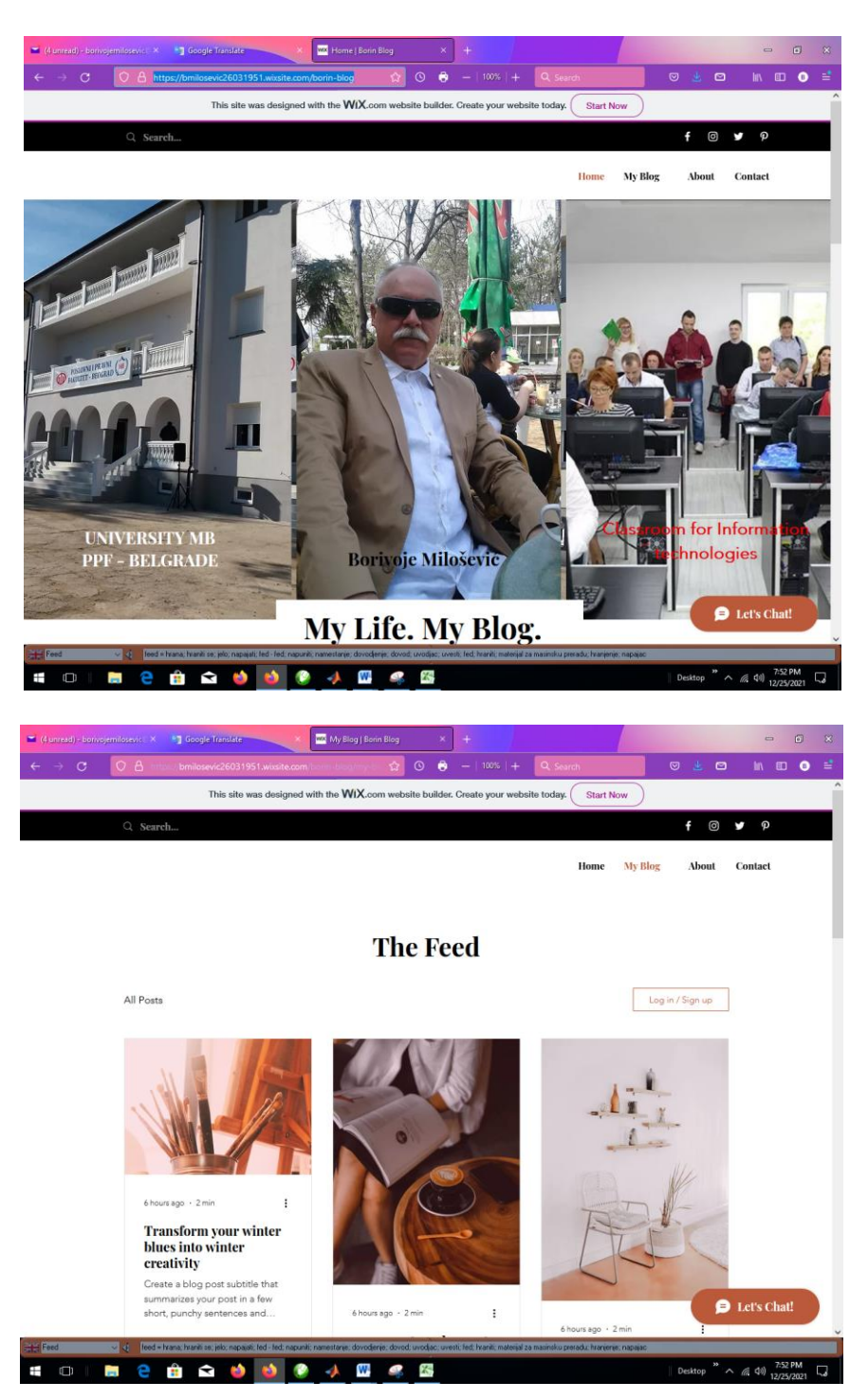

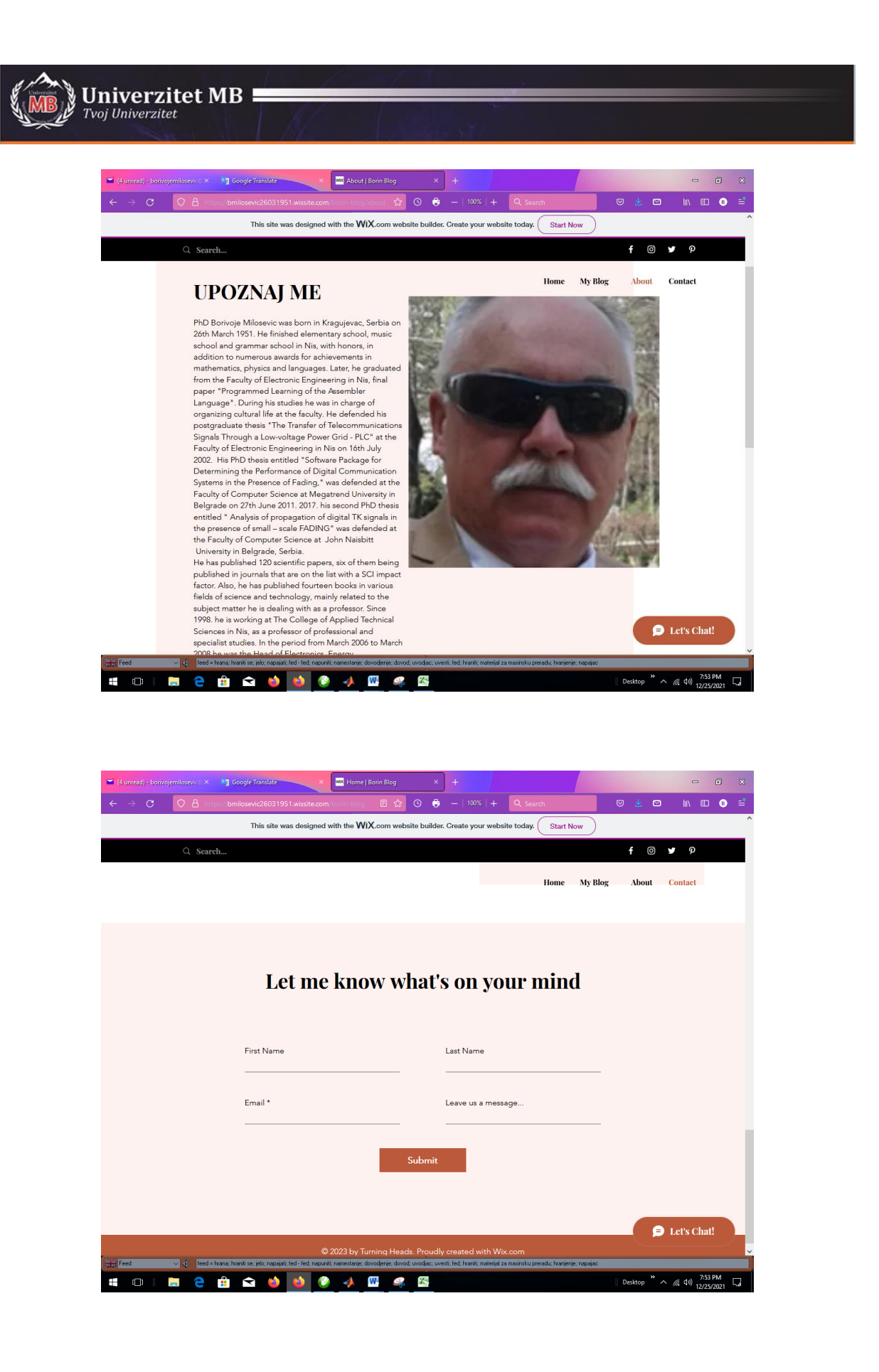

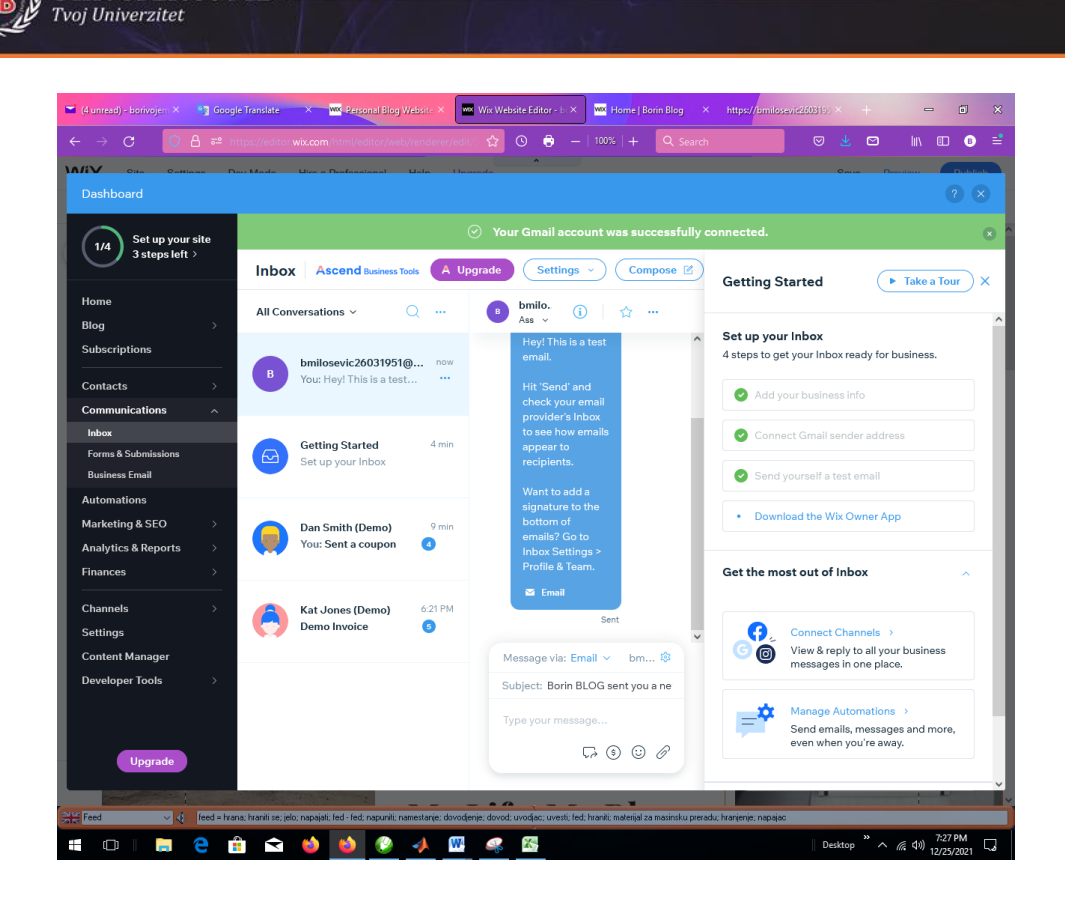

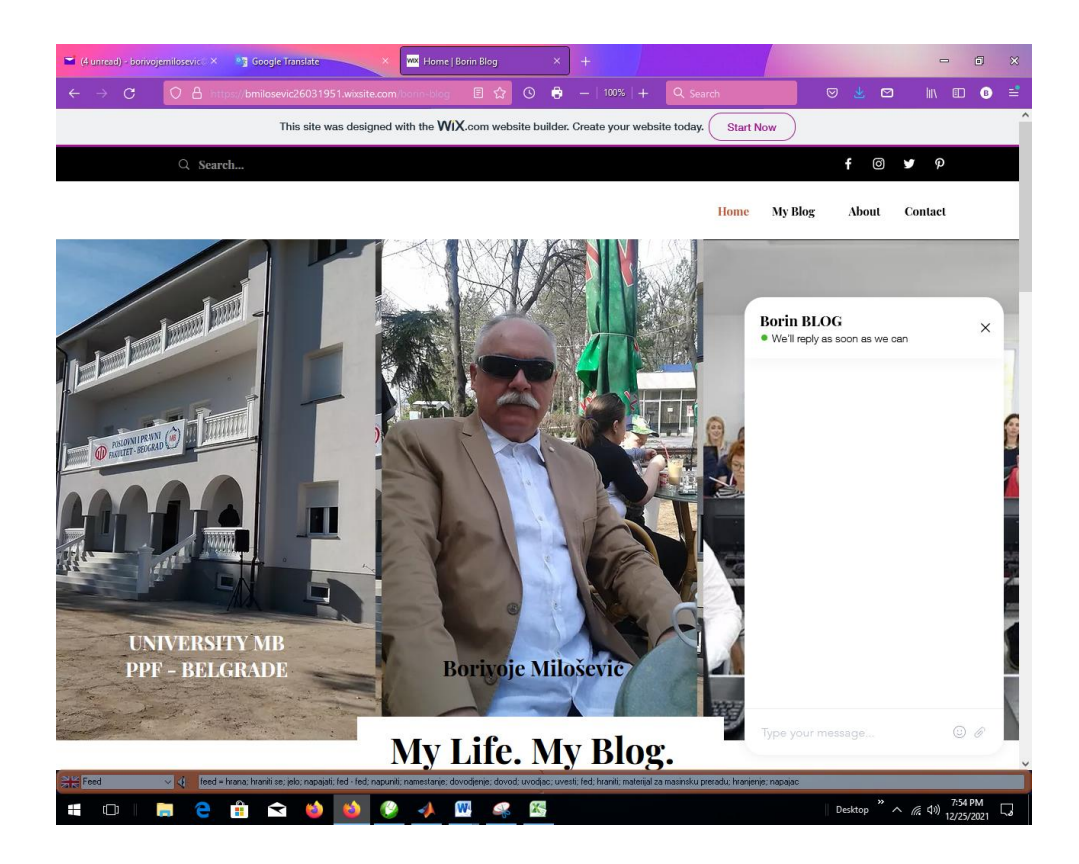

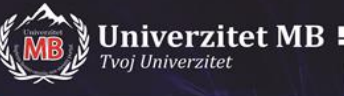

### OVO JE POSTUPAK ZA DIZAJNIRANJE SOPSTVENOG BLOGA

### Uputstvo za Seminarski rad

Wix je jedan od najpopularnijih alata za izradu web stranica. Više od 180 miliona ljudi koristi ga širom sveta.

I toliko je popularan sa dobrim razlogom - Wix je vrlo prilagođen početnicima prilikom dizajniranja svojih WEB stranica i jednostavan za korišćenje zahvaljujući svom fleksibilnom editoru. Može se koristiti za izradu poslovnih/ličnih WEB stranica, internetskih trgovina i portfelja.

Dakle, ako se pitate kako izraditi WEB stranicu pomoću Wixa, na pravom ste mestu.

U ovom vodiču korak po korak pokazaćemo vam svaki deo procesa izrade Wix WEB stranice.

Spremni? Započnimo...

1. Signing up with Wix

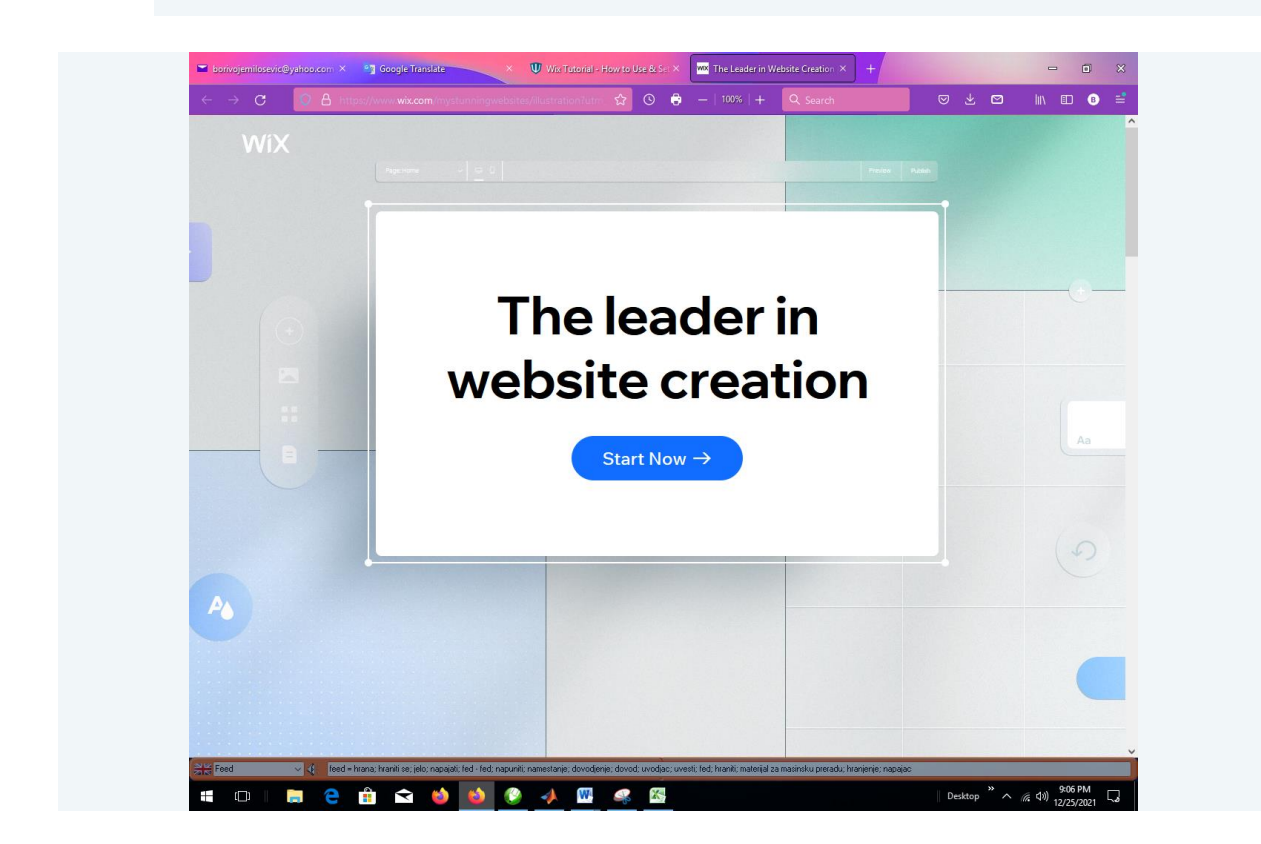

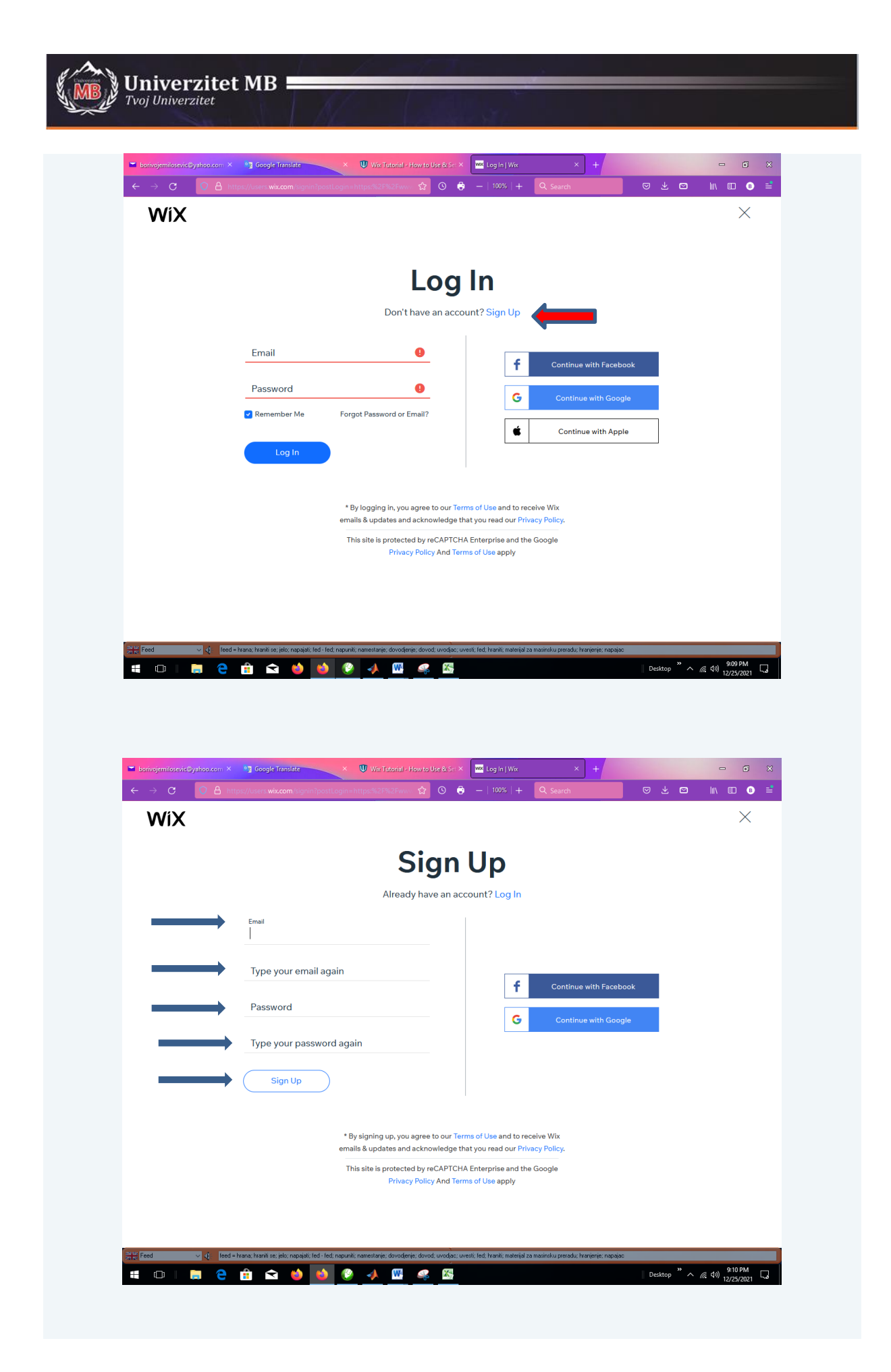

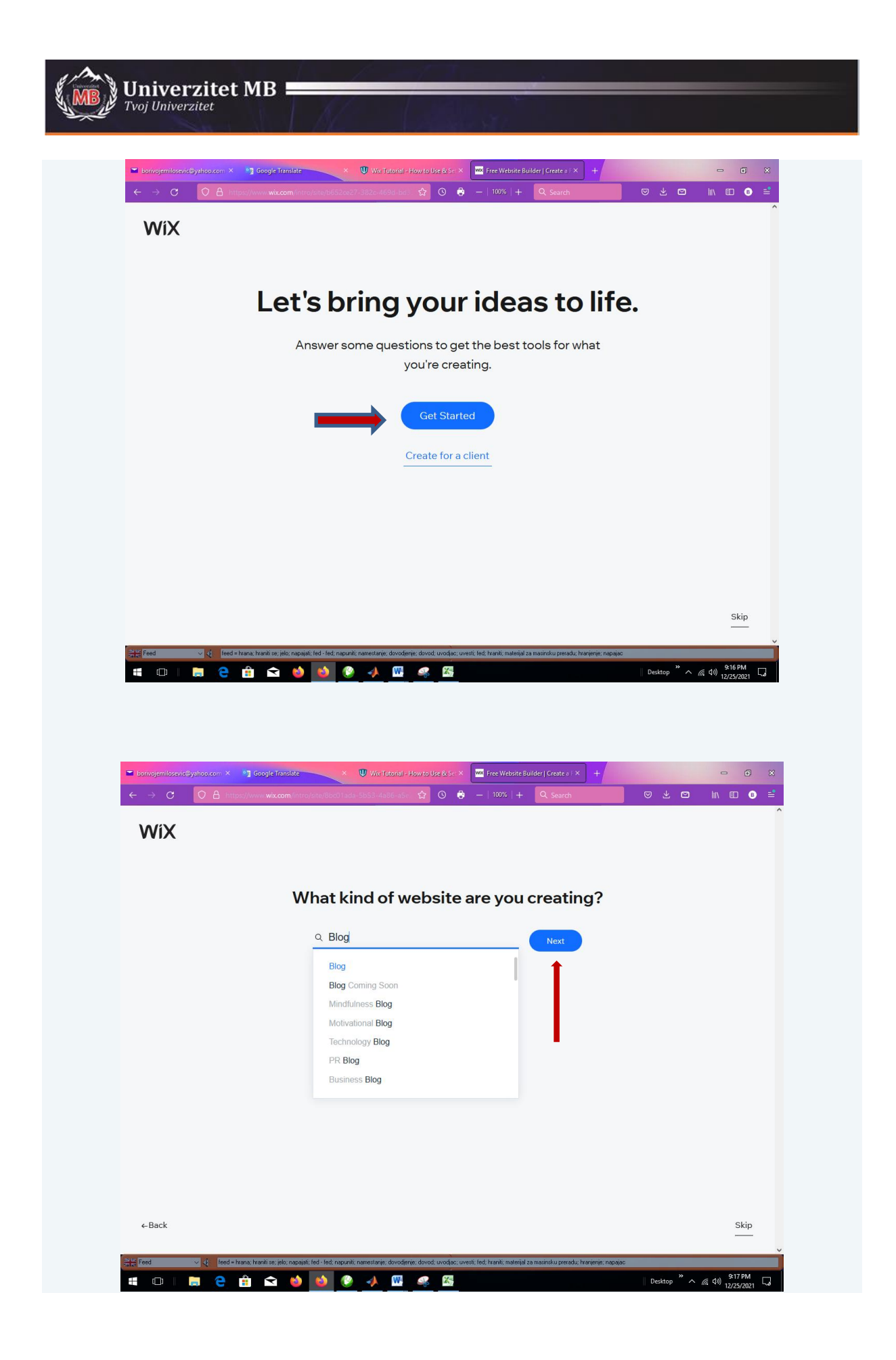

| $  \rightarrow   $                                                                                                    | :@yahoo.com × 😋 Google Translate                                 | × 🖤 Wix Tutorial - How to Use (                                                                                                    | St Set X Free Website Builder   Create a F                                                                                                    | × +                                                                                                    |                                                                                                    |
|----------------------------------------------------------------------------------------------------|------------------------------------------------------------------|----------------------------------------------------------------------------------------------------|----------------------------------------------------------------------------------------------------|----------------------------------------------------------------------------------------------------|----------------------------------------------------------------------------------------------------|
| WiX                                                                                                    |                                                                  | Site/07-000-100-2002-4107-041 2                                                                                                    |                                                                                                    |                                                                                                    |                                                                                                    |
|                                                                                                    | Wha                                                              | at do you want to                                                                                                    | add to your web                                                                                                    | site?                                                                                                    |                                                                                                    |
|                                                                                                    |                                                                  | Recomme                                                                                                    | nded for You                                                                                                    |                                                                                                    |                                                                                                    |
|                                                                                                    | Built-In                                                         | V V V V V V V V V V V V V V V V V V V                                                                                                    |                                                                                                    |                                                                                                    |                                                                                                    |
|                                                                                                    | Blog<br>Write posts to drive traffic<br>and share your ideas.    | Chat<br>Chat with site visitors from<br>desktop or mobile.                                                                                                    | Online Store<br>Sell your products or find<br>new products to sell.                                                                                                    | Forms<br>Get info, subscribers &<br>payments with Forms.                                                                                                    |                                                                                                    |
|                                                                                                    | 1                                                                | View                                                                                                    | / More                                                                                                    |                                                                                                    |                                                                                                    |
|                                                                                                    | Instagram Feed<br>Display your pics & videos<br>from Instagram.  | Bookings<br>Let clients schedule<br>appointments on your site.                                                                                                    | Events<br>Create events, sell tickets &<br>track RSVPs.                                                                                                    | Pricing Plans<br>Sell subscriptions &<br>memberships.                                                                                                    |                                                                                                    |
|                                                                                                    | Video<br>Share, stream and sell your                             | Music<br>Stream and sell your music                                                                                                    | Online Programs<br>Create and sell step-by-step                                                                                                    | Forum Start discussions and build                                                                                                    |                                                                                                    |
|                                                                                                    | videos.                                                          | commission free.                                                                                                    | training programs.                                                                                                    | community.                                                                                                    |                                                                                                    |
| ← Back                                                                                                    |                                                                  |                                                                                                    | lext                                                                                                    |                                                                                                    | Skip                                                                                                    |
|                                                                                                    |                                                                  | ied-led: napunii: namestanje, dovođjenje, dovođju vo                                                                                                    | odga: uvesti, fedi, hraniti, materijal za masinsku presad                                                                                                    | u; kranjenjo; napajac<br>   Desktop 🍟 🔨                                                                                                    | 9:19 PM<br>//. (4)) 12/25/2021                                                                                                    |
| borryojemilosevi                                                                                                    | Southoursen X 4 Google Tendet                                    | Ind - field, requestir manufactivity, downdarnie, downdarnie, downdarnie, downdarnie, downdarnie, downdarnie, downdarnie, downdarnie, a start w start start star                                                                                                    | odae uvesti, led. Irani inaterja za matiniku perud<br>23                                                                                                    | u; harienie: napiące                                                                                                    | <i>(</i> <sup>(</sup> d <sup>1</sup> )) 9:19 PM<br><i>(</i> <sup>(</sup> d <sup>1</sup> )) 12/25/2021 「 ↓                                                                                                    |
| ← → C                                                                                                    | Bypticoscen X  Google Translate                                  | Ind Hed, napuski nametanji donđenji dondenji donod uv<br>Companya i se se se se se se se se se se se se se                                                                                                    | Solass Weedly, Headly, material za maximiku prend<br>Solass<br>Solass<br>Sol | x hargens napas<br>Desitop * ^<br>X +                                                                                                    | 4 d0) 9:19 PM<br>12/23/2021 ↓                                                                                                    |
| <ul> <li>Boundary</li> <li>C</li> <li>C</li> <li>C</li> </ul>                                                                                                    | Cyvitoscom × 1 Google Transfer<br>C A https://www.wik.com/introv | Ind field, requeix namestarie, donalenee, donal une<br>*  Wei Internal - How to User<br>wei internal - How to User<br>Wei Internal - How to User<br>wei internal - How to User<br>Wei Internal - How to User<br>Wei Internal - How to User<br>How to User<br>How t | sdae tweet, led Frank material to mainful pend<br>23<br>24<br>25<br>25<br>25<br>25<br>25<br>25<br>25<br>25<br>25<br>25                                                                                                    | x through the second second se | A: 40) 3:19.9M<br>12/25/2021 □ □< |
| <ul> <li>Boundary (Second Second Second</li></ul> | Coople frontide                                                  | Ind field, requeix namestarie, donadarie, donadari<br>A donadarie, donadarie, donadarie, donadarie, donadarie, donadarie, donadarie, donadarie, donadarie, donadarie, donadarie, donadarie, donadarie, donadarie, donadarie, donadarie, donadarie, donadarie, donadarie, donadarie, donadarie, do                                                                                                    | soluc: veedt, hed. Frank materijal za matirihu perod<br>23<br>24<br>25<br>25<br>26<br>27<br>27<br>27<br>27<br>27<br>27<br>27<br>27<br>27<br>27                                                                                                    | x hryene: naplac<br>x +<br>v +<br>v ± v<br>e?                                                                                                    | (4 49) 3:19.9M<br>12/23/2021 □ □ □ □ □ □ □ ■ □ □ ■ □ ■ □ ■ □ ■ □ ■ ■< |
| <ul> <li>■ Deprovedent level</li> <li> <ul> <li>■ Output</li> <li>■ Output</li></ul></li></ul>                                                                                                    | Sylposeen X   Coogle Tandete  C  C  Autor View Wikcom View       | Inde field, requester in anotherine, downderwei, downderwei, downderwe<br>Herwei, downderwei, downderwei, downderwei, downderwei, downderwei, downderwei, downderwei, downderwei, downderwei, downderwei, downderwei, downderwei, downderwei, downderwei, downderwei, downderwei, downei, downderwei, downderwei, dow                                                                                                    | Soc Uvesti, fed. frank inaterija iz maninihu prod<br>23<br>24<br>25<br>25<br>25<br>25<br>25<br>25<br>25<br>25<br>25<br>25                                                                                                    | x throughout the second second | (c) 9:19.7M<br>12/25/2021 □ □     |
| <ul> <li>■ Image and the second second</li></ul>  |                                                                  | Ind field, requeix, namestarie, doorderee, doord are<br>With a second of the second of the second of t                                                                                                    | Solution weeks the frank inducing a smaller happened                                                                                                    | × +<br>© Ł ₪                                                                                                    | (c) 919 PM<br>12/25/0221 ↓                                                                                                    |
|                                                                                                    |                                                                  | Ind they requere consistent development development of the second of the second of the                                                                                                    | solac: Livedi, Inde Faal inderiji is mainisku perod<br>23<br>10<br>10<br>10<br>10<br>10<br>10<br>10<br>10<br>10<br>10                                                                                                    | uthergene: napuac<br>× +<br>e?                                                                                                    | (                                                                                                    |

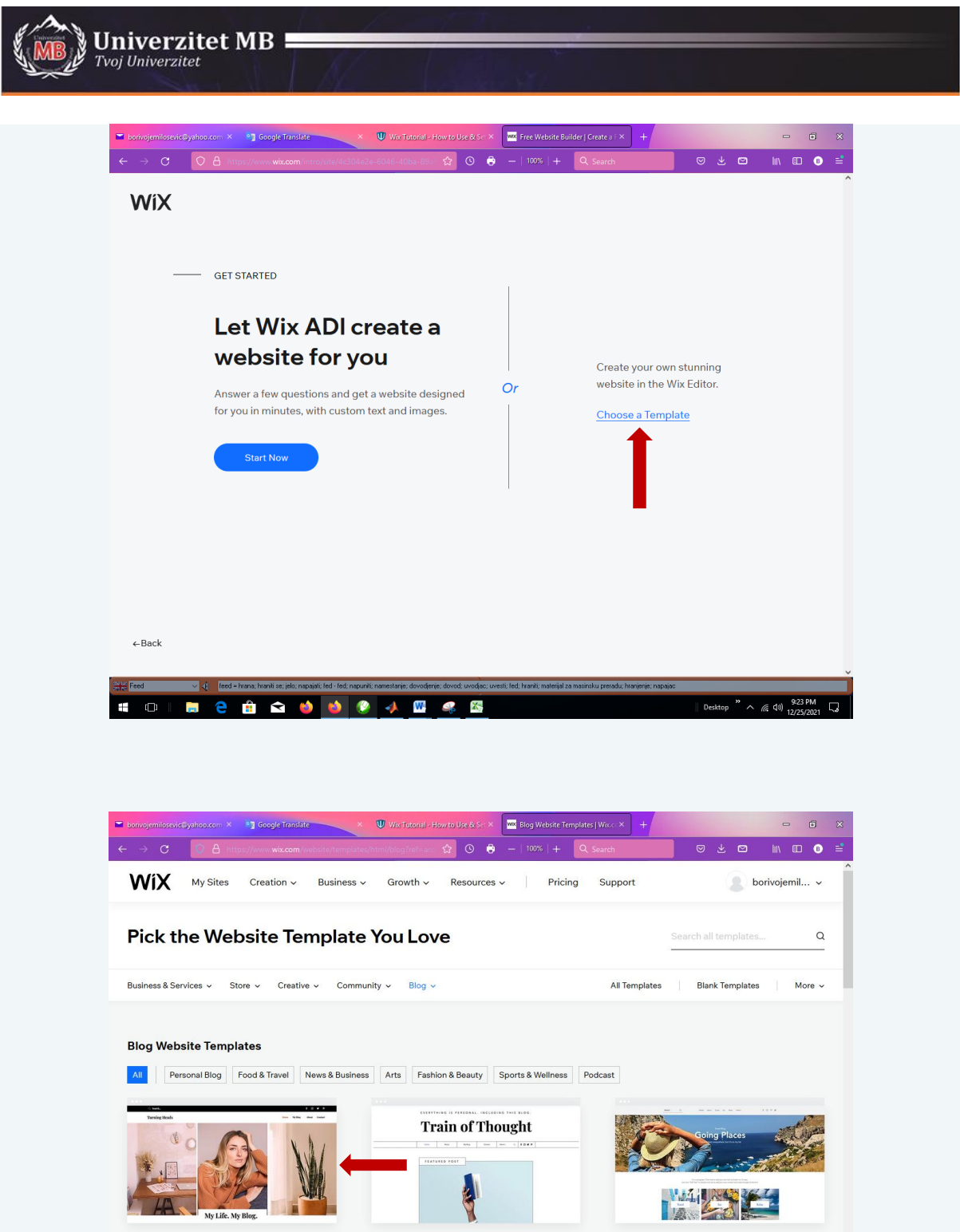

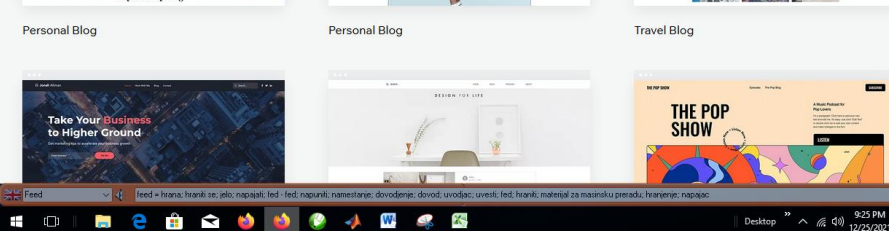

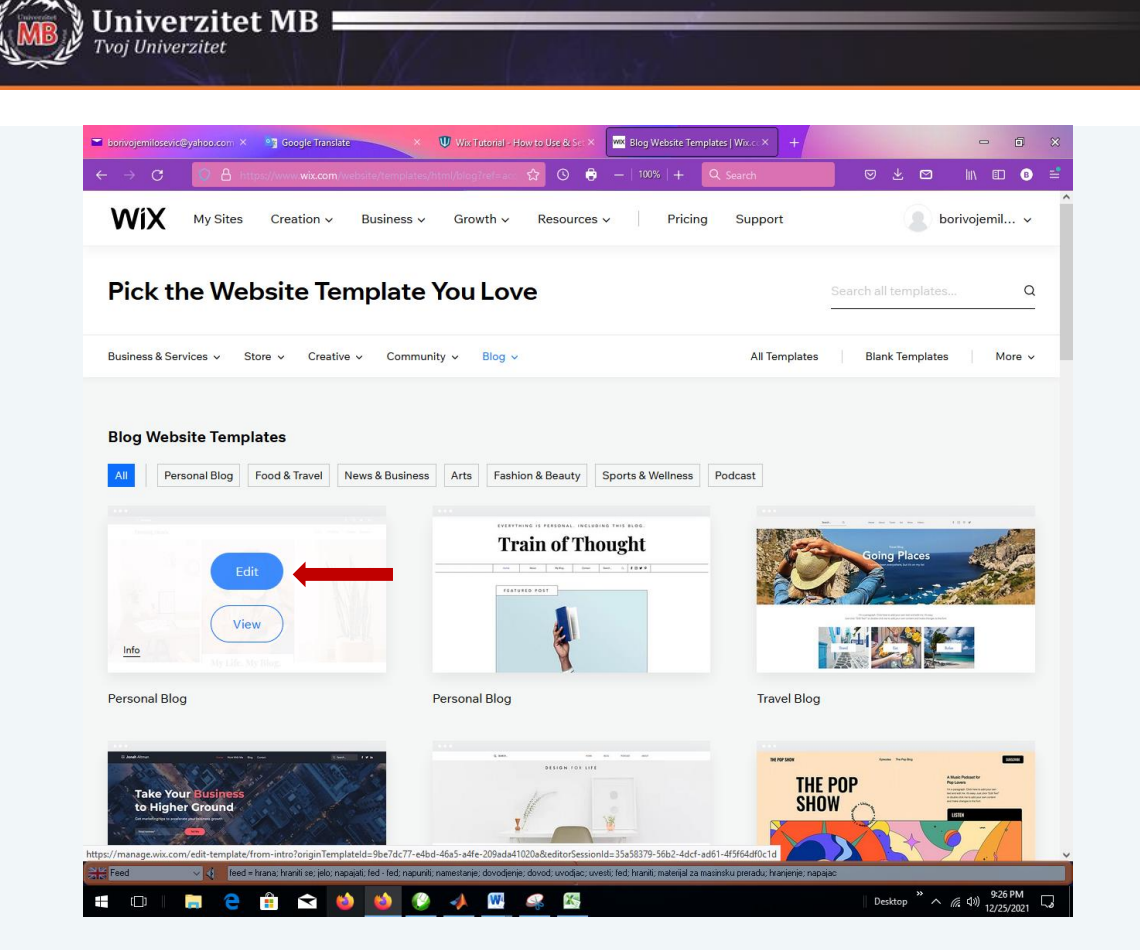

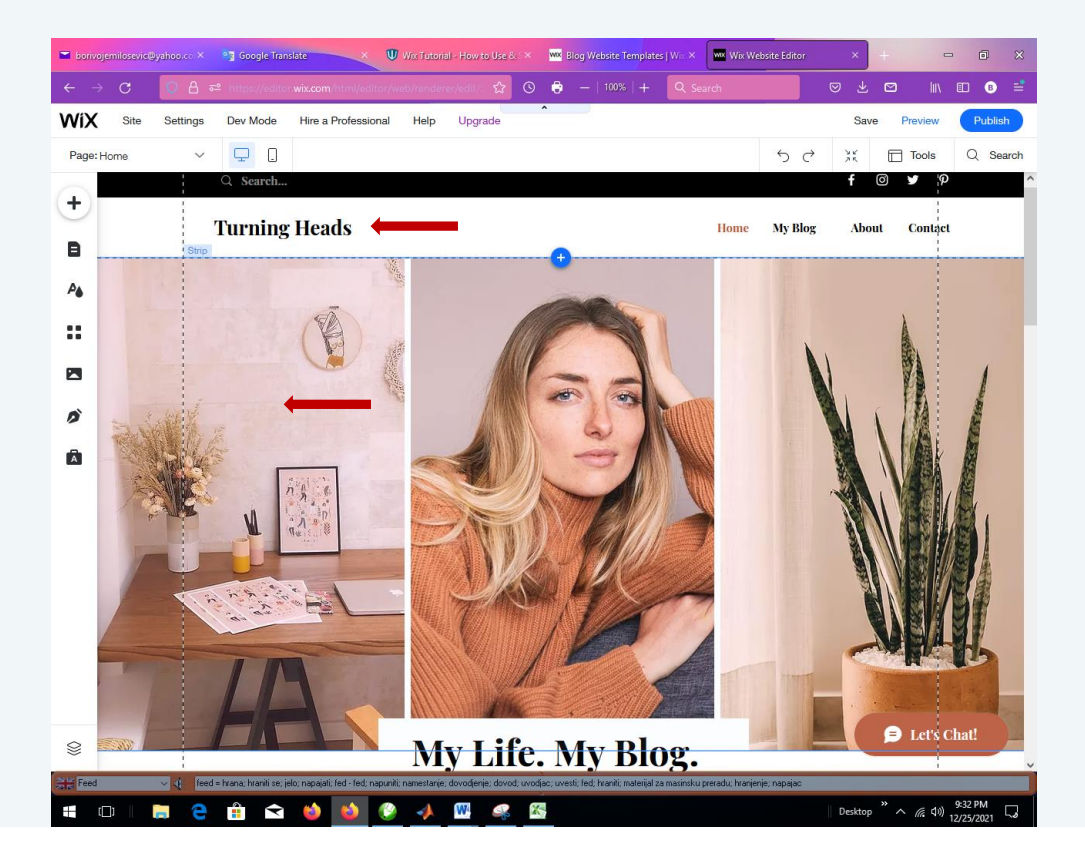

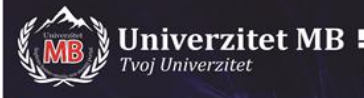

Dobili ste predloženi izgled Home strane. U glavnom meniju dalje imate opcije: My Blog, About, Contact.

Dva puta kliknite na Turning Heads i unesite svoj tekst za zaglavlje (možete podesiti tekst u prozoru editora teksta):

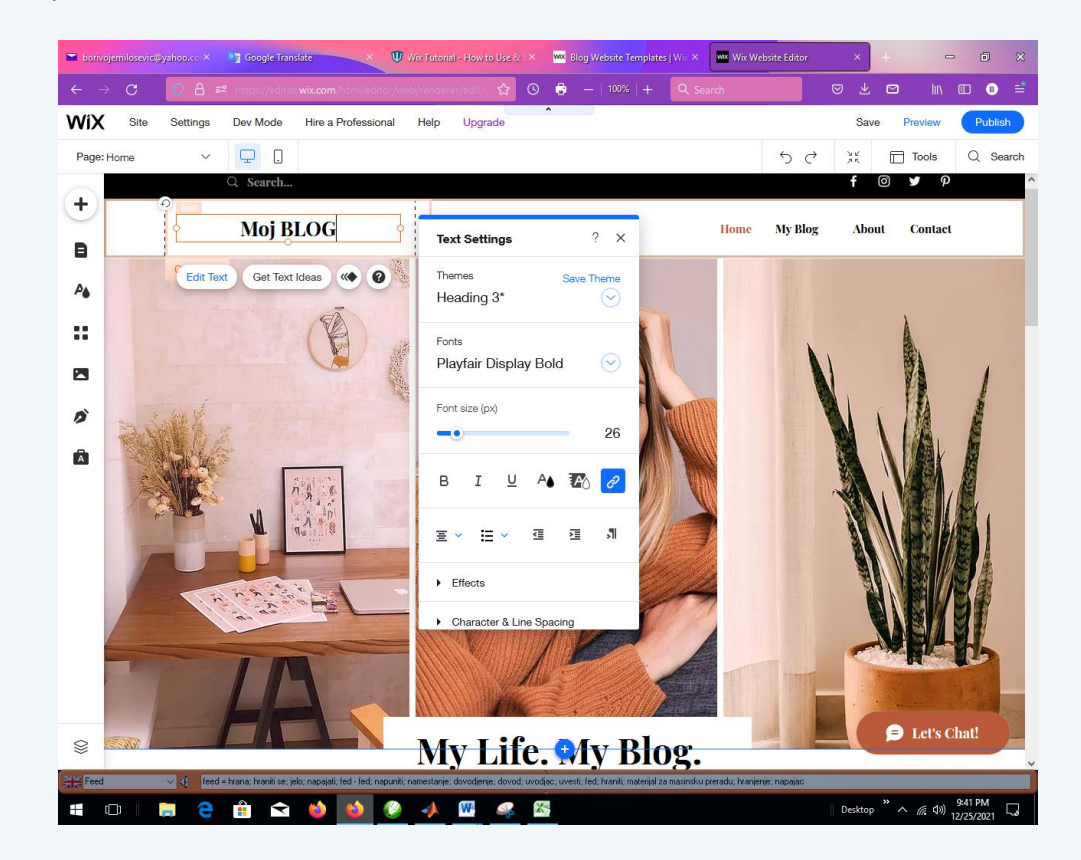

Označite prvu levu sliku i pripremite svoju sliku koju ćete prevući u oblast prve slike. Kliknuti na Change Column Background:

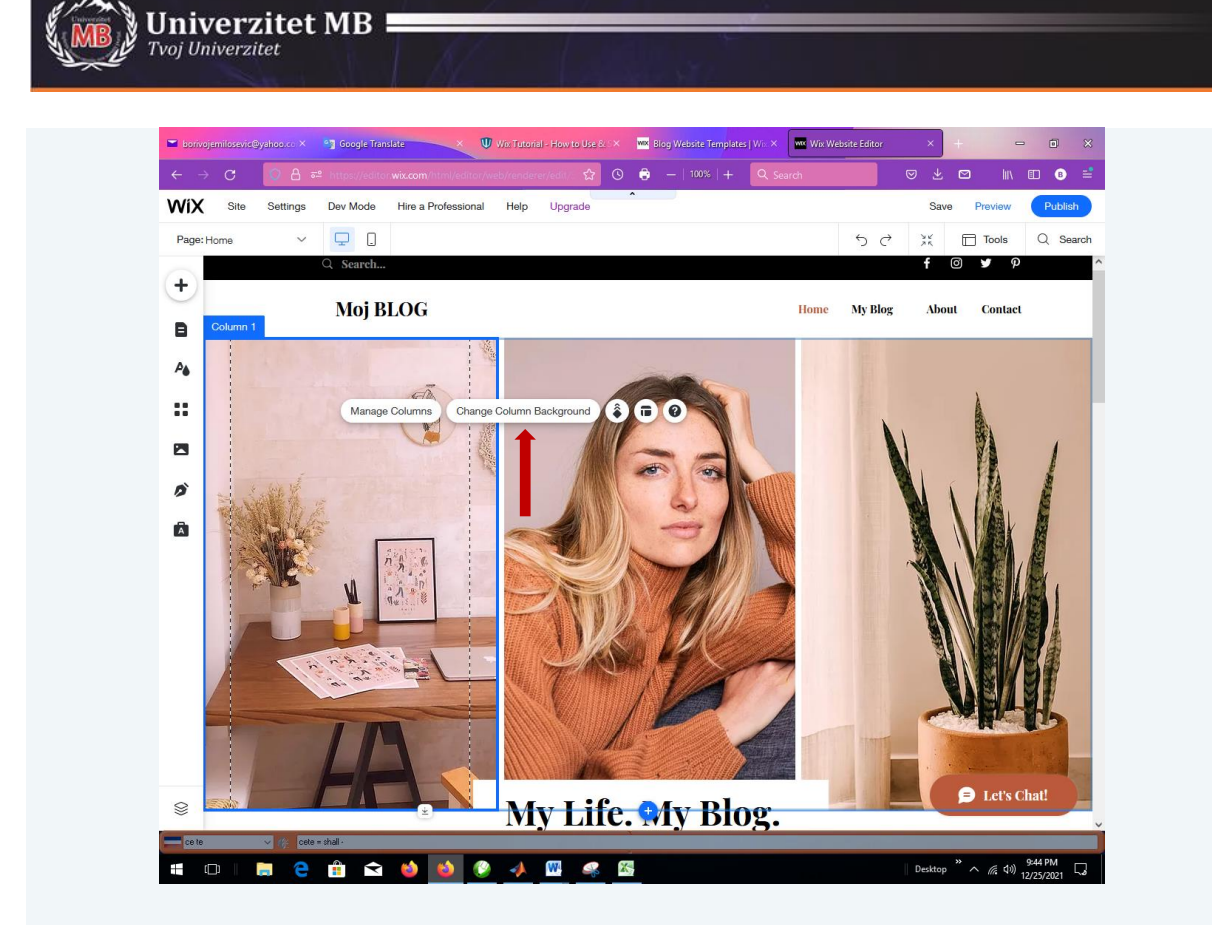

Kliknuti na Image:

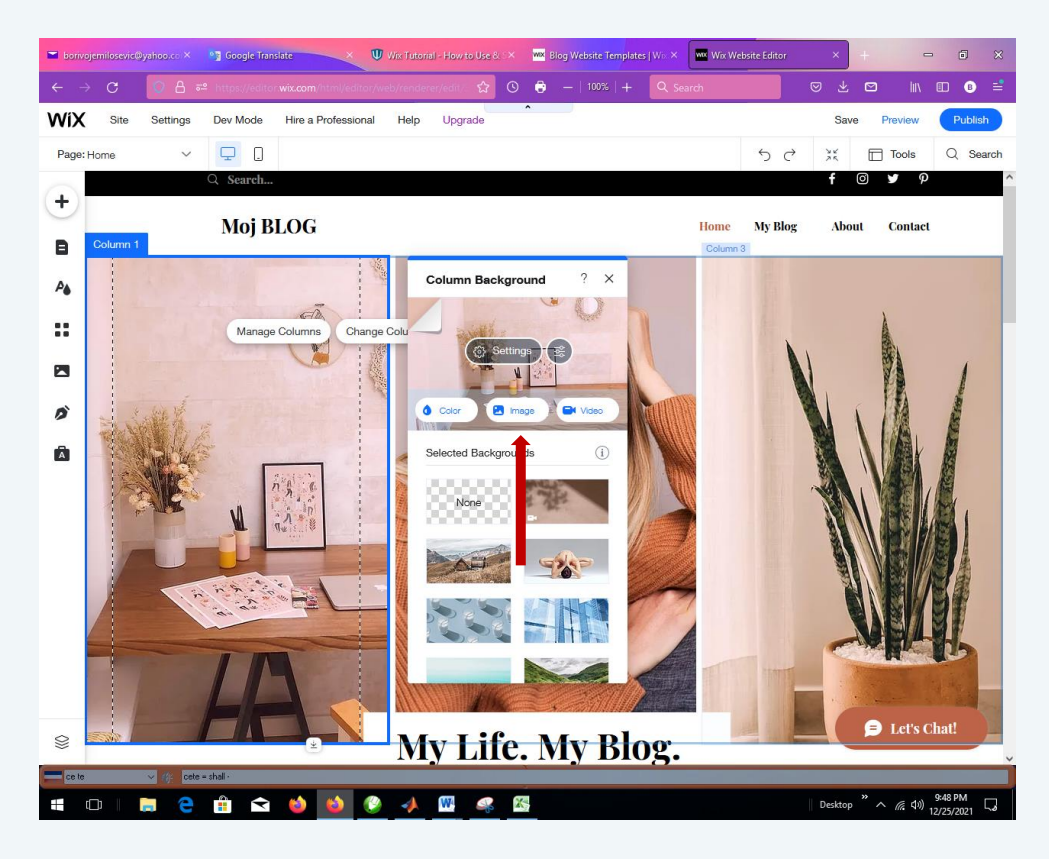

Kliknuti na Upload Media:

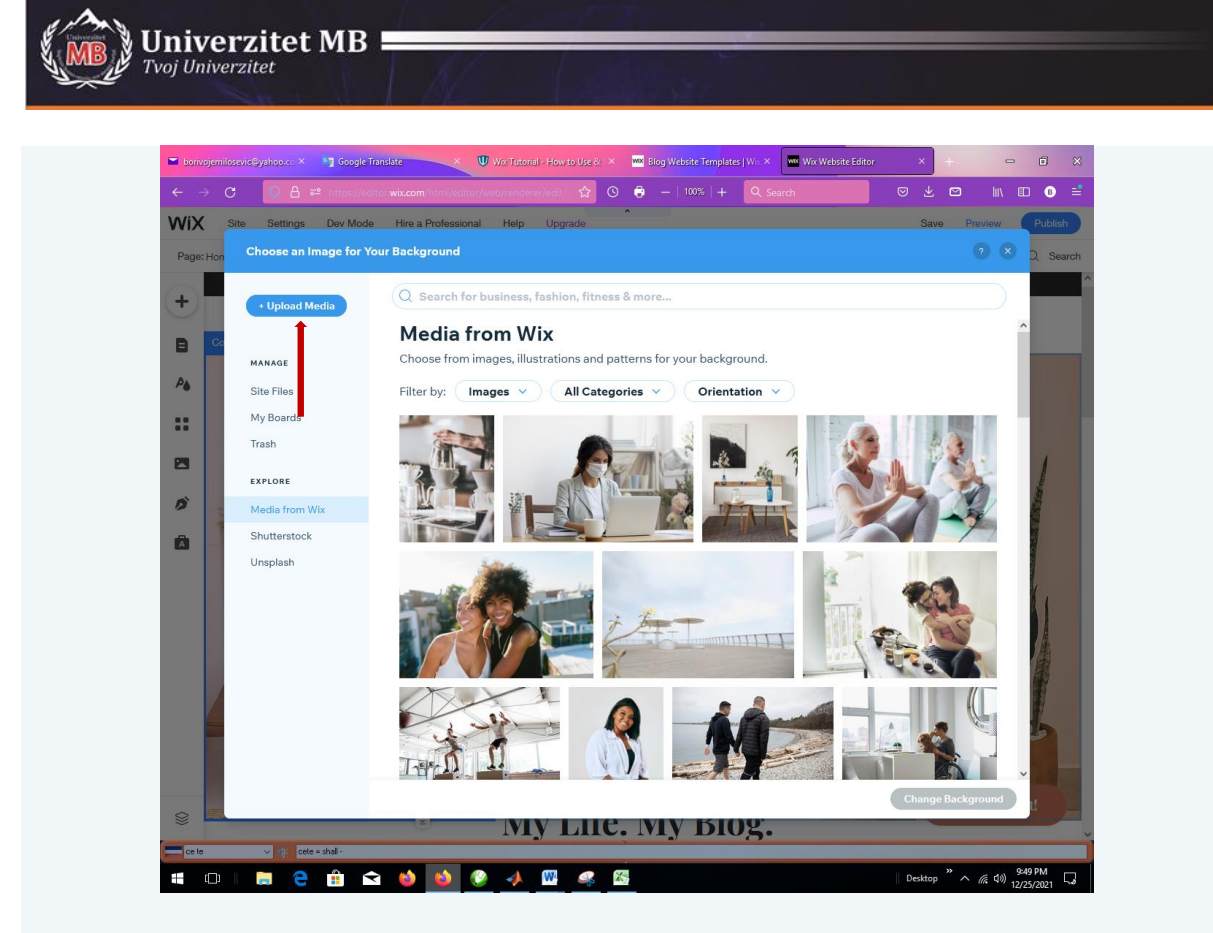

Prevući sloju prvu sliku o ublast ili je uvesti direktno sa foldera:

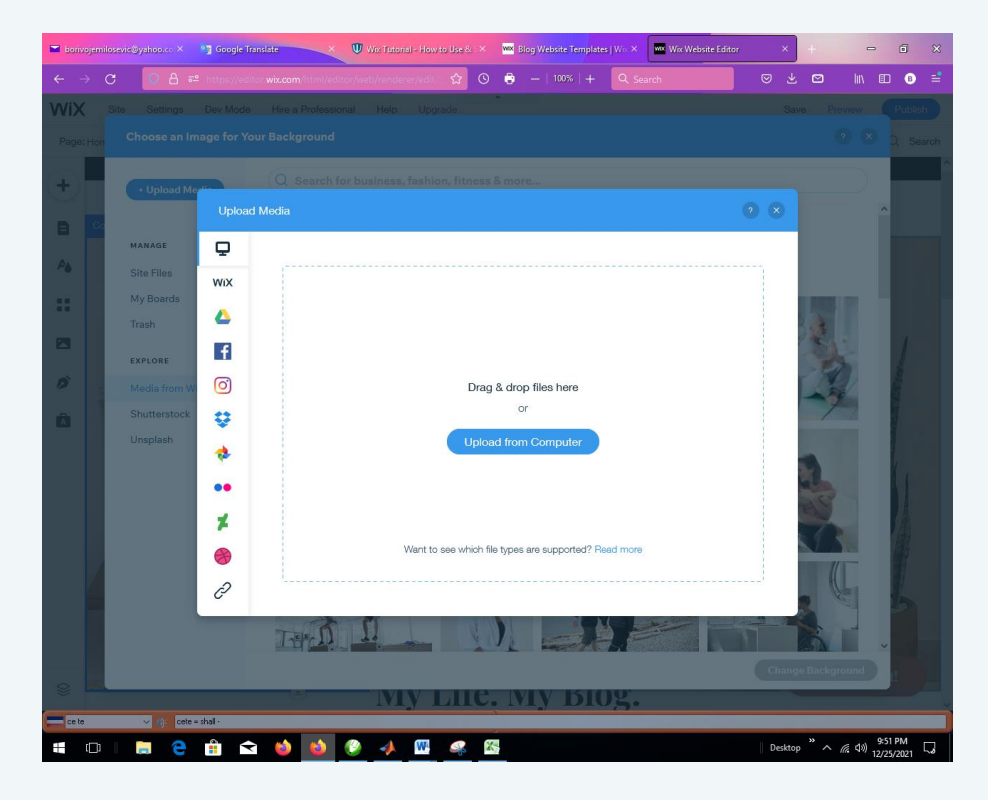

Pritisnuti taster Change Background:

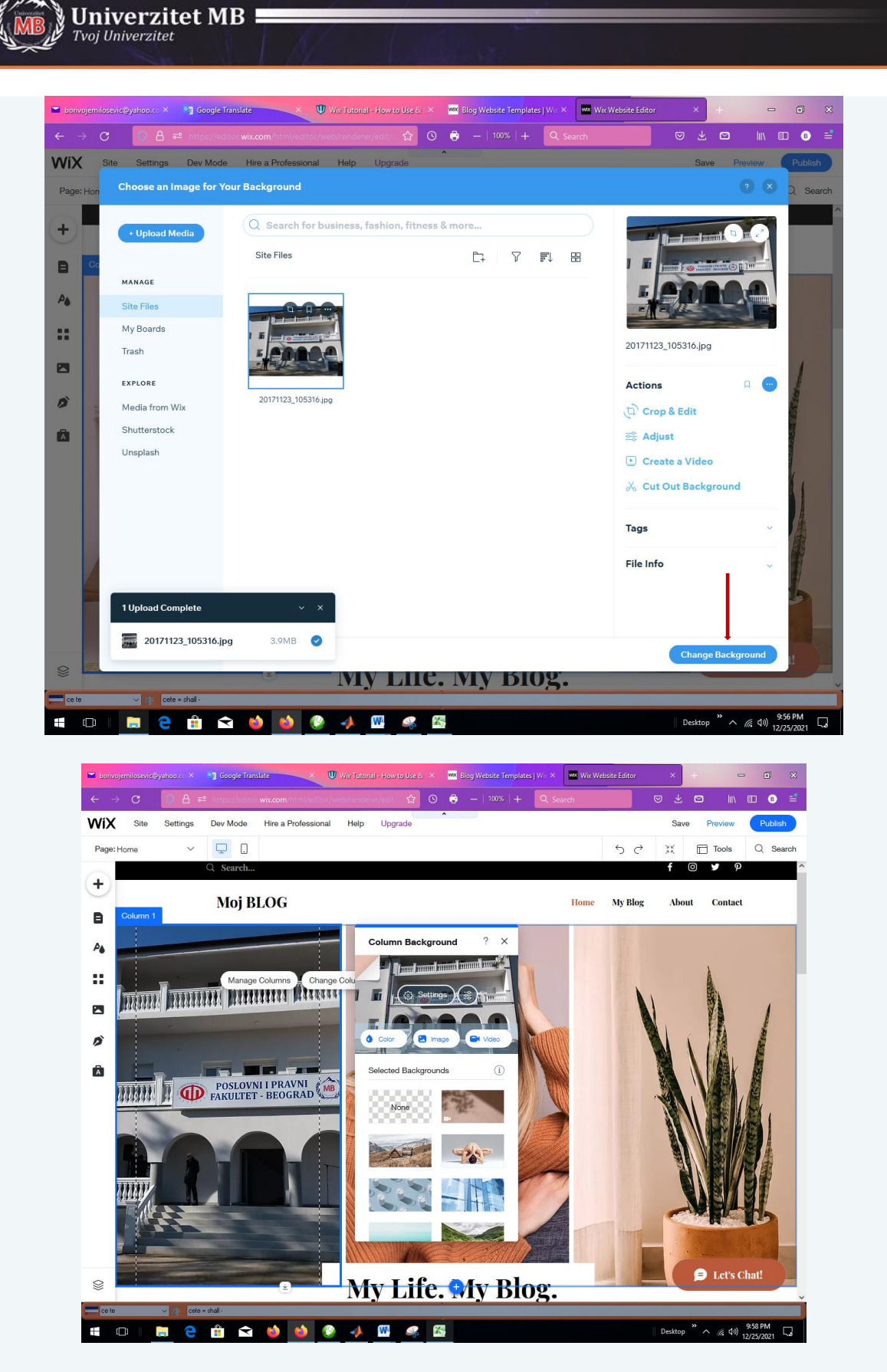

Umetnuti teks za prvu sliku opcijom ADD:

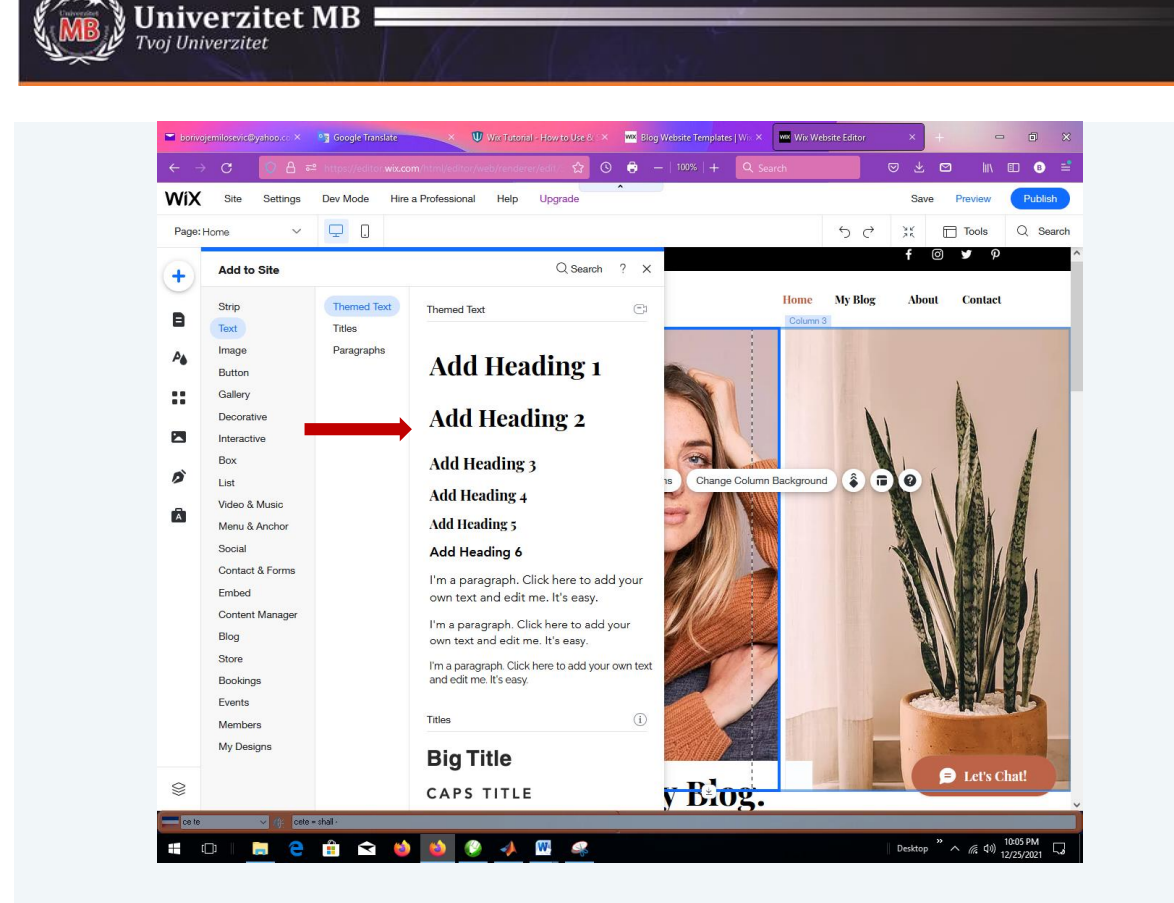

Označiti Heading 2 i prevući ga na mesto u prvoj slici onako kako mislimo da je potrebno. Zatim otkucati tekst za objašnjenje prve slike.

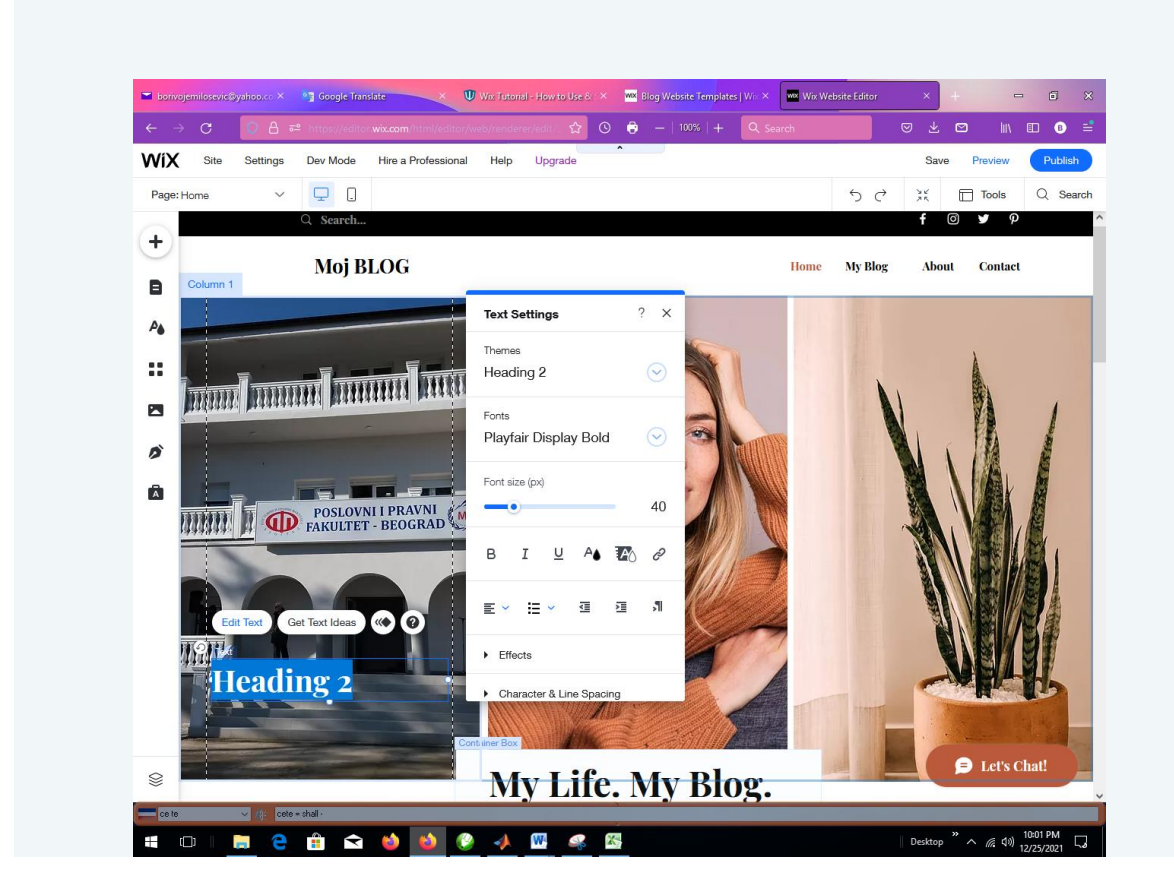

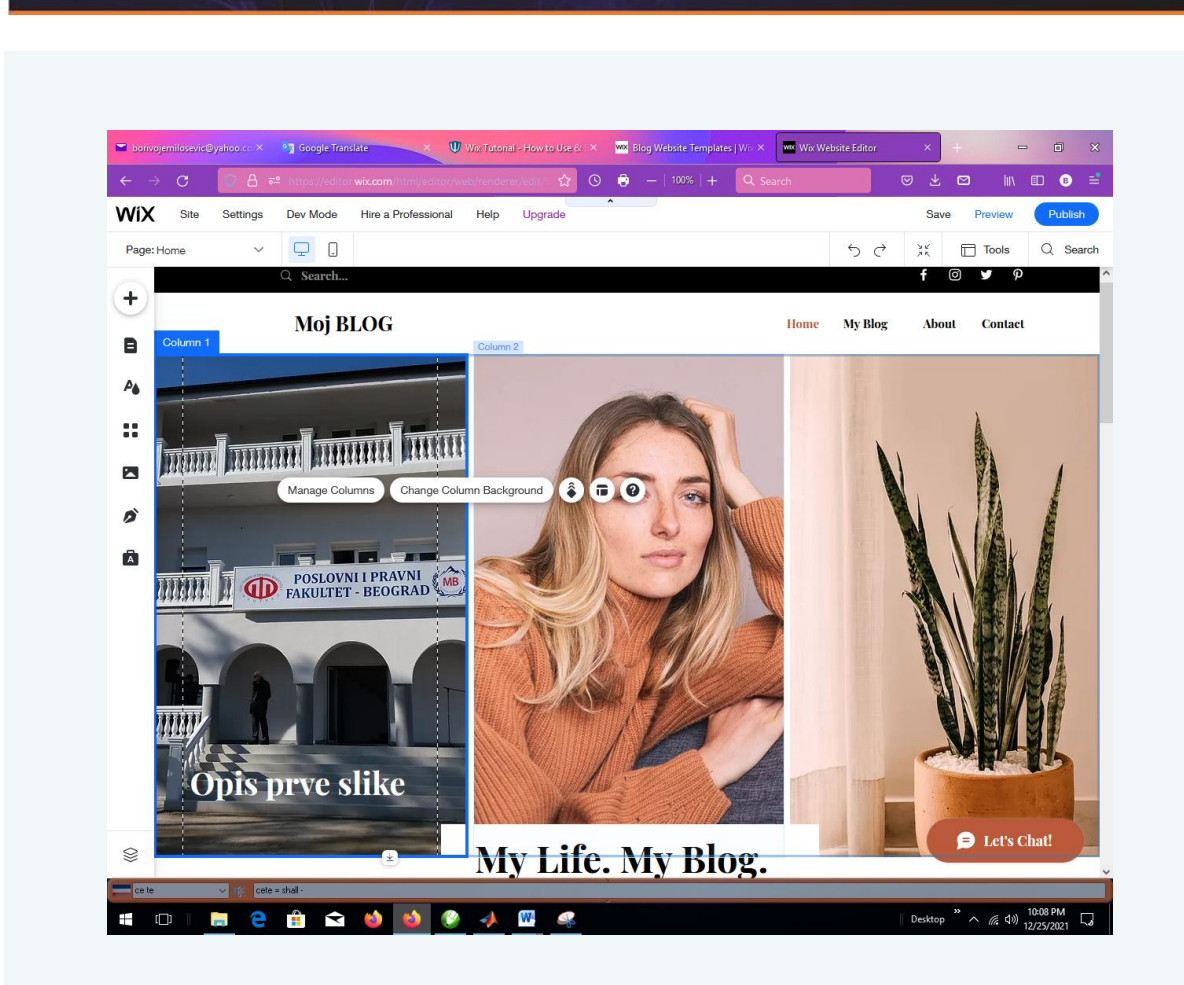

Isti postupak sprovesti sa drugom i trećom slikom.

Idemo sad na opciju My Blog iz glavnog menija:

Univerzitet MB

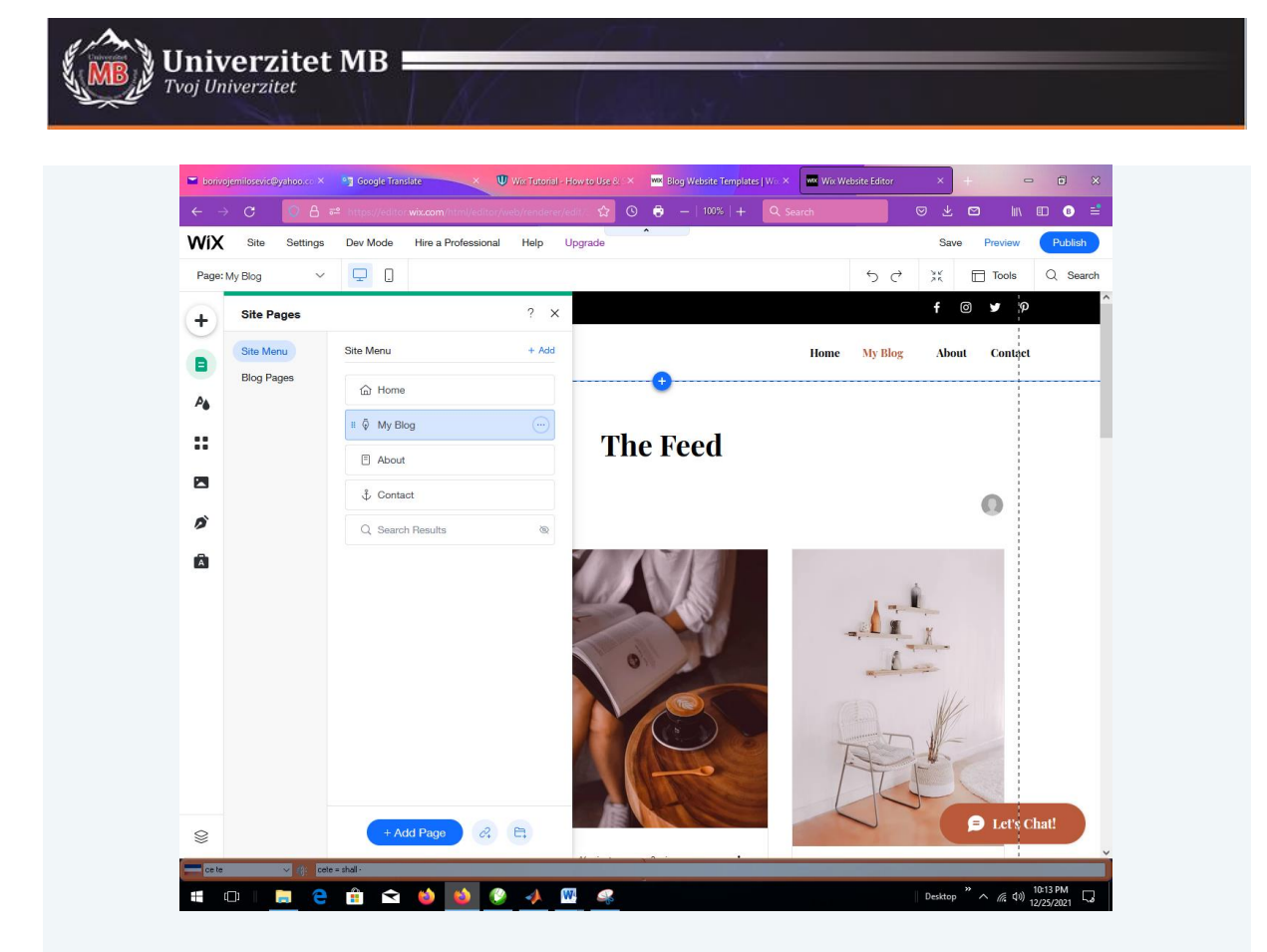

Ovde će se pojavljivati sajtovi koje predlažemo da se gledaju, za sada neka ostane tako kako je. Idemo na About dugme iz menija:

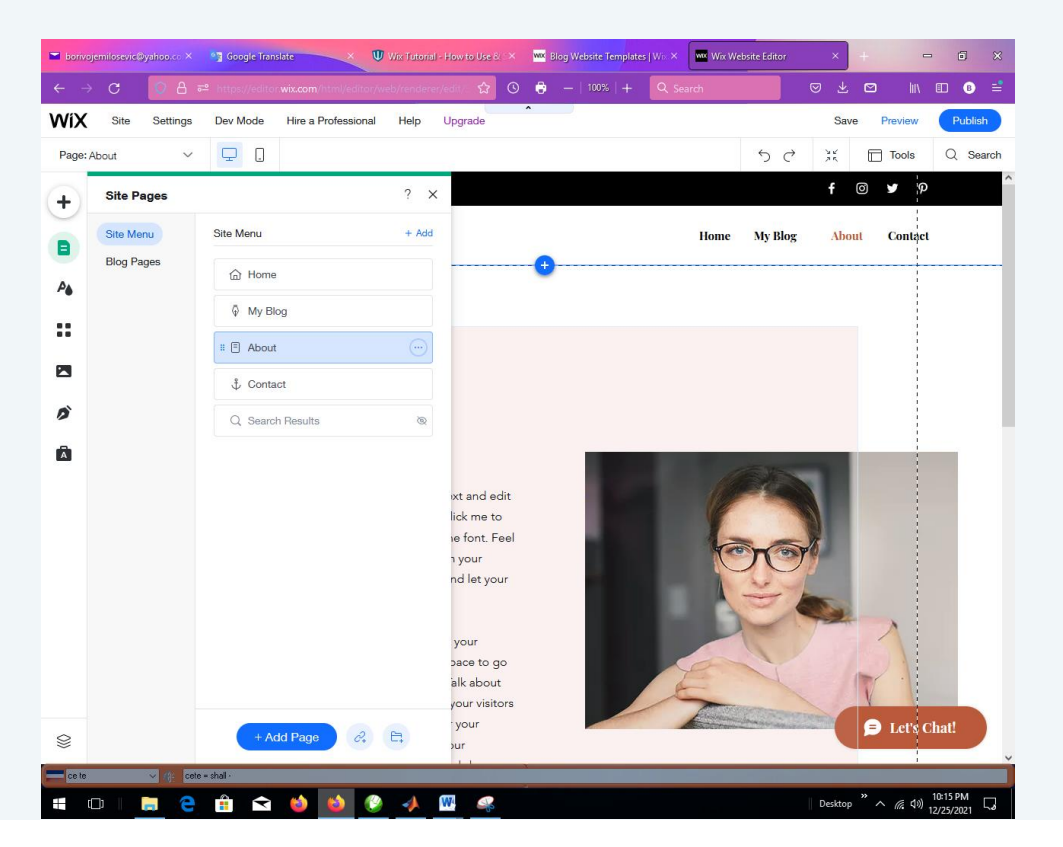

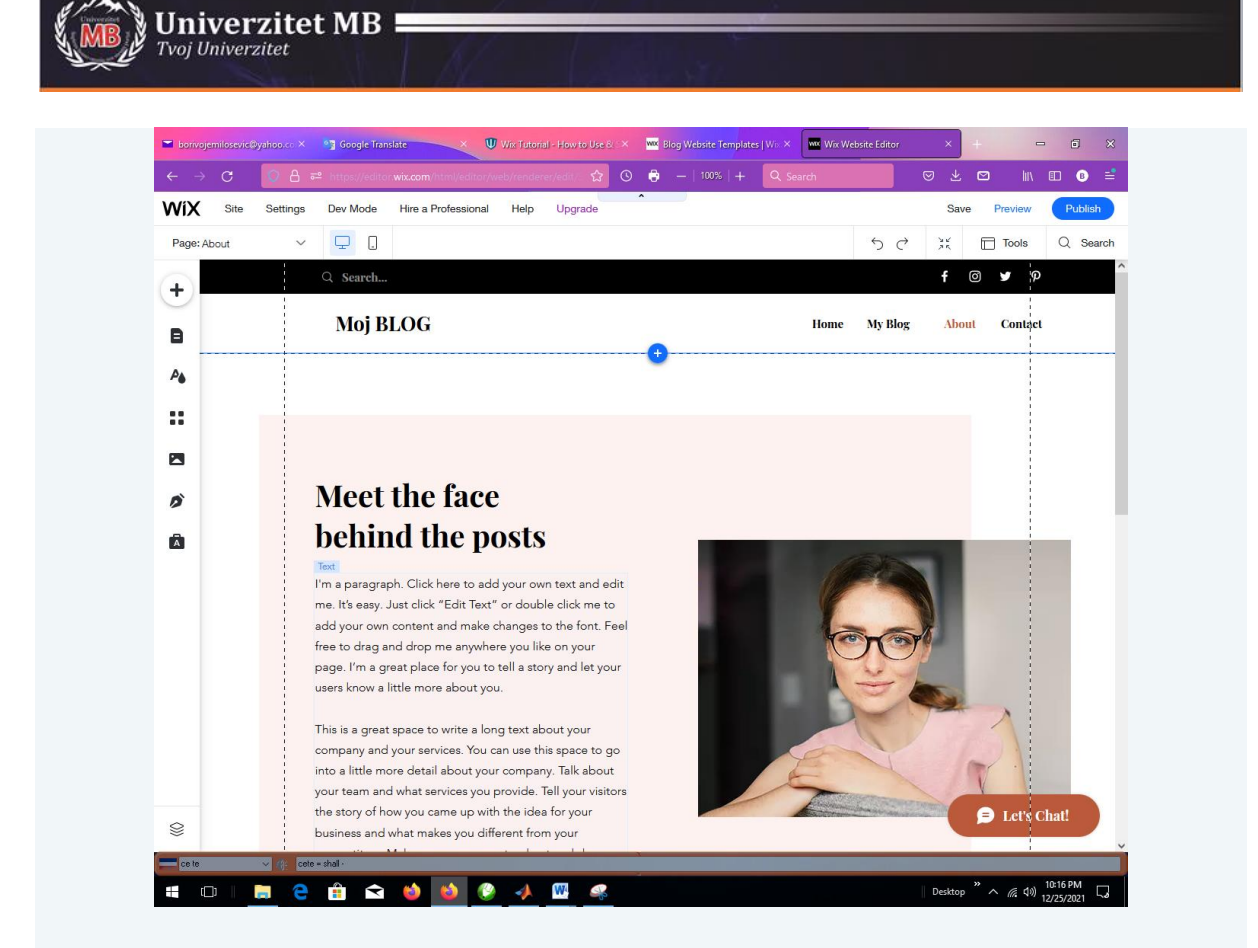

U ovu oblast možemo prevući tekst naprimer našeg CV.

|            | 이 음 루 https://editor.wix.com/html/editor/web/renderer/ed | in/2 ☆ ③                        |                                 |
|------------|----------------------------------------------------------|---------------------------------|---------------------------------|
| A Site     | Settings Dev Mode Hire a Professional Help Up            | pgrade                          | Preview Publish                 |
| age. About | Q Search                                                 |                                 | f @ y p                         |
|            | Moj BLOG                                                 | Ho                              | me My Blog <u>About</u> Contact |
|            |                                                          |                                 |                                 |
|            |                                                          | Text Settings ?                 | ×                               |
| 5          | Edit Text (Get Text Ideas)                               | Themes Save The<br>Paragraph 2* | eme<br>O                        |
| ġ.         | Rþdjen sam 22. 2. 2000                                   | Fonts<br>Avenir Light           | ⊙ 🦱 🛛                           |
|            |                                                          | Font size (px)                  | 16                              |
|            | 0                                                        | , BI <u>U</u> A 🌃               | 0                               |
|            |                                                          |                                 | .1 T                            |
|            |                                                          | <ul> <li>Effects</li> </ul>     |                                 |
|            |                                                          |                                 |                                 |

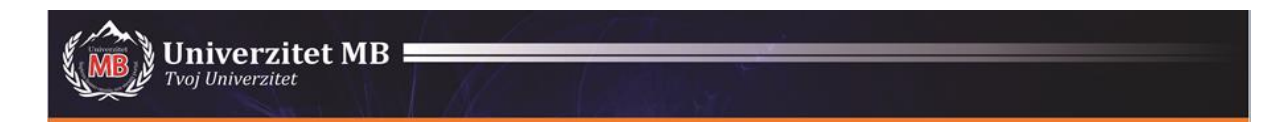

Kliknemo na sliku da bi je promenili:

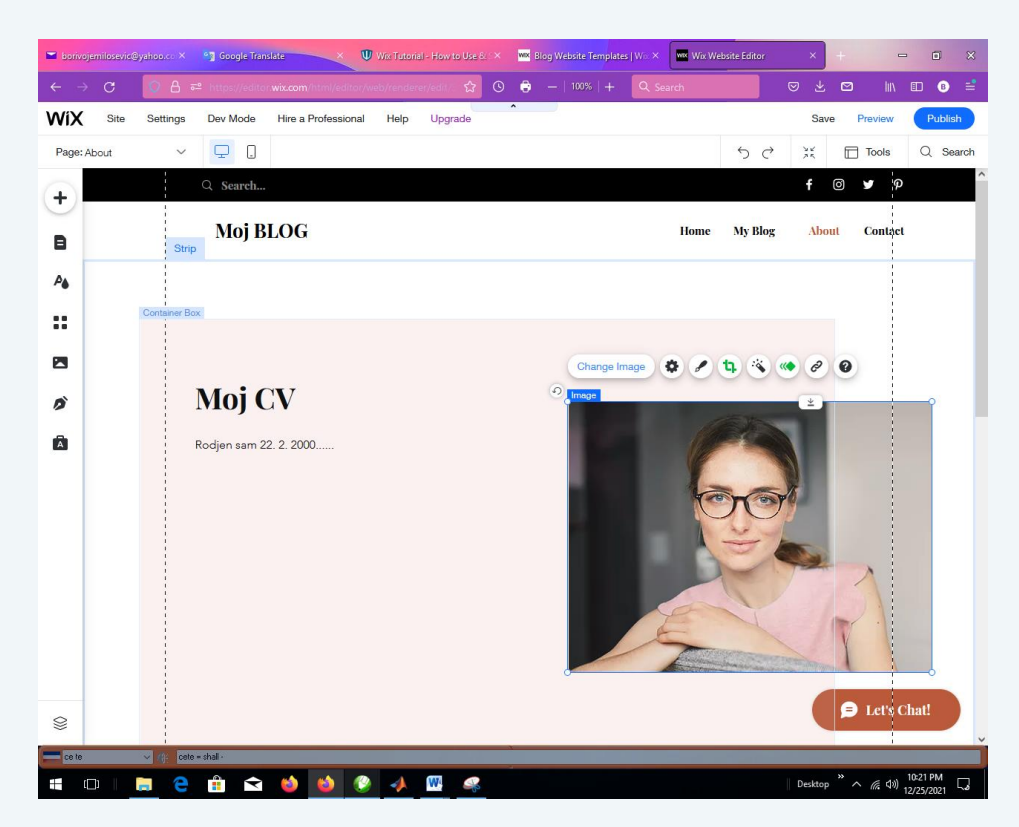

Kliknemo na sliku da bi je promenili opcijom Upload Media:

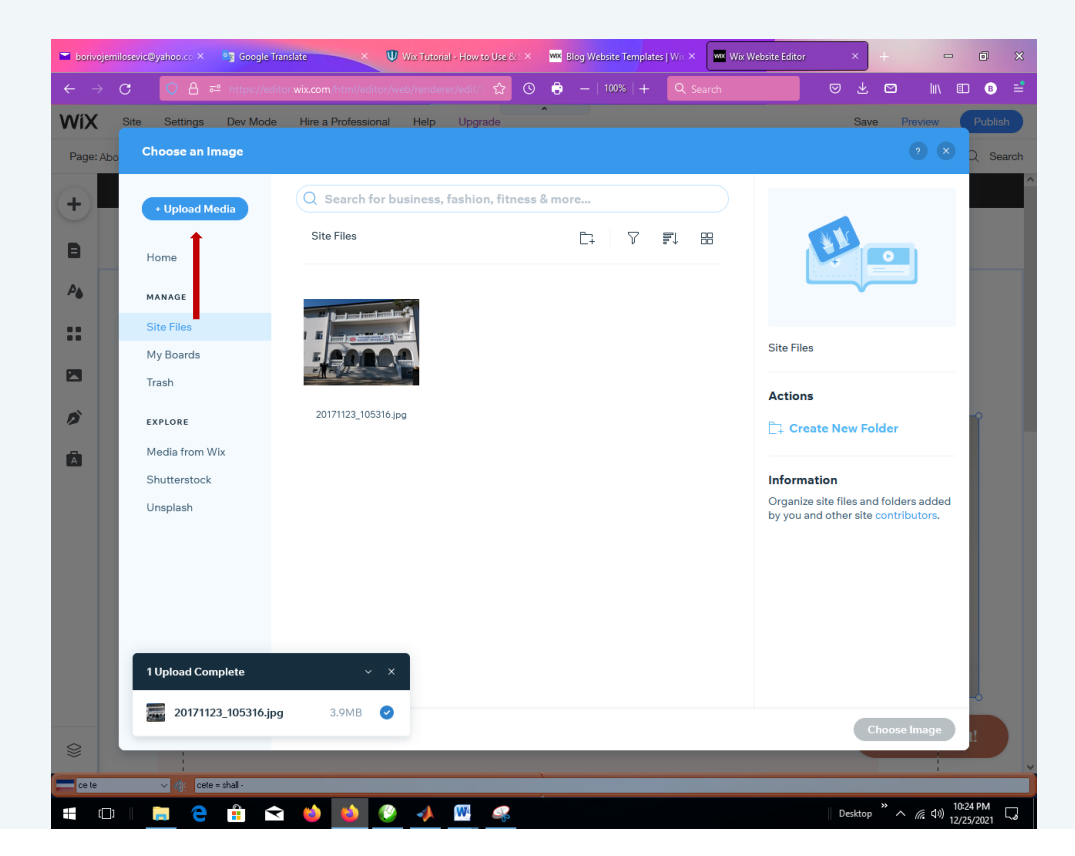

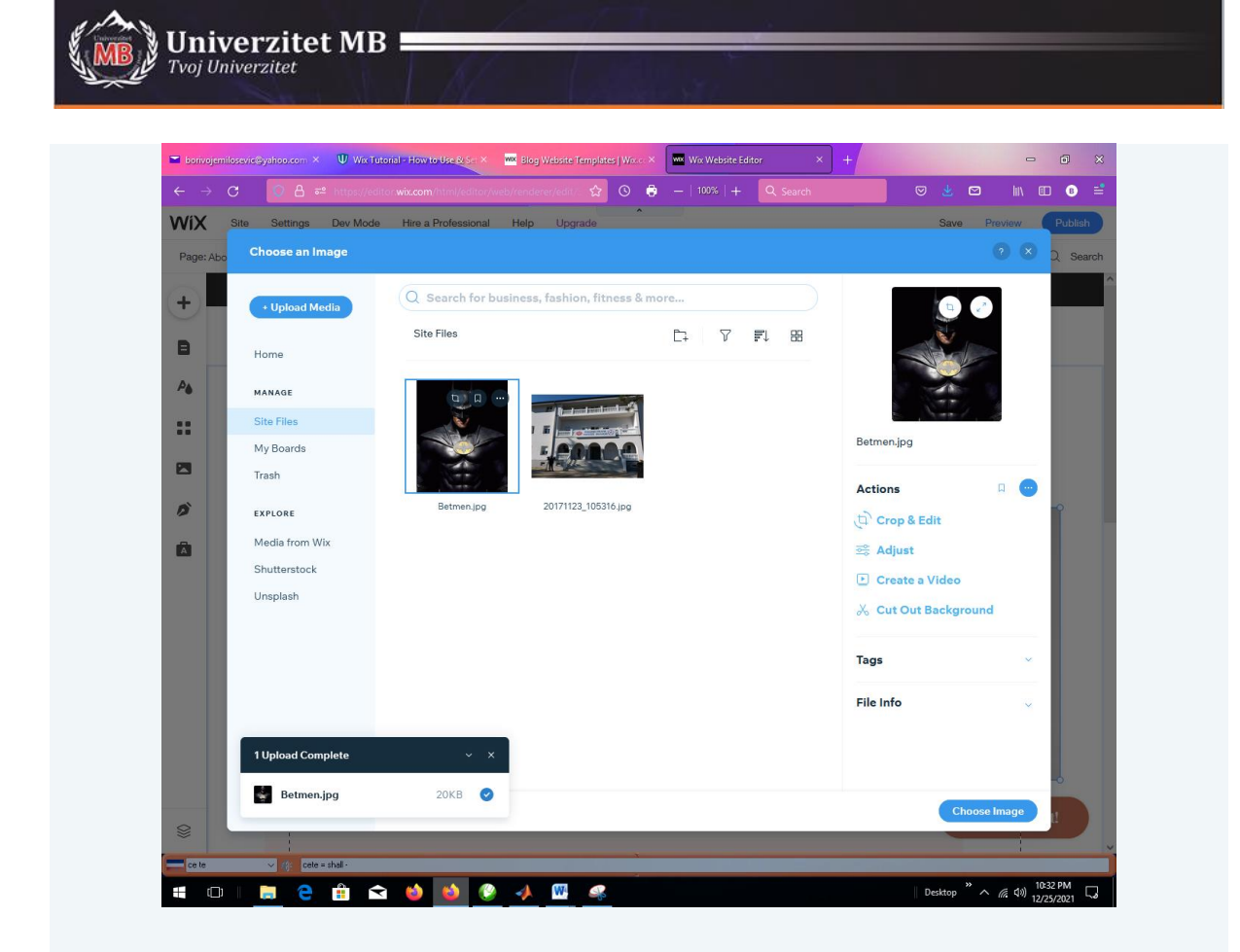

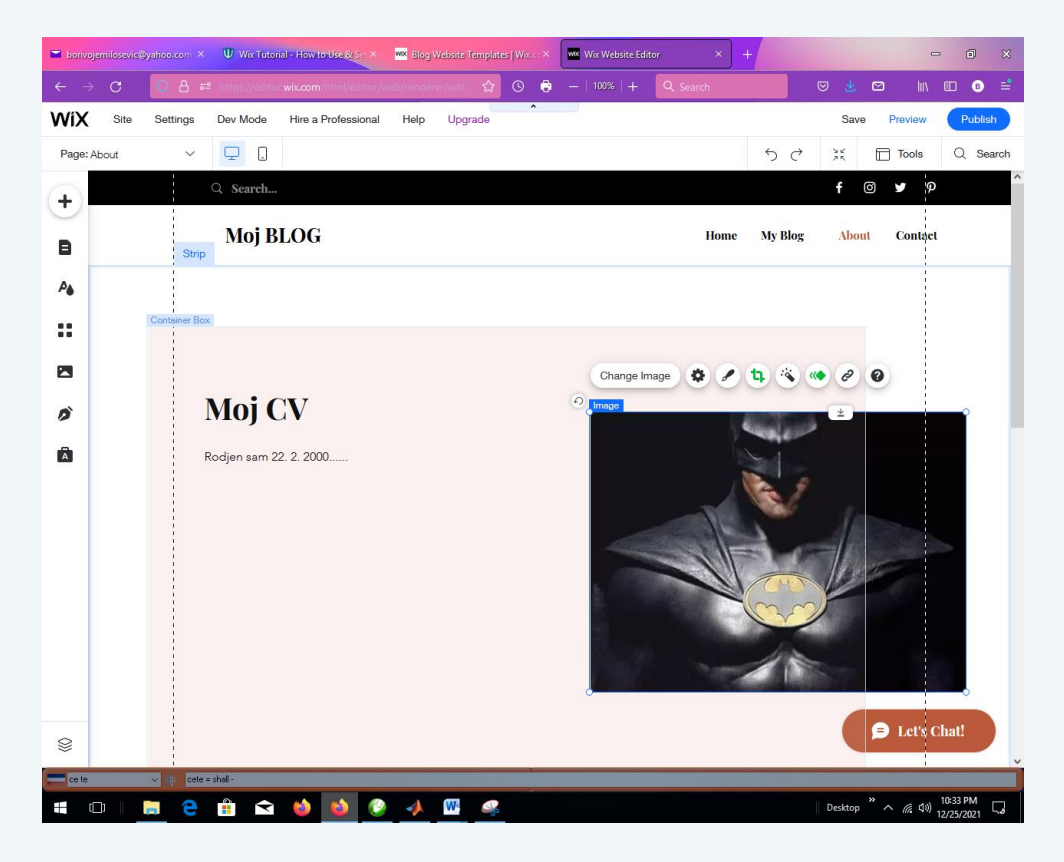

Idemo na opciju Contact gde korisnici mogu postavljati pitanja ( ona ostaje kako je već dizajnirana):

| 🖬 borivojemilosevic©ya              | shoo.com × 🖤 Wix Tutorial - How to Use & Set × 🚾 Blog Website Templates   W | zi X www. Wix Website Editor X +                        |
|-------------------------------------|-----------------------------------------------------------------------------|---------------------------------------------------------|
| $\leftarrow \rightarrow \mathbf{C}$ | ○ A = https://editor.wix.com/html/editor/web/renderer/edit/5 ☆ O            | 🗟 —   100%   🕂 🔍 Search 🛛 😒 🖄 💷 🔤                       |
| WIX Site S                          | Settings Dev Mode Hire a Professional Help Upgrade                          | Save Preview P                                          |
| Page: Home                          | ✓                                                                           | 5 ご ジ ジ I Tools Q                                       |
| +                                   |                                                                             | ŧ ο <b>9</b> φ                                          |
| B                                   |                                                                             |                                                         |
|                                     |                                                                             | ↓ Contact II                                            |
|                                     |                                                                             |                                                         |
|                                     |                                                                             | - 🛨                                                     |
|                                     | -                                                                           | •                                                       |
|                                     | T .4 1                                                                      | •                                                       |
| ∷<br>⊠<br>ø                         | Let me know w                                                               | •<br>nat's on your mind                                 |
|                                     | Let me know w                                                               | •<br>nat's on your mind                                 |
| ::<br> 2<br> 0<br> 0<br> 0          | Let me know w                                                               | •<br>nat's on your mind                                 |
|                                     | Let me know w                                                               | •<br>nat's on your mind                                 |
|                                     | Let me know w                                                               | • nat's on your mind                                    |
|                                     | Let me know w                                                               | • nat's on your mind Last Name Leave us a message       |
|                                     | Let me know w                                                               | Aat's on your mind Last Name Leave us a message         |
|                                     | Let me know w                                                               | Anat's on your mind Last Name Leave us a message Submit |

Vratićemo se na Home Page i izabiramo opciju Preview da bi proverili sadržaje glavnog menija i ostale opcije:

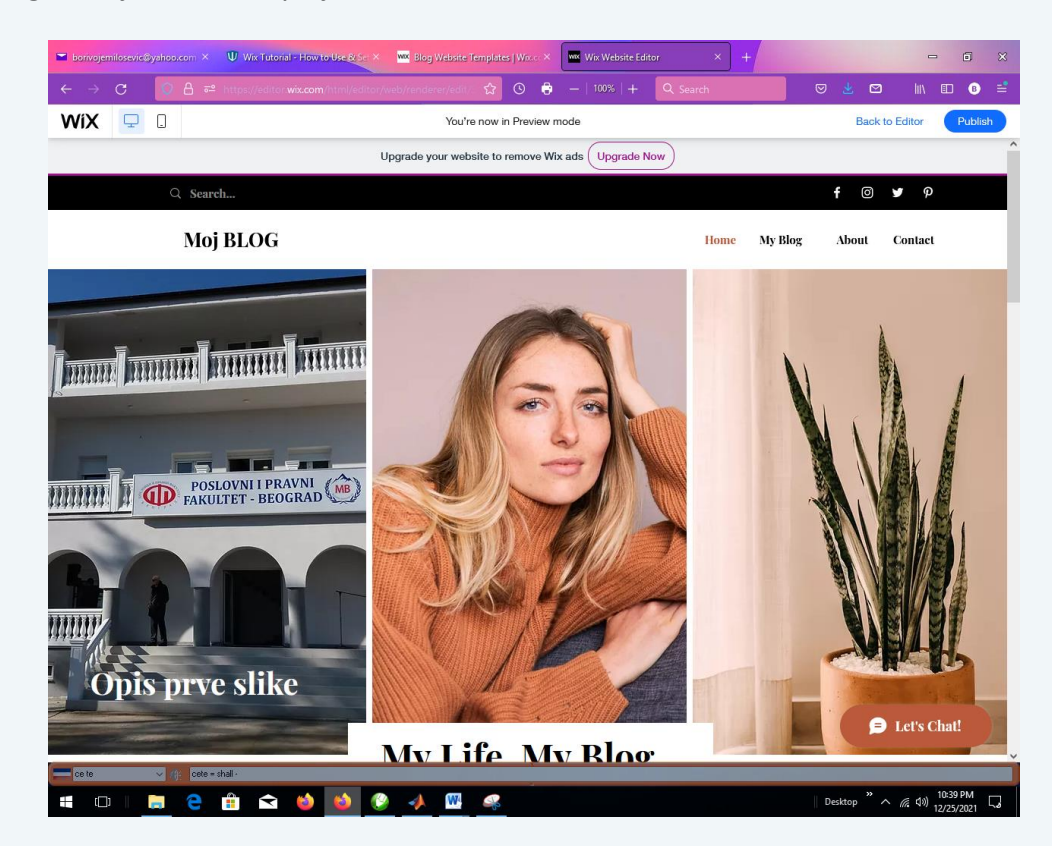

Sada podešavamo opciju za čatovanje i vraćamo se u Back to Editor:

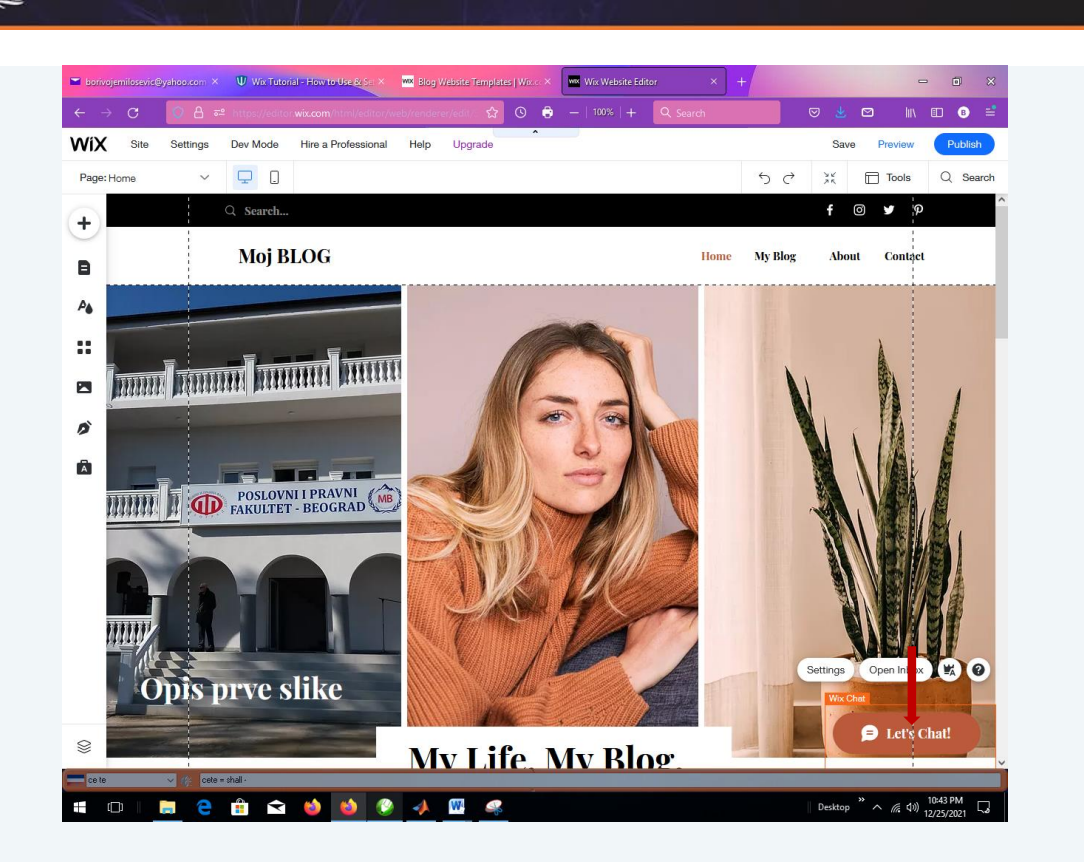

Tvoj Univerzitet

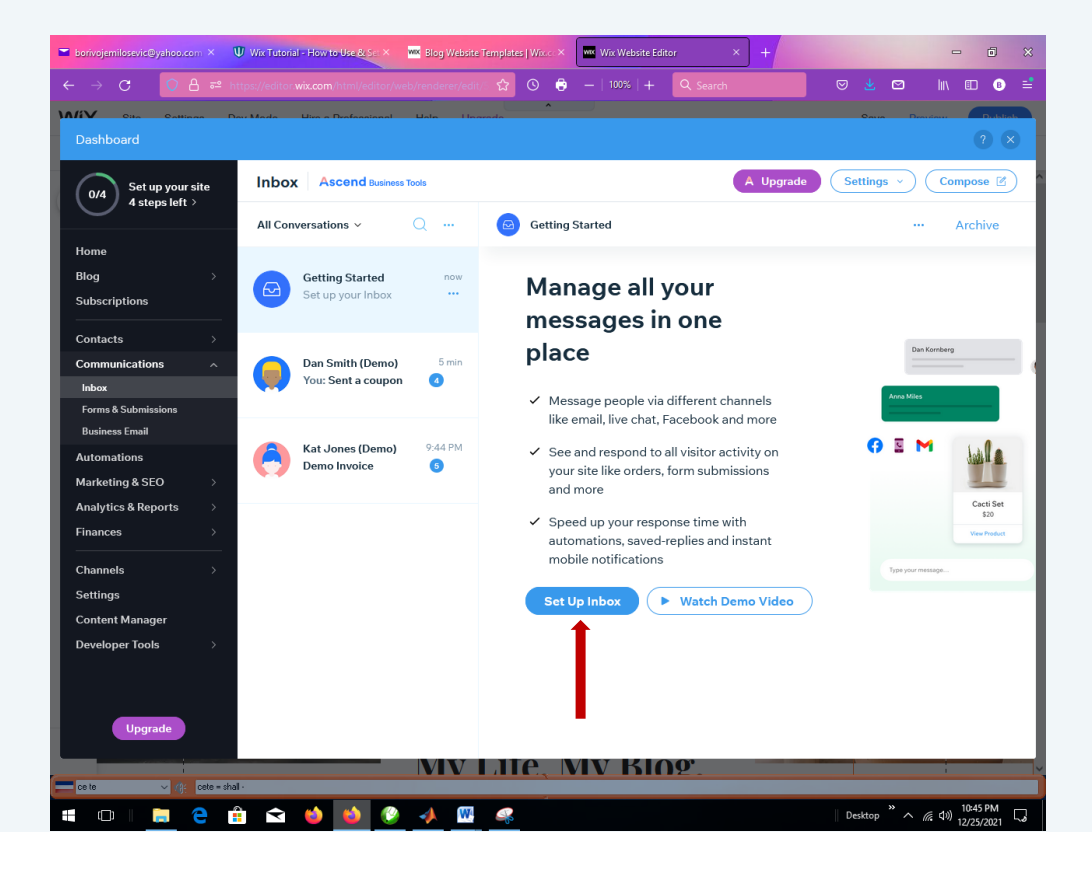

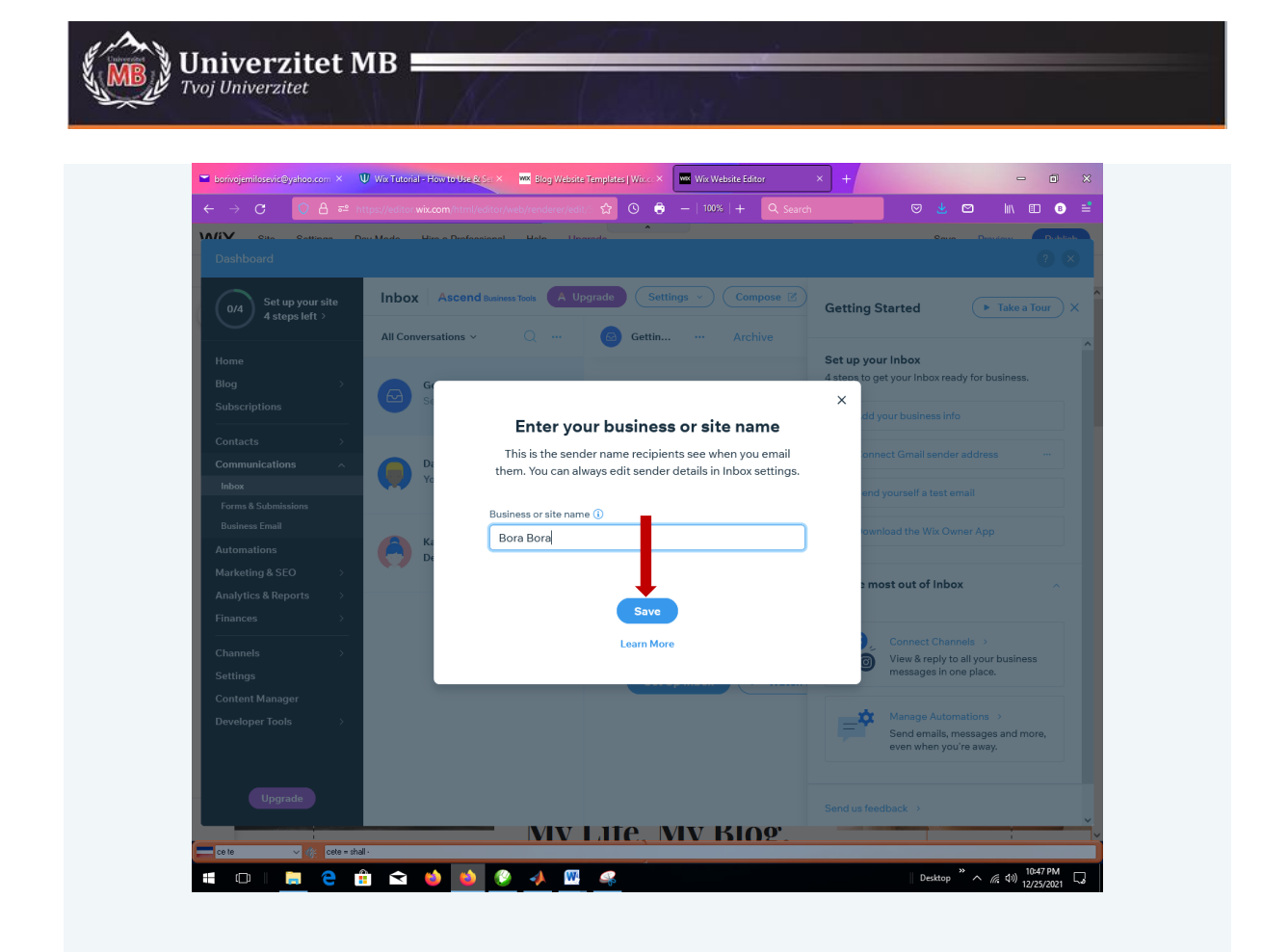

Sada morate odrediti nalog sa koga ćete slati i na koji ćete primati poruke:

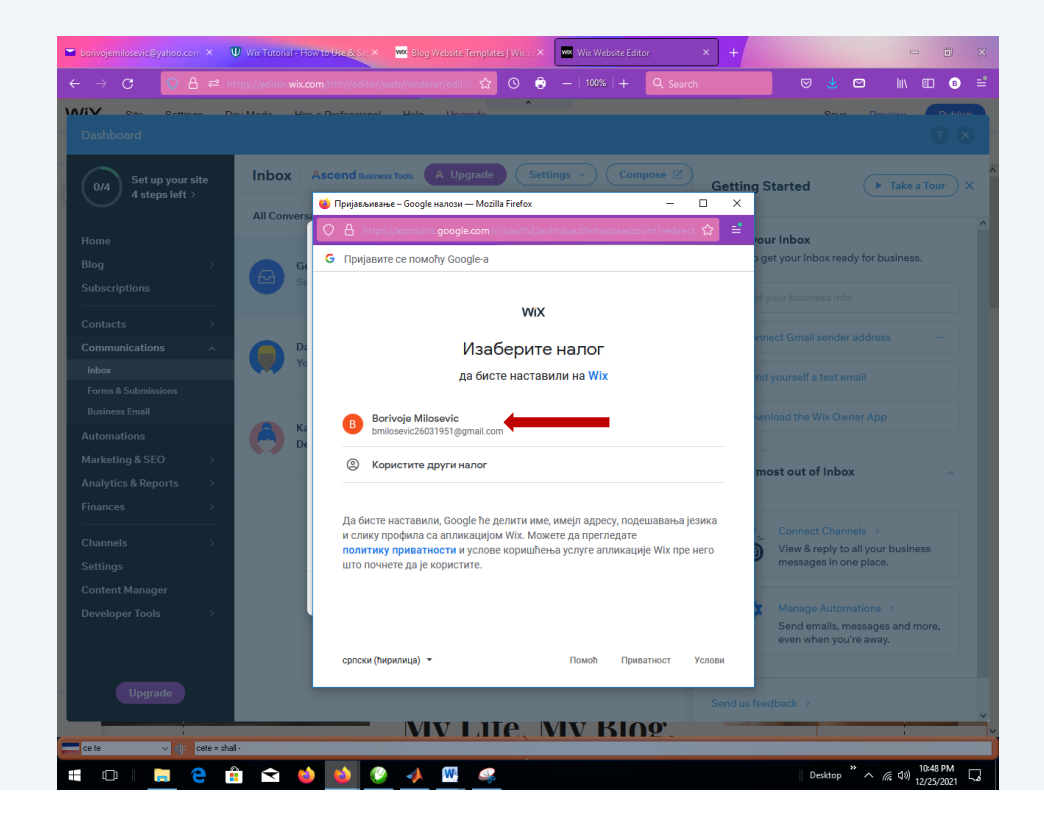

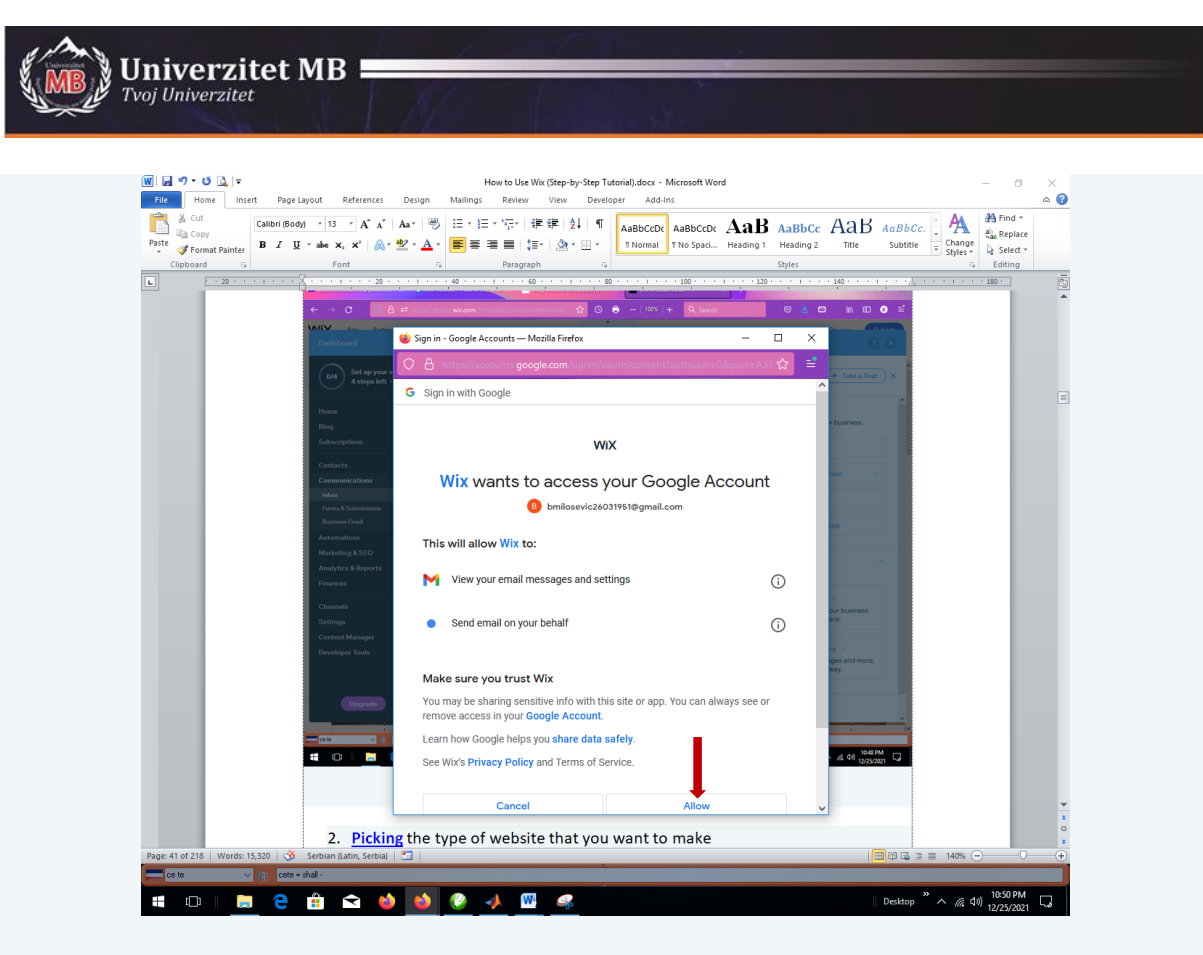

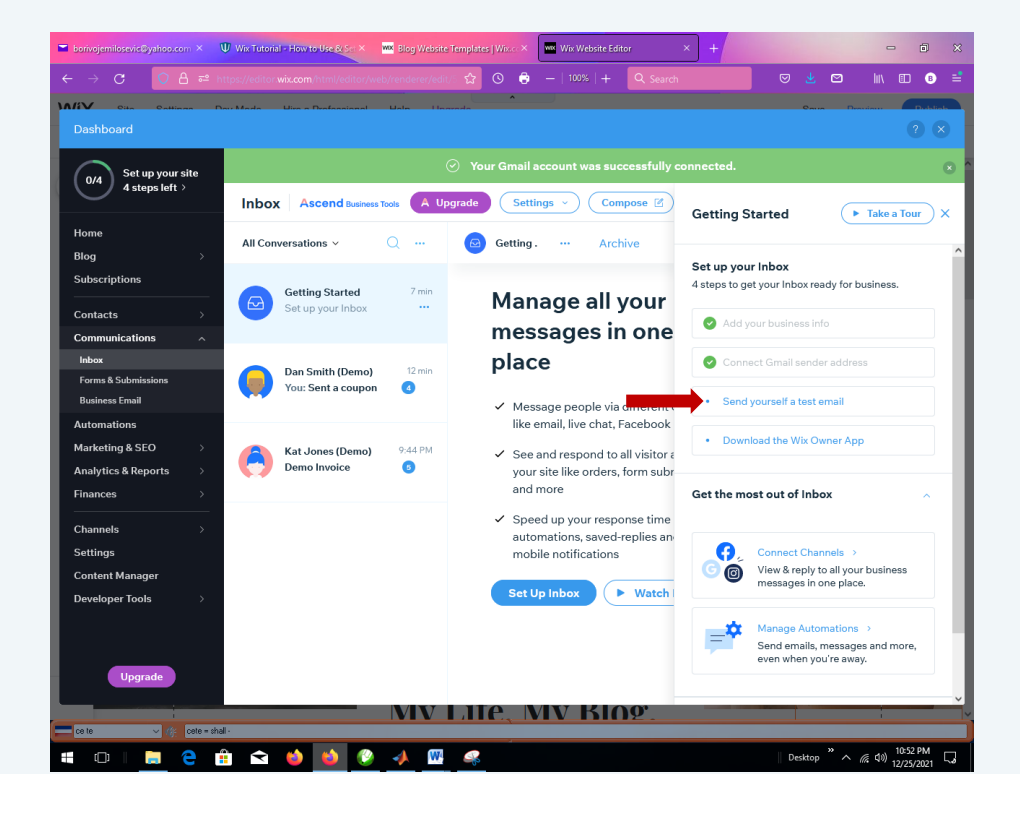

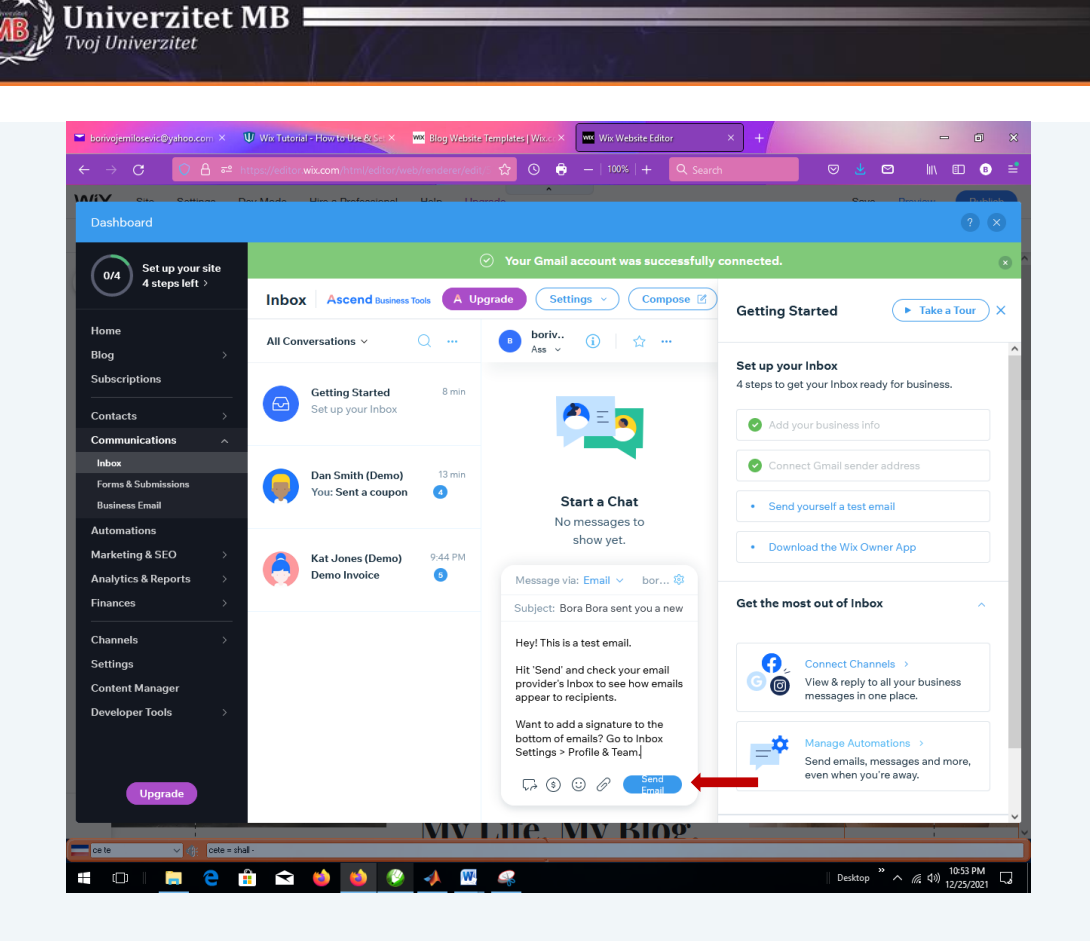

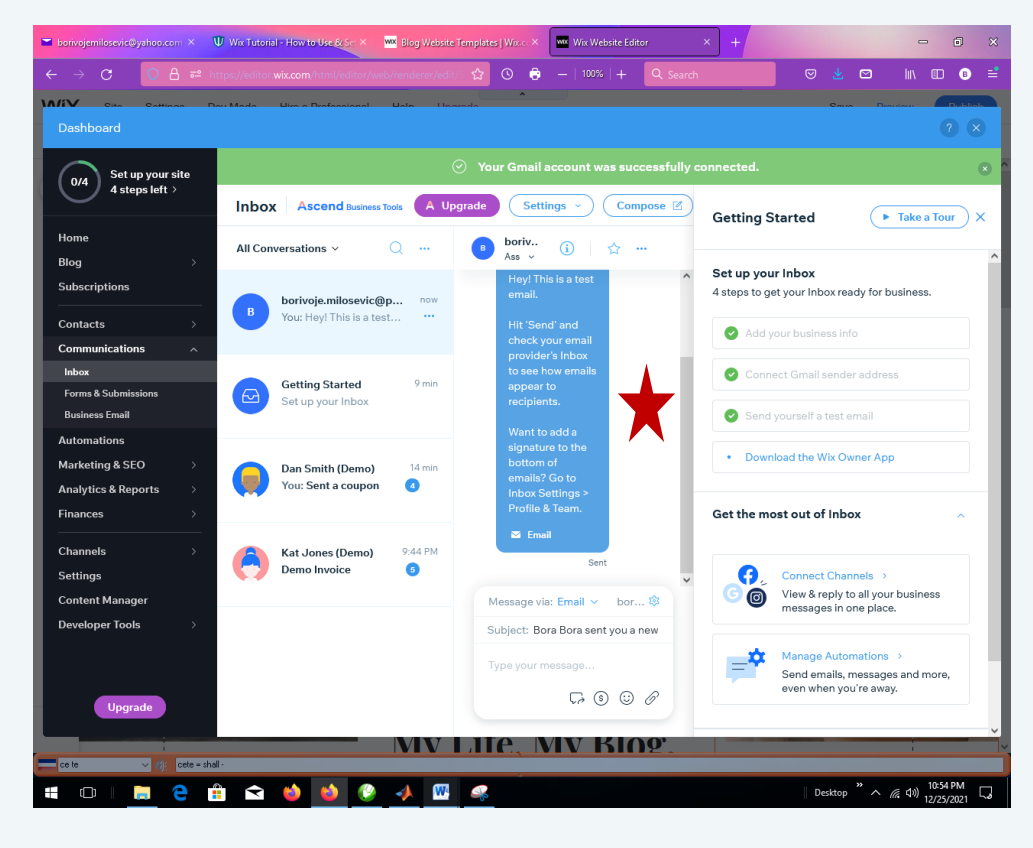

Zatvaramo Dashboard i prelazimo na Home page Preview:

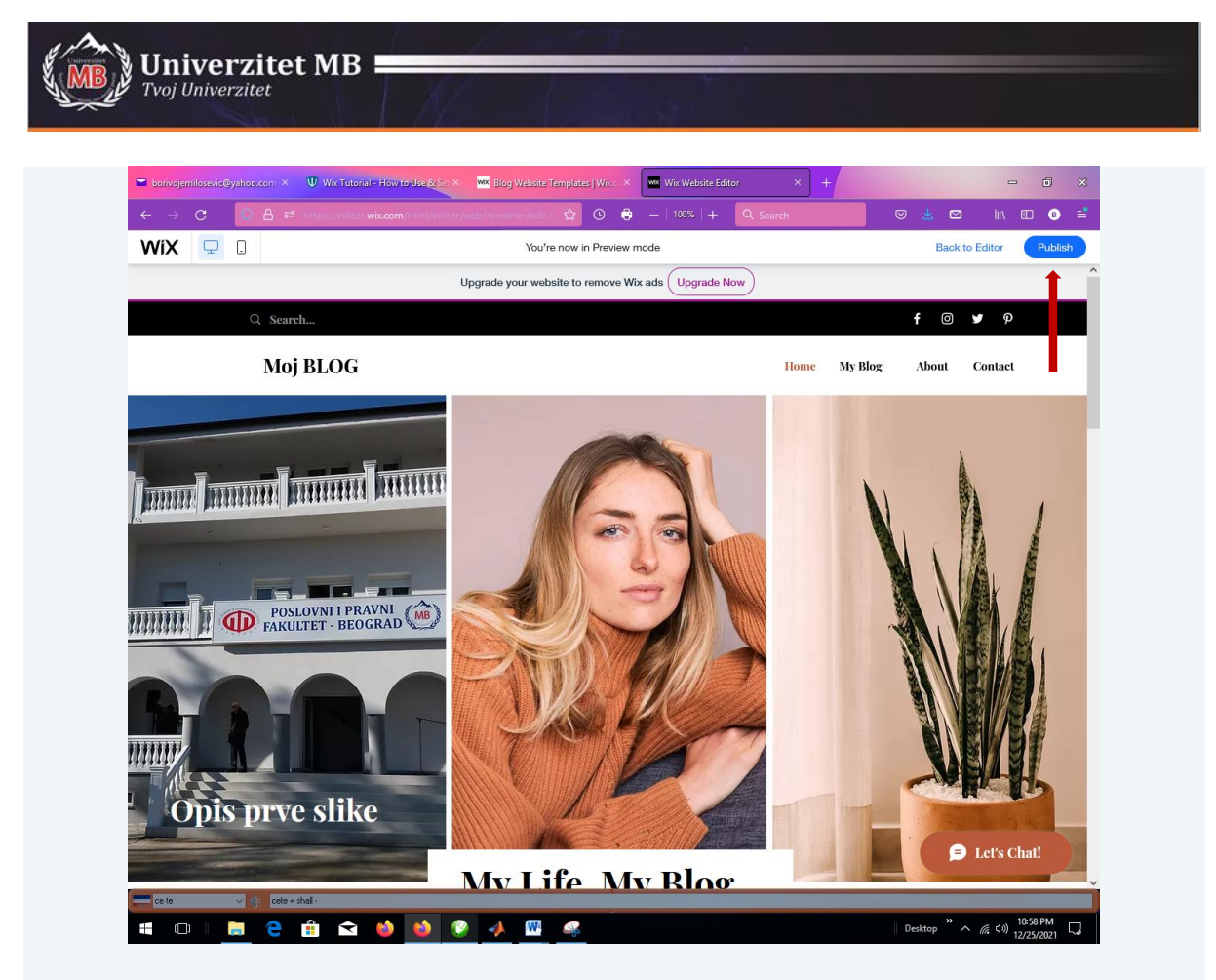

I na kraju možemo da publikujemo naš BLOG preko opcije Publish. Tada dobijamo link našeg bloga i možemo ga pokrenuti sa bilo kog brouzera.

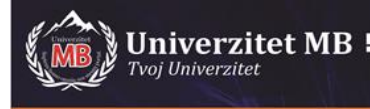

# Wix -Design

Možemo primeniti bogatu kolekciju besplatnih templejta, lepih vizualnih elemenata. Sve uglavnom sada zavisi od vase kreativnosti.

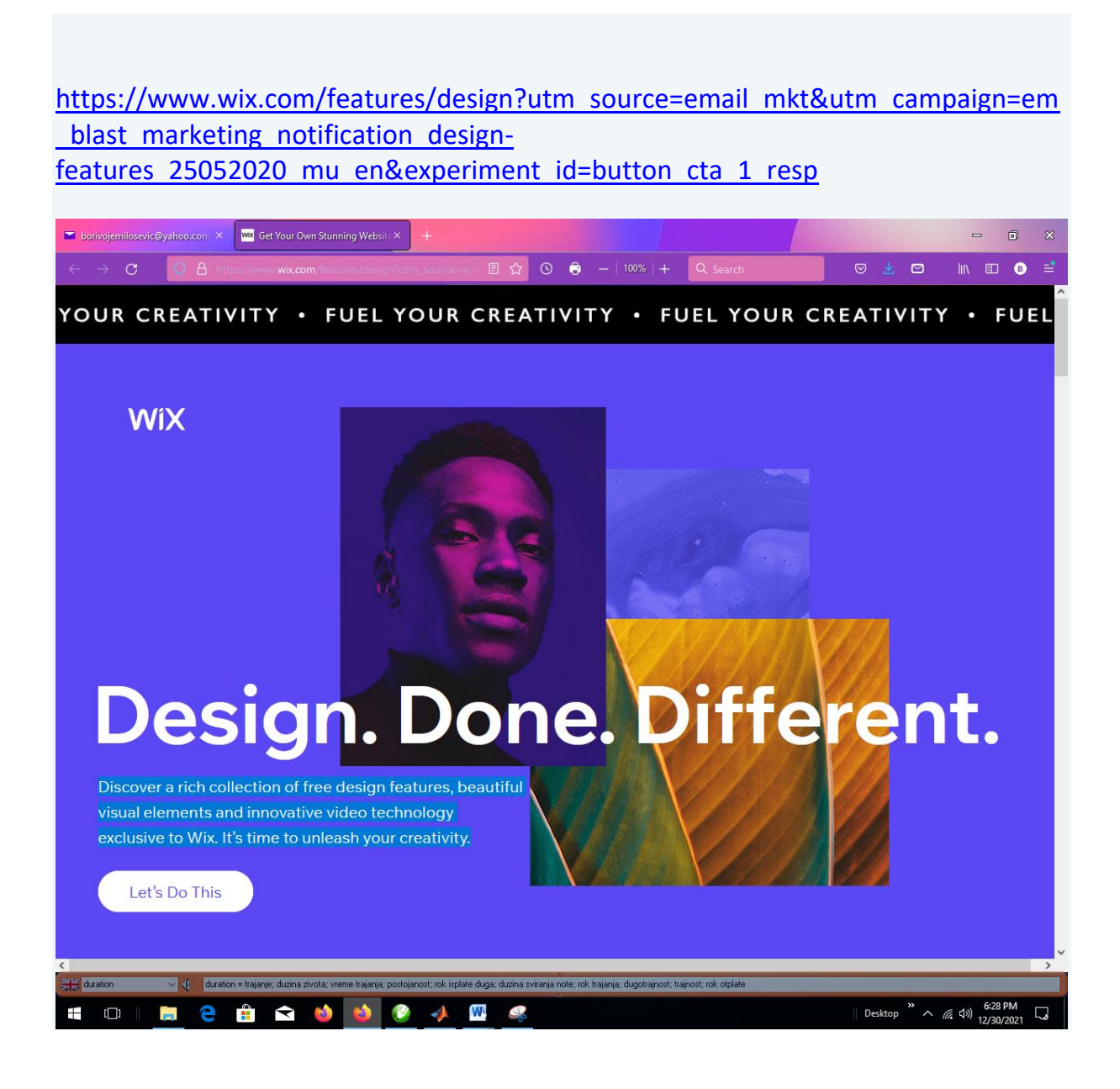

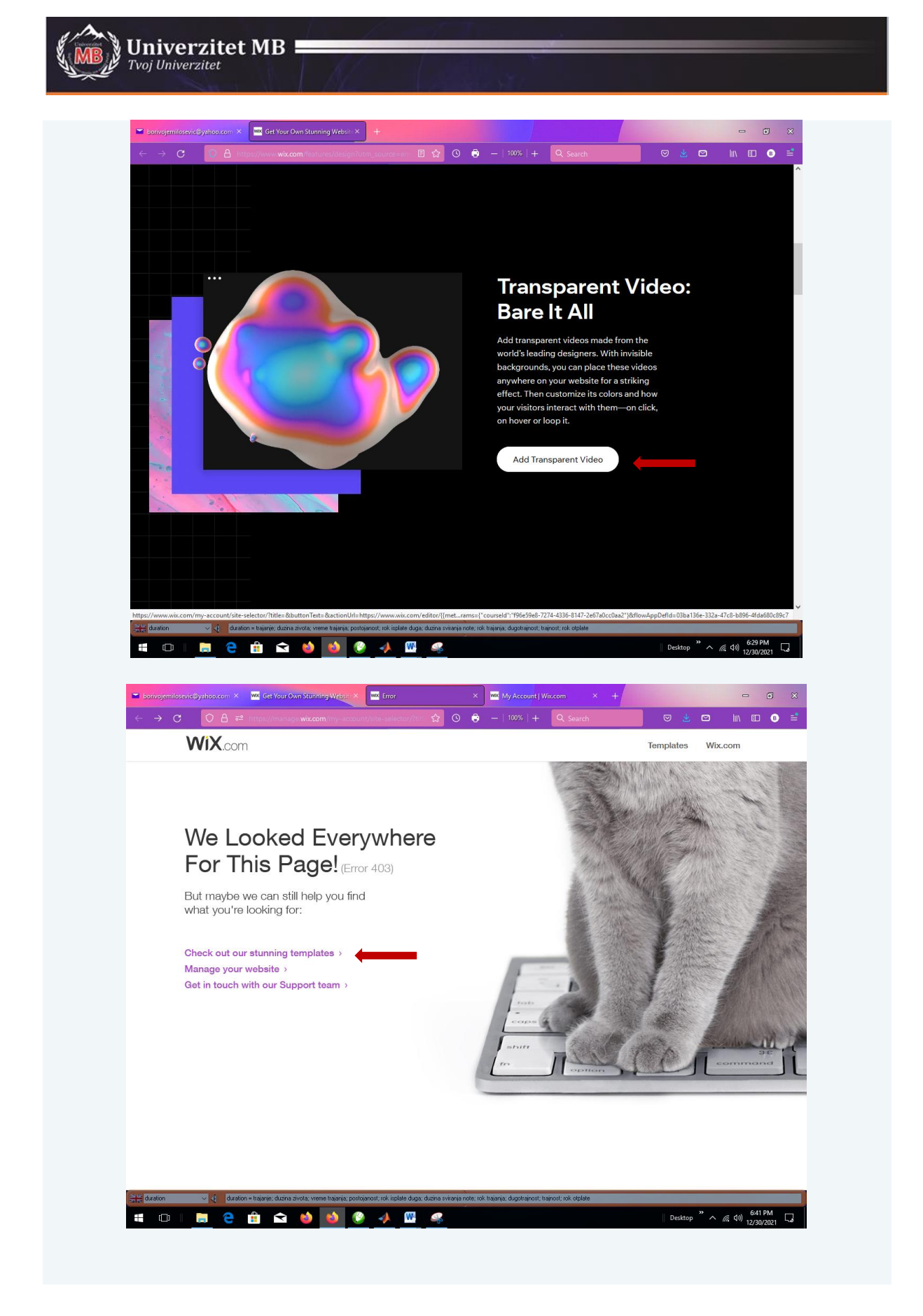

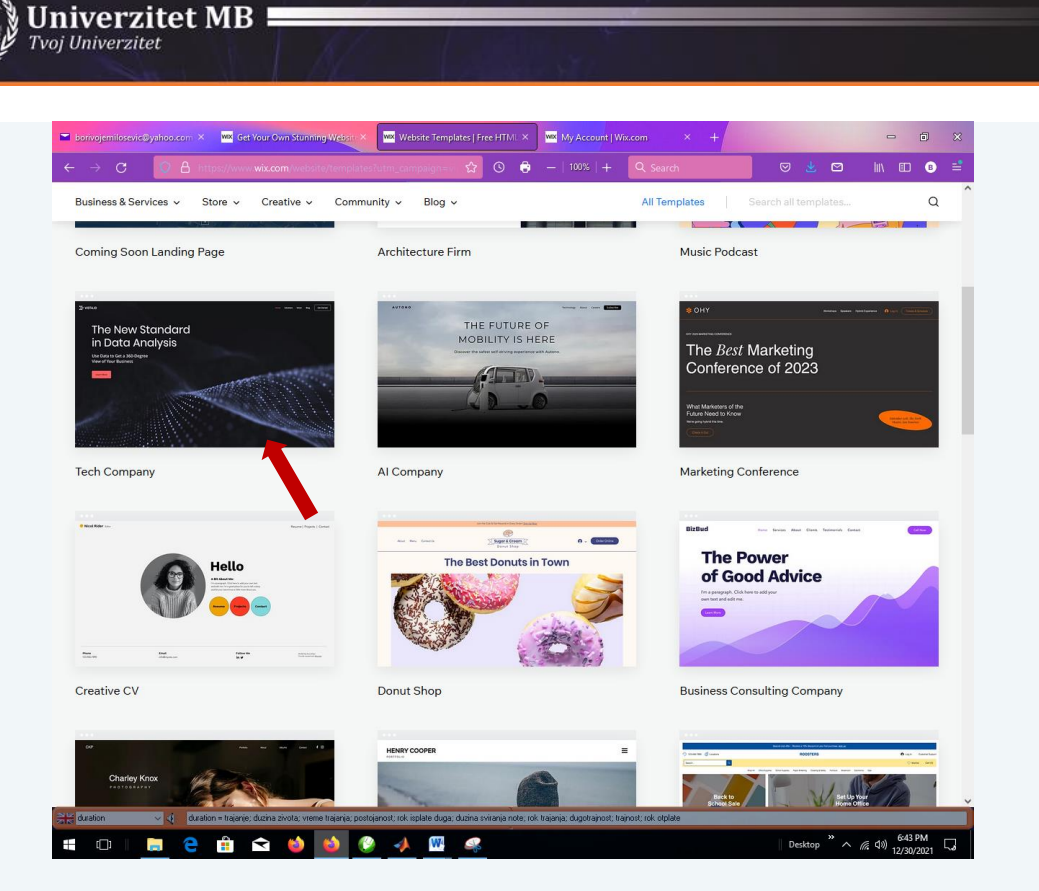

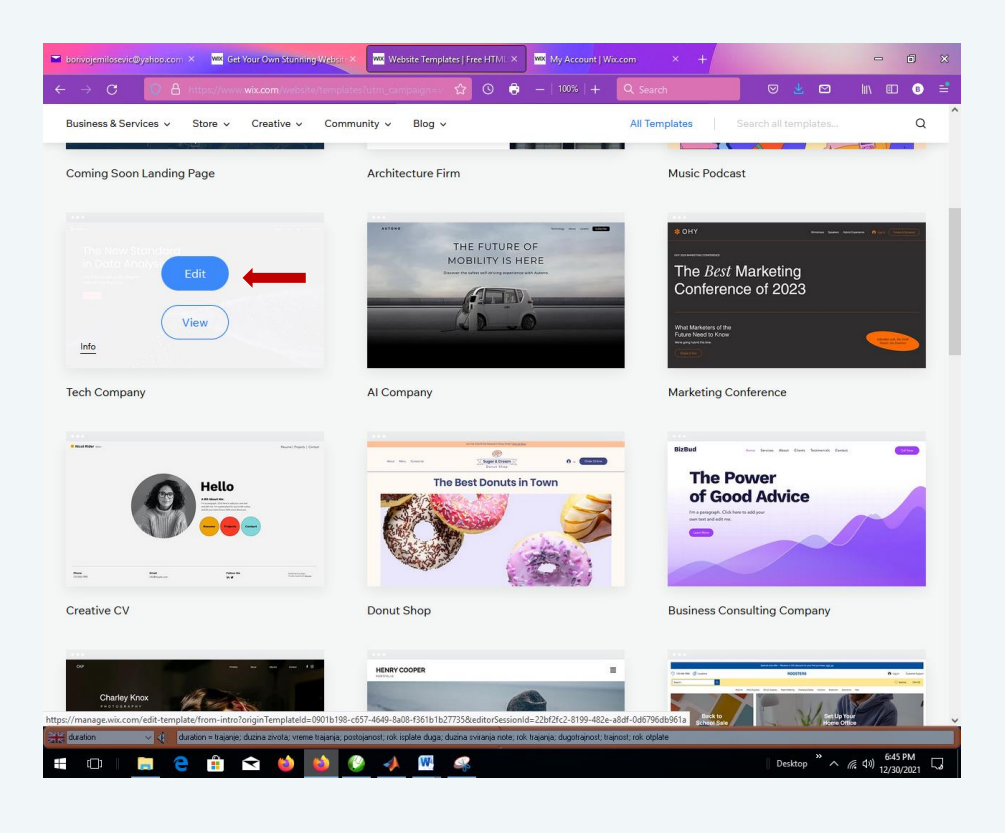

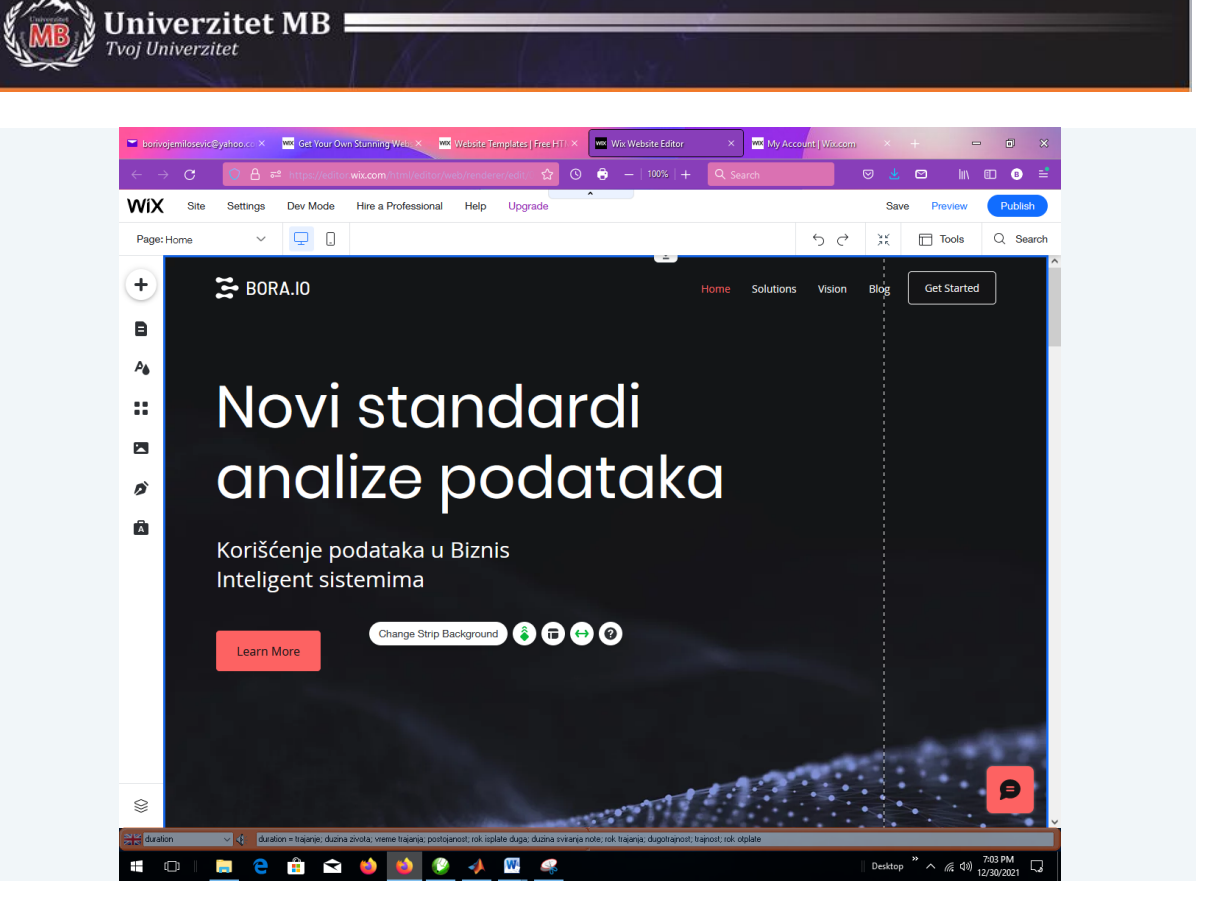